K3HB-S

Linear

Sensor Indicator

# Linear Sensor Indicator K3HB-S

# **User's Manual**

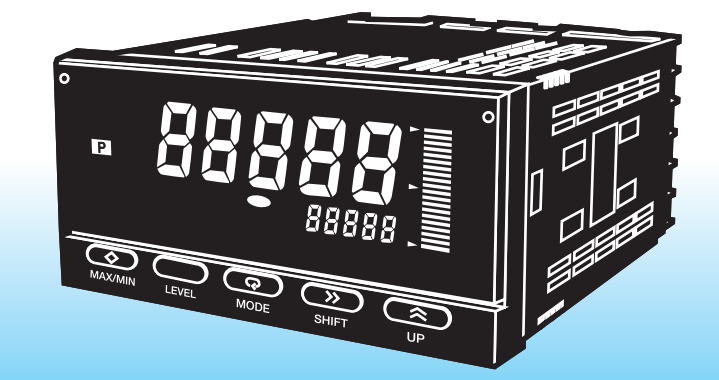

# 

OMRON Corporation Industrial Automation Company

Measuring and Control Division Shiokoji Horikawa, Shimogyo-ku, Kyoto, 600-8530 Japan Tel: (81)75-344-7080/Fax: (81)75-344-7189

Regional Headquarters OMRON EUROPE B.V. Wegalaan 67-69, NL-2132 JD Hoofddorp The Netherlands

Tel: (31)2356-81-300/Fax: (31)2356-81-388 OMRON ELECTRONICS LLC

1 East Commerce Drive, Schaumburg, IL 60173 U.S.A. Tel: (1)847-843-7900/Fax: (1)847-843-8568

OMRON ASIA PACIFIC PTE. LTD. 83 Clemenceau Avenue, #11-01, UE Square, 239920 Singapore Tel: (65)6835-3011/Fax: (65)6835-2711

OMRON CHINA CO., LTD. BEIJING OFFICE Room 1028, Office Building, Beijing Capital Times Square, No. 88 West Chang'an Road, Beijing, 100031 China Tel: (86)10-8391-3005/Fax: (86)10-8391-3688

Authorized Distributor:

User's Manual Cat. No. N110-E1-01

Cat. No. N110-E1-01

# OMRON

Outline

Preparations

**Basic Application Methods** 

Initialization

Functions and Operations

User Calibration

Troubleshooting

Appendices

# Cat. No. N110-E1-01

# Preface

This manual describes the application methods for the K3HB.

Please read this manual before attempting to use the K3HB to ensure that you are using the K3HB correctly.

Keep this manual in a safe location so that it is available for reference when required.

### **General Application Precautions**

Before using the product under any of the following conditions or in any of the following environments, consult your OMRON representative to make sure that the ratings and performance characteristics of the product are sufficient and be sure to provide redundant safety mechanisms.

- (1) Conditions or environments not described in this manual
- (2) Nuclear control systems, railroad systems, vehicles, aviation systems, combustion systems, medical equipment, amusement machines, and safety equipment
- (3) Other systems, machines, and equipment that may have a serious influence on lives and property

#### Notice

- (1) All rights reserved. No part of this manual may be reprinted or copied without the prior written permission of OMRON.
- (2) The specifications and other information contained in this manual are subject to change without notice in order to make improvements.
- (3) Every precaution has been taken in the preparation of this manual. Nevertheless, OMRON assumes no responsibility for errors or omissions. If you discover any problems with this manual, please notify your nearest OMRON representative, providing them with the catalog number provided on the cover.

### **Precautions for Safe Use**

#### • Definition of Safety Notices and Information

The following notation is used in this manual to provide precautions required to ensure safe usage of the K3HB.

The safety precautions that are provided are extremely important to safety. Always read and heed the information provided in all safety precautions.

The following notation is used.

| A WARNING | Indicates a potentially hazardous situation which, if not<br>avoided, will result in minor or moderate injury, or may result<br>in serious injury or death. Additionally there may be significant<br>property damage. |
|-----------|----------------------------------------------------------------------------------------------------|
|           |                                                                                                    |
|           | Indicates a potentially hazardous situation which, if not avoided, may result in minor or moderate injury or in property damage.                                                                                      |

#### Symbols

|   | Indicates a CAUTION or WARNING with the specific contents indicated in the triangle and described in text. The example at the left is for a precaution for electric shock.                               |
|---|----------------------------------------------------------------------------------------------------|
|   | Indicates a prohibition with the specific contents indicated behind<br>the circle and slash and described in text. The example at the left<br>is for prohibiting disassembling.                          |
|   | Indicates a CAUTION or WARNING with the specific contents indicated in the triangle and described in text. The example at the left is for a general precaution.                                          |
| 0 | Indicates a mandatory action with the specific contents indicated<br>in the circle and described in text. The example at the left is for a<br>general mandatory action that is not classified otherwise. |

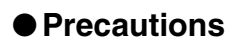

| Do not touch the terminals while power is being supplied.<br>Doing so may result in electric shock.                                                                                                    | A          |
|----------------------------------------------------------------------------------------------------|------------|
| Do not disassemble the product or touch internal parts while<br>power is being supplied.<br>Doing so may result in electric shock, fire, or malfunction.                                                                                                    |            |
| Perform correct setting of the product according to the application.<br>Failure to do so may cause unexpected operation, resulting in<br>injury or damage to the installation.                                                                                                    |            |
| Ensure safety in the event of product failure by taking safety<br>measures, such as installing a separate monitoring system.<br>Product failure may prevent operation of comparative outputs and<br>result in a serious accident unless appropriate safety measures<br>are taken. | •          |
| Do not allow pieces of metal or wire clippings to enter the product.<br>Doing so may result in electric shock, fire, or malfunction.                                                                                                    |            |
| Do not use the product in locations where flammable or explosive gases are present.                                                                                                    | $\bigcirc$ |
| Do not use the equipment for measurements within measurement categories II,III and IV.<br>Doing so may result in injury or damage to the installation.<br>(according to IEC61010-1)                                                                                               |            |

#### **General Precautions**

#### Observe the following precautions to ensure safety.

- (1) Be sure to confirm the name and polarity for each terminal before performing wiring. Incorrect wiring may result in burning of or other damage to internal components.
- (2) Use a power supply within the specified voltage range. Use the product within the rated load.
- (3) Tighten the screws on the terminal block securely.
   The recommended tightening torque is 0.43 to 0.58 N·m.
   Loose screws may result in product failure or malfunction.
- (4) Do not connect anything to unused terminals.
- (5) Ensure that the rated voltage is achieved no longer than 2 s after turning the power ON.
- (6) Output turns OFF when the mode is changed or settings are initialized. Take this into consideration when setting up the control system.
- (7) Install an external switch or circuit breaker and label them clearly so that the operator can quickly turn OFF the power.

#### **Precautions for Correct Use**

#### General Precautions

(1) Do not use the product in the following locations.

- · Locations subject to direct radiant heat from heating equipment
- · Locations where the product may come into contact with water or oil
- · Locations subject to direct sunlight
- Locations where dust or corrosive gases (in particular, sulfuric or ammonia gas) are present
- Locations subject to extreme temperature changes
- Locations where icing or condensation may occur
- · Locations subject to excessive shocks or vibration
- (2) Provide sufficient space around the product for heat dissipation.
- (3) Ensure that the rated voltage is achieved no longer than 2 s after turning the power ON.
- (4) Allow the product to operate without load for at least 15 minutes after the power is turned ON.
- (5) To prevent static electricity, do not touch the slits or the terminals while the power is turned ON.
- (6) Do not place heavy loads on the product that would cause it to deform or deteriorate.

#### Mounting and Wiring

- (1) Mount to a panel between 1-mm and 8-mm thick.
- (2) Install the product horizontally.
- (3) Use crimp terminals appropriate for the screw size (M3).

#### Noise Countermeasures

Do not install the product near devices generating strong high-frequency waves or surges, such as high-frequency welding and sewing machines.

(1) Mount a surge suppressor or noise filter to peripheral devices generating noise, in particular, motors, transformers, solenoids, and magnet coils.

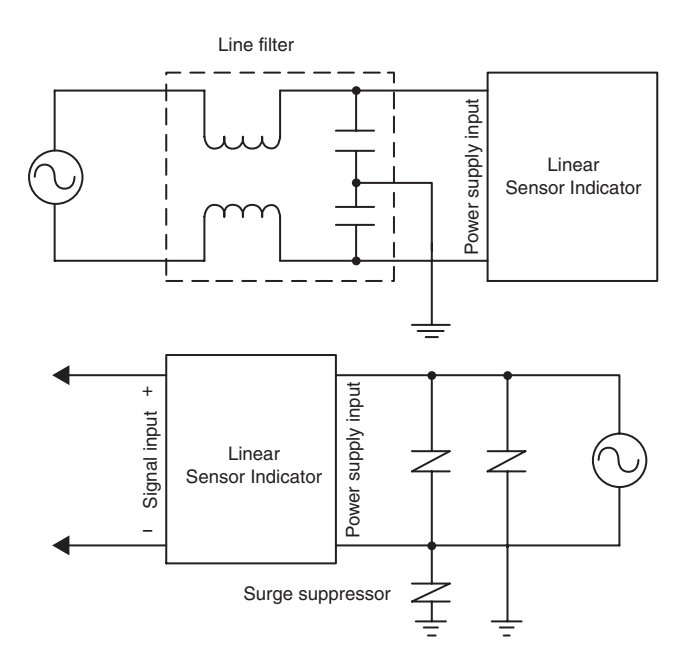

(2) In order to prevent inductive noise, wire the lines connected to the terminal block separately from power lines carrying high voltages or currents. Do not wire in parallel with or in the same cable as power lines. Other measures for reducing noise include running lines along separate ducts and using shield lines.

#### <Example of Countermeasures for Inductive Noise on Input Lines>

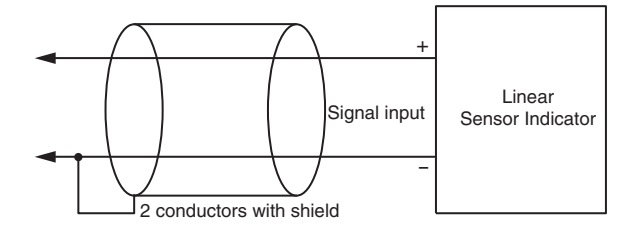

- (3) When using a noise filter, check the voltage and current and install it as close to the product as possible.
- (4) Reception interference may occur if the product is used close to a radio, television, or wireless.

#### Extending Product Life

- Do not use the product in locations subject to temperatures or humidity levels outside the specified ranges or in locations prone to condensation.
   If the product is installed in a panel, ensure that the temperature around the product (not the temperature around the panel) does not go outside the specified range.
   The service life of internal components depends on the ambient temperature. The higher the temperature is, the shorter the service life will be. Therefore, the product's service life can be extended by keeping the product interior at a low temperature.
   Use and store the product within the specified temperature and humidity ranges.
- (2) Use and store the product within the specified temperature and humidity ranges. If several Linear Sensor Indicators are mounted side-by-side or arranged in a vertical line, the heat dissipation will cause the internal temperature of the Linear Sensor Indicators to rise, shortening the service life. In this case, cool the Linear Sensor Indicators using a fan or some other method.
- (3) The service life of the output relays depends on the switching capacity and switching conditions. Consider the actual application conditions and use the product within the rated load and electrical service life. Using the product beyond its service life may result in contact welding or burning.
- (4) Do not use thinner to clean the product. Use commercially available alcohol.

#### Revision History

The revision code of this manual is given at the end of the catalog number at the bottom left of the back cover.

| C | at. No.       | N110-E1-01 |                     |
|---|---------------|------------|---------------------|
|   | Revision code | Date       | Pages and changes   |
|   | А             | March 2003 | Original production |

# **About this Manual**

#### Manual Structure

#### Preface

|            | Provides precautionary information, a manual revision history, an<br>overview of the manual contents, information on using this manual,<br>and other general information.                                    |
|------------|----------------------------------------------------------------------------------------------------|
| Section 1  | Outline<br>Provides an overview and describes the features of the product.                                                                                                    |
| Section 2  | Preparations<br>Describes the mounting and wiring required before using the product.                                                                                                    |
| Section 3  | Basic Application Methods<br>Shows typical applications for the product. Also shows wiring and<br>parameter settings which enables the user to understand how to use<br>the product from practical examples. |
| Section 4  | Initialization<br>Describes the initialization process when using this product.                                                                                                    |
| Section 5  | Functions and Operations<br>Describes the functions and settings methods for more effective use of<br>functions, displays, outputs, and settings for each application.                                       |
| Section 6  | User Calibration<br>Describes the methods for user calibration.                                                                                                    |
| Section 7  | Troubleshooting Describes how to check and possible countermeasures for errors.                                                                                                    |
| Appendices | Provides specifications and settings lists.                                                                                                    |

### • Settings data notation

| 8 | Ь | [ | 9 | 8 | ۶ | 6 | н  | Ľ  | Ļ | ٢ | L | 'n  |
|---|---|---|---|---|---|---|----|----|---|---|---|-----|
| А | В | С | D | Е | F | G | Н  | Ι  | J | K | L | М   |
|   |   |   |   |   |   |   |    |    |   |   |   |     |
| Ċ | 0 | þ | q | ſ | 5 | ٤ | IJ | IJ | 5 | 5 | ч | 111 |
| Ν | 0 | Ρ | Q | R | S | Т | U  | ۷  | W | Х | Y | Ζ   |

The letters of the alphabet in settings data are displayed as shown below.

# Contents

|           |                                                                                                    | Preface<br>General Application Precautions<br>Precautions for Safe Use                                                                                                    | <br>                                                                                                    |
|-----------|----------------------------------------------------------------------------------------------------|----------------------------------------------------------------------------------------------------|----------------------------------------------------------------------------------------------------|
|           |                                                                                                    | General Precautions<br>Precautions for Correct Use<br>About this Manual                                                                                                    | IV<br>IV<br>VIII                                                                                         |
| Section 1 | Outline                                                                                                    |                                                                                                    | 1-1                                                                                                    |
|           | 1.1 Main Functions and Fe                                                                                                    | eatures of the K3HB-S                                                                                                    | 1-2                                                                                                    |
|           | 1.2 Component Names ar                                                                                                    | d Functions                                                                                                    | 1-4                                                                                                    |
|           | 1.3 Internal Block Diagram                                                                                                    | )                                                                                                    | 1-5                                                                                                    |
| Section 2 | Preparations                                                                                                    |                                                                                                    | 2-1                                                                                                    |
|           | 2.1 Mounting                                                                                                    |                                                                                                    | 2-2                                                                                                    |
|           | External Dimension                                                                                                    | S                                                                                                    | 2-2                                                                                                    |
|           | Panel Cutout Dimer                                                                                                    | nsions                                                                                                    | 2-2                                                                                                    |
|           | Mounting method                                                                                                    |                                                                                                    | 2-3                                                                                                    |
|           | LCD Field of Vision                                                                                                    |                                                                                                    | 2-4                                                                                                    |
|           | 2.2 Using I/O                                                                                                    |                                                                                                    | 2-5                                                                                                    |
|           |                                                                                                    |                                                                                                    |                                                                                                    |
| Section 3 | Basic Application M                                                                                                    | lethods                                                                                                    | 3-1                                                                                                    |
| Section 3 | 3.1 Product height measure                                                                                                    | lethods                                                                                                    | <b>3-1</b>                                                                                               |
| Section 3 | Basic Application M<br>3.1 Product height measur<br>K3HB-S Setting Der                                                                                                    | lethods<br>rement and OK/NG judgement<br>rails                                                                                                    | <b>3-1</b><br>3-2<br>3-3                                                                                 |
| Section 3 | 3.1 Product height measur<br>K3HB-S Setting Dei<br>3.2 Panel thickness inspec                                                                                                    | lethods<br>rement and OK/NG judgement<br>rails                                                                                                    | 3-1<br>3-2<br>3-3<br>3-5                                                                                 |
| Section 3 | Basic Application M<br>3.1 Product height measur<br>K3HB-S Setting Der<br>3.2 Panel thickness inspec<br>K3HB-S Settings Der                                                                                                    | lethods<br>rement and OK/NG judgement<br>ails<br>ction<br>etails                                                                                                    | 3-1<br>3-2<br>3-3<br>3-5<br>3-6                                                                          |
| Section 3 | Basic Application M<br>3.1 Product height measur<br>K3HB-S Setting Dei<br>3.2 Panel thickness inspec<br>K3HB-S Settings Dei<br>3.3 Measurement of Disk                                                                                                    | lethods<br>rement and OK/NG judgement<br>rails<br>ction<br>etails<br>Eccentricity                                                                                                    | 3-1<br>3-2<br>3-3<br>3-5<br>3-6<br>3-8                                                                   |
| Section 3 | Basic Application M<br>3.1 Product height measur<br>K3HB-S Setting Der<br>3.2 Panel thickness inspec<br>K3HB-S Settings Der<br>3.3 Measurement of Disk<br>K3HB-S Setting Der                                                                                                    | lethods<br>rement and OK/NG judgement<br>ails<br>ction<br>etails<br>Eccentricity<br>ails                                                                                                    | 3-1<br>3-2<br>3-3<br>3-5<br>3-6<br>3-8<br>3-9                                                            |
| Section 3 | Basic Application M<br>3.1 Product height measur<br>K3HB-S Setting Dei<br>3.2 Panel thickness inspec<br>K3HB-S Settings Dei<br>3.3 Measurement of Disk<br>K3HB-S Setting Dei<br>3.4 Step inspection                                                                                                    | lethods<br>rement and OK/NG judgement<br>rails<br>ction<br>etails<br>Eccentricity<br>rails                                                                                                    | 3-1<br>3-2<br>3-3<br>3-5<br>3-6<br>3-8<br>3-9<br>3-10                                                    |
| Section 3 | <ul> <li>Basic Application M</li> <li>3.1 Product height measure</li> <li>K3HB-S Setting Det</li> <li>3.2 Panel thickness inspection</li> <li>K3HB-S Settings Det</li> <li>S.3 Measurement of Disk K3HB-S Setting Det</li> <li>S.4 Step inspection</li> <li>K3HB-S Setting Det</li> </ul>                                                                                                    | lethods<br>rement and OK/NG judgement<br>ails<br>ction<br>etails<br>Eccentricity<br>rails                                                                                                    | 3-1<br>3-2<br>3-3<br>3-5<br>3-6<br>3-8<br>3-9<br>3-10<br>3-11                                            |
| Section 3 | Basic Application M<br>3.1 Product height measur<br>K3HB-S Setting Der<br>3.2 Panel thickness inspec<br>K3HB-S Settings Der<br>3.3 Measurement of Disk<br>K3HB-S Setting Der<br>3.4 Step inspection<br>K3HB-S Setting Der                                                                                                    | lethods<br>rement and OK/NG judgement<br>ails<br>ction<br>etails<br>Eccentricity<br>ails<br>rails                                                                                                    | 3-1<br>3-2<br>3-3<br>3-5<br>3-6<br>3-8<br>3-9<br>3-10<br>3-11<br>3-11                                    |
| Section 3 | <ul> <li>Basic Application M</li> <li>3.1 Product height measure K3HB-S Setting Det</li> <li>3.2 Panel thickness inspection</li> <li>3.3 Measurement of Disk K3HB-S Setting Det</li> <li>3.4 Step inspection</li> <li>K3HB-S Setting Det</li> <li>Minitialization</li> <li>4.1 Initialization example.</li> </ul>                                                                                                    | lethods                                                                                                    | 3-1<br>3-2<br>3-3<br>3-5<br>3-6<br>3-8<br>3-9<br>3-10<br>3-11<br>4-1                                     |
| Section 3 | <ul> <li>Basic Application M</li> <li>3.1 Product height measure K3HB-S Setting Det</li> <li>3.2 Panel thickness inspection</li> <li>3.3 Measurement of Disk K3HB-S Setting Det</li> <li>3.4 Step inspection</li> <li>K3HB-S Setting Det</li> <li>Minitialization</li> <li>4.1 Initialization example</li> </ul>                                                                                                    | lethods                                                                                                    | 3-1<br>3-2<br>3-3<br>3-5<br>3-6<br>3-8<br>3-9<br>3-10<br>3-11<br>4-1<br>4-2<br>4-2                       |
| Section 3 | <ul> <li>Basic Application M</li> <li>3.1 Product height measure K3HB-S Setting Det</li> <li>3.2 Panel thickness inspection</li> <li>3.3 Measurement of Disk K3HB-S Setting Det</li> <li>3.4 Step inspection</li> <li>K3HB-S Setting Det</li> </ul> Initialization 4.1 Initialization example Functions and Ope Knowledge Required for S                                                                                    | Iethods         rement and OK/NG judgement                                                                                                    | 3-1<br>3-2<br>3-3<br>3-5<br>3-6<br>3-8<br>3-9<br>3-10<br>3-11<br>4-1<br>4-2<br>4-2<br>5-1                |
| Section 3 | <ul> <li>Basic Application M</li> <li>3.1 Product height measure K3HB-S Setting Dei</li> <li>3.2 Panel thickness inspection K3HB-S Settings Dei</li> <li>3.3 Measurement of Disk K3HB-S Setting Dei</li> <li>3.4 Step inspection K3HB-S Setting Dei</li> <li>Mitialization</li> <li>4.1 Initialization example .</li> <li>Functions and Oper</li> <li>Knowledge Required for S</li> <li>5.1 Setting Calculations</li> </ul> | Iethods         rement and OK/NG judgement         rails         ction         etails         ctor         etails         Eccentricity         rails         rails         reations         retting Parameters | 3-1<br>3-2<br>3-3<br>3-5<br>3-6<br>3-8<br>3-9<br>3-10<br>3-11<br>4-1<br>4-2<br>5-1<br>5-2<br>5-9         |
| Section 3 | <ul> <li>Basic Application M</li> <li>3.1 Product height measure K3HB-S Setting Det</li> <li>3.2 Panel thickness inspection</li> <li>3.3 Measurement of Disk K3HB-S Setting Det</li> <li>3.4 Step inspection</li> <li>K3HB-S Setting Det</li> <li>Minitialization</li> <li>4.1 Initialization example</li> <li>Functions and Ope</li> <li>Knowledge Required for S</li> <li>5.1 Setting Input Types</li> </ul>              | Iethods         rement and OK/NG judgement                                                                                                    | 3-1<br>3-2<br>3-3<br>3-5<br>3-6<br>3-8<br>3-9<br>3-10<br>3-11<br>4-1<br>4-2<br>5-1<br>5-2<br>5-9<br>5-11 |

|             | 5.4 Setting Measurement Operations                                                        | .5-16      |
|-------------|-------------------------------------------------------------------------------------------|------------|
|             | 5.5 Resetting Measurements                                                                | .5-20      |
|             | 5.6 Not Performing Measurements for Set Intervals                                         | .5-21      |
|             | 5.7 Selecting Operations for Input Errors                                                 | .5-23      |
|             | 5.8 Adjusting Timing Inputs                                                               | .5-25      |
|             | 5.9 Eliminating Drift Near "0"                                                            | .5-28      |
|             | 5.10 Averaging Inputs                                                                     | .5-30      |
|             | 5.11 Detecting Sudden Input Changes                                                       | .5-33      |
|             | 5.12 Changing Comparative Output Patterns                                                 | .5-36      |
|             | 5.13 Preventing Output Chattering                                                         | .5-38      |
|             | 5.14 Outputting at Set Intervals                                                          | .5-41      |
|             | 5.15 Delaying Output OFF Timing                                                           | .5-44      |
|             | 5.16 Holding measurement status                                                           | .5-46      |
|             | 5.17 Holding Already Output Comparative Outputs                                           | .5-47      |
|             | 5.18 Allocating Other Outputs to PASS Output                                              | .5-49      |
|             | 5.19 Reversing Output Logic                                                               | .5-51      |
|             | 5.20 Setting the present measurement value to a reference value of "0"                    | .5-53      |
|             | 5.21 Setting the present measurement value to "0" again using the forced-zero reference . | .5-54      |
|             | 5.22 Compensating Forced-zero References                                                  | .5-57      |
|             | 5.23 Changing Display Refresh Periods                                                     | .5-60      |
|             | 5.24 Holding maximum and minimum values                                                   | .5-61      |
|             | 5.25 Changing Normal Display Values to Maximum and Minimum Values                         | .5-62      |
|             | 5.26 Setting the Step for Changing the Rightmost Digit                                    | .5-63      |
|             | 5.27 Displaying/Not Displaying Comparative Set Values                                     | .5-64      |
|             | 5.28 Changing Display Colors                                                              | .5-65      |
|             | 5.29 Using Position Meters                                                                | .5-67      |
|             | 5.30 Forcing Automatic Return to Normal Display                                           | .5-70      |
|             | 5.31 Performing Output Tests                                                              | .5-71      |
|             | 5.32 Using Comparative Set Value Banks                                                    | .5-72      |
|             | 5.33 Copying bank comparative set values                                                  | .5-77      |
|             | 5.34 Initializing all settings                                                            | .5-78      |
|             | 5.35 Limiting Key Operations                                                              | .5-80      |
|             |                                                                                           |            |
| Section 6 U | ser calibration                                                                           | 6-1        |
|             | 6.1 About user calibration                                                                | 6-2        |
|             | 6.2 User calibration operation                                                            | 6-4        |
|             | Connecting to the Calibrator                                                              | 6-4        |
|             | Key operation procedure                                                                   | 6-4        |
| Section 7 T | roubleshooting                                                                            | 7-1        |
|             | 7 1 Error displays                                                                        | 7-9        |
|             | 7.2 Countermeasures                                                                       | ,-∠<br>7_2 |
|             |                                                                                           |            |

| endices                                                       | A-1  |
|---------------------------------------------------------------|------|
| Specifications                                                | A-2  |
| Ratings                                                       | A-2  |
| Characteristics                                               | A-3  |
| Input characteristics                                         | A-4  |
| Power supply derating curve for sensor (reference value)      | A-4  |
| Available Models                                              | A-5  |
| Base Units                                                    | A-5  |
| Applicable Optional Board                                     | A-5  |
| Model Numbers                                                 | A-6  |
| Parameter list                                                | A-7  |
| Parameter display conditions                                  | A-11 |
| About parameters                                              | A-12 |
| Sampling and comparative output response times                | A-14 |
| Output refresh period                                         | A-14 |
| Output response time                                          | A-15 |
| Operation timing examples                                     | A-15 |
| Relationship between timing signals and reset or hold signals | A-17 |
| No Measurement Status                                         | A-18 |

# Section 1 Outline

| 1.1 | Main Functions and Features of the K3HB-S | 1-2 |
|-----|-------------------------------------------|-----|
| 1.2 | Component Names and Functions             | 1-4 |
| 1.3 | Internal Block Diagram                    | 1-5 |

# 1.1 Main Functions and Features of the K3HB-S

#### Measurement

#### Input calculation

Two measurement values can be added, subtracted, or the ratio calculated. In addition, any constant can be set and measurement values can be added to or subtracted from a constant.

 $\rightarrow$  P.5-9

#### Filter

#### Average processing

Average processing of input signals with extreme changes or noise smooths out the display and makes control stable.

 $\rightarrow$  P.5-30

#### Input compensation

#### Forced-zero

Forces the present value to 0. Effective to set a reference value from which to perform measurements.  $\rightarrow$  P.5-53

#### **Zero-limit**

Changes the display value to 0 for input values less than the set value. Effective when drift and displacement of values near zero need to be eliminated.  $\rightarrow$  P.5-28

#### Key operations

#### Teaching

During scaling, the input value during measurement can be set, as is, as the scaling input value.  $\rightarrow$  P.5-12 (Setting Scaling)

#### **Timing hold**

Using external timing signal inputs, synchronous measurements can be made and maximum values, minimum values, and the difference between maximum and minimum values can be measured.  $\rightarrow$  P.5-16

#### **Timing delay**

Delays starting or ending a for a set time from the rising or falling edge of the measurement signal. ON and OFF timing can be set independently.  $\rightarrow$  P.5-25

#### High-pass filter

Removes slight changes from input signals and detects only extreme changes.  $\rightarrow$  P.5-33

#### **Zero-trimming**

Compensates for gradual changes in input signals from, for example, sensor temperature drift, based on OK data (PASS data) at measurement.  $\rightarrow$  P.5-57

#### Tare zero

Shifts the current value measured with a forced zero to 0 again. Effective, for example, when two compounds are measured separately.  $\rightarrow$  P.5-54

#### Step value

The step for changing the value of the rightmost digit of the measurement value can be set.  $\rightarrow$  P.5-63

#### Key protection

Limits key-operated level and parameter changes to prevent inadvertent key operations and malfunctions.  $\rightarrow$  P.5-80

#### Outputs

#### Comparative output pattern

The comparative output pattern can be selected as standard output, zone output, and level output.  $\rightarrow$  P.5-36

#### PASS output change

Comparative results other than PASS and error signals can be output from the PASS output terminal.  $\rightarrow$  P.5-49

#### Output de-energization

Reverses the output logic of comparative outputs for comparative results.  $\rightarrow$  P.5-51

#### Display

#### Display value selection

The current display value can be selected from the present value, the maximum value, and the minimum value.  $\rightarrow$  P.5-62

#### **Position meter**

Displays the current measurement value as a position in relation to the scaling width on a meter with 20 sections.  $\rightarrow$  P.5-67

#### Other

#### Max/Min hold

Holds the maximum and minimum measurement values.  $\rightarrow$  P.5-46

#### User calibration

The user can calibrate the K3HB-S.  $\rightarrow$  P.6-1

#### Hysteresis

Prevents comparative output chattering when the measurement value fluctuates slightly near the set value.  $\rightarrow$  P.5-38

#### Output OFF delay

Connects the comparative output OFF timing for a set interval. Comparative output ON times can be held when comparative results change quickly.  $\rightarrow$  P.5-47

#### Startup compensation timer

Constant-time measurements can be stopped by an external signal input.  $\rightarrow$  P.5-21

#### Display color selection

The PV display color can be set to either green or red. The present value color can be switched according to the status of comparative outputs.  $\rightarrow$  P.5-65

#### Scaling

Can convert the input signal to any display value.  $\rightarrow$  P.5-12

#### **Bank selection**

Eight comparative set value banks can be selected using the keys on the front of the Unit or by external inputs. Groups of comparative set values can be set and can be selected as groups.  $\rightarrow$  P.5-72

#### **Output refresh stop**

Holds the output status when comparative results outputs other than PASS turn ON.  $\rightarrow$  P.5-44

#### Shot output

Produces a constant comparative output ON time.  $\rightarrow$  P.5-41

#### Output test

Output operation can be confirmed without actual input signals, by setting test measurement values using the keys.  $\rightarrow$  P.5-71

#### **Display refresh period**

When inputs change quickly, the display refresh period can be delayed to reduce flickering and make the display easier to read.  $\rightarrow$  P.5-60

#### Comparative set value display

The comparative set value can be set to not display during operation.  $\rightarrow$  P.5-64

#### Bank copy

Any bank setting can be copied to all banks.  $\rightarrow$  P.5-77

# **1.2 Component Names and Functions**

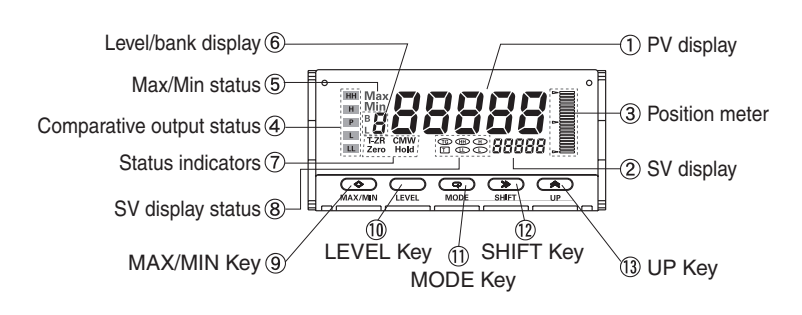

| No.  | Name                                 | Function                                                                                                    |
|------|--------------------------------------|----------------------------------------------------------------------------------------------------|
| 1    | PV display                           | Displays PVs, maximum values, minimum values, parameter names, and error names.                                                                                                    |
| 2    | SV display                           | Displays SVs and monitor values.                                                                                                    |
| 3    | Position meter                       | Displays the position of the PV with respect to a desired scale.                                                                                                    |
| 4    | Comparative output status indicators | Display the status of comparative outputs.                                                                                                    |
| 5    | Max/Min status<br>indicator          | Turns ON when the maximum value or minimum value is displayed in the RUN level.                                                                                                    |
| 6    | Level/bank display                   | In RUN level, displays the bank if the bank function is ON. (Turns OFF if the bank function is OFF.)<br>In other levels, displays the current level.                                                                                                    |
| 7    | Status indicators                    | <ul> <li>T-ZR: Turns ON when the tare zero function is executed. Turns OFF if it is not executed or is cleared.</li> <li>Zero: Turns ON when the forced-zero function is executed. Turns OFF if it is not executed or is cleared.</li> <li>Hold: Turns ON/OFF when hold input turns ON/OFF.</li> </ul> |
| 8    | SV display status indicators         | <ul> <li>TG: Turns ON when the timing signal turns ON. Otherwise OFF.</li> <li>T: Turns ON when parameters for which teaching can be performed are displayed.</li> <li>HH, H, L, LL: In RUN level, turn ON when the comparative set values HH, H, L, and LL are displayed.</li> </ul>                  |
| 9    | MAX/MIN key                          | Used to switch the display between the PV, maximum value, and minimum value and to reset the maximum and minimum values.                                                                                                    |
| 10   | LEVEL key                            | Used to switch level.                                                                                                    |
| 11   | MODE key                             | Used to switch the parameters displayed.                                                                                                    |
| (12) | SHIFT key                            | Used to change parameter settings.<br>When changing a set value, this key is used to move along the digits.                                                                                                    |
| 13   | UP key                               | When changing a set value, this key is used to change the actual value.<br>When a measurement value is displayed, this key is used to execute or<br>clear the forced-zero function or to execute teaching.                                                                                             |

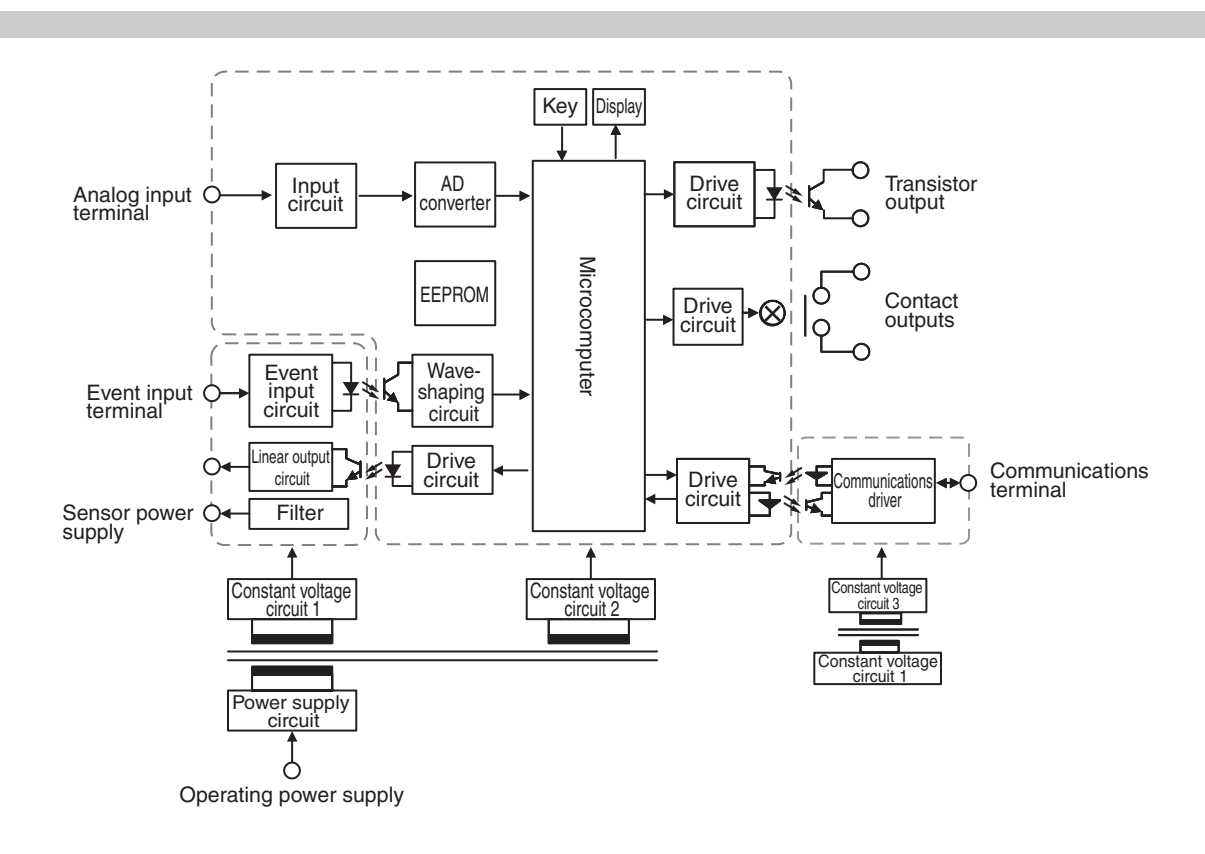

# **1.3 Internal Block Diagram**

# Section 2 Preparations

| 2.1 | Mounting  |     |
|-----|-----------|-----|
| 2.2 | Using I/O | 2-5 |

# 2.1 Mounting

### External Dimensions

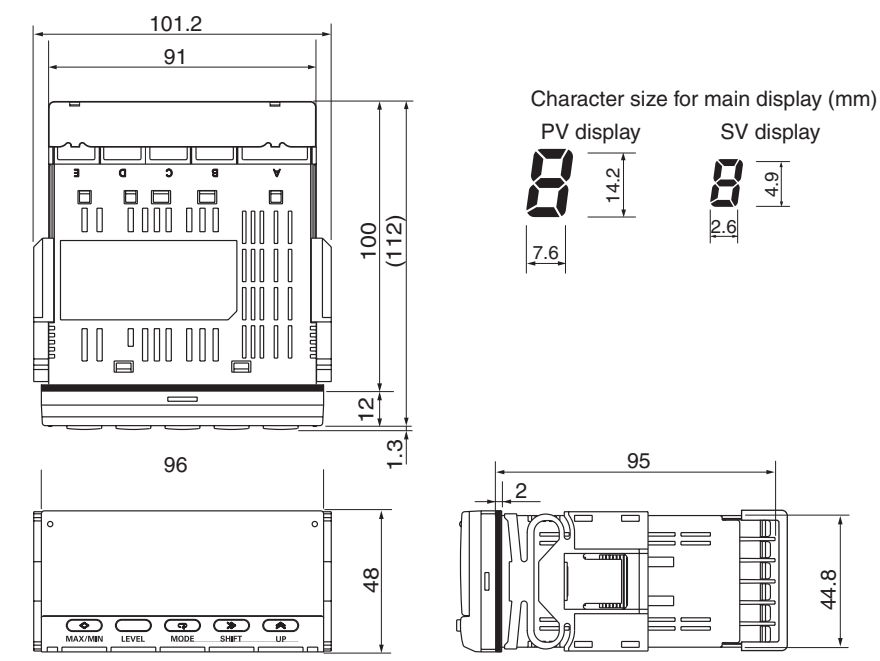

### Panel Cutout Dimensions

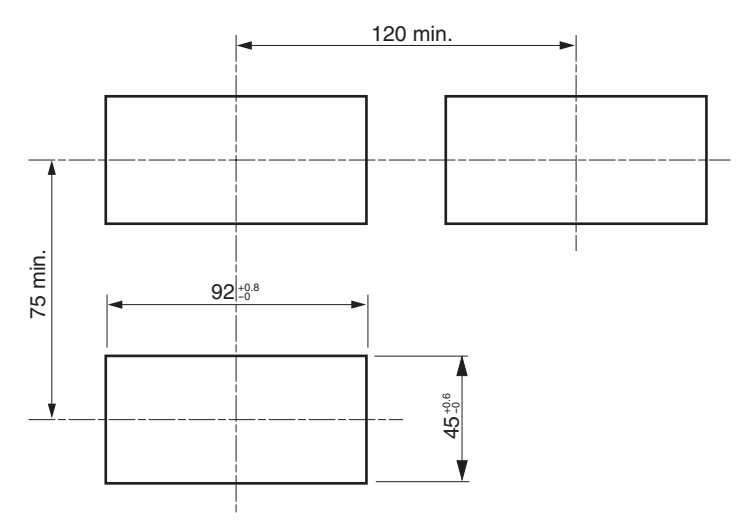

### Mounting method

- (1) Insert the K3HB into the mounting cutout in the panel.
- $(2)\$ Insert watertight packing around the Unit to make the mounting watertight.

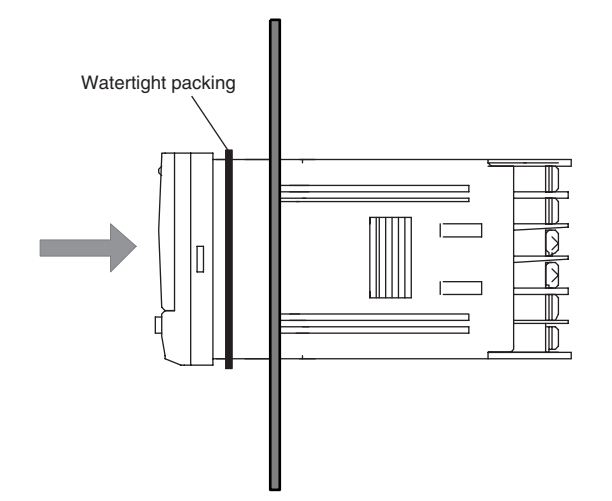

(3) Insert the adapter into the grooves on the left and right sides of the rear case and push until it reaches the panel and is fixed in place.

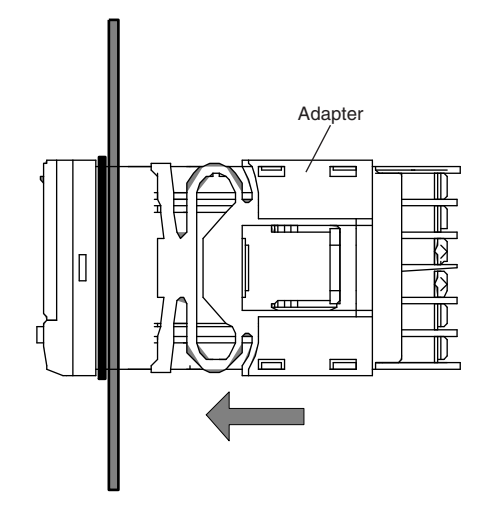

### ■ LCD Field of Vision

The H3HB-S is designed to have the best visibility at the angles shown in the following diagram.

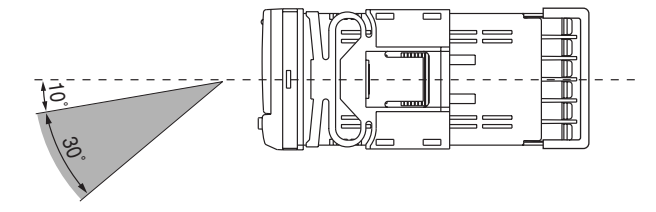

# 2.2 Using I/O

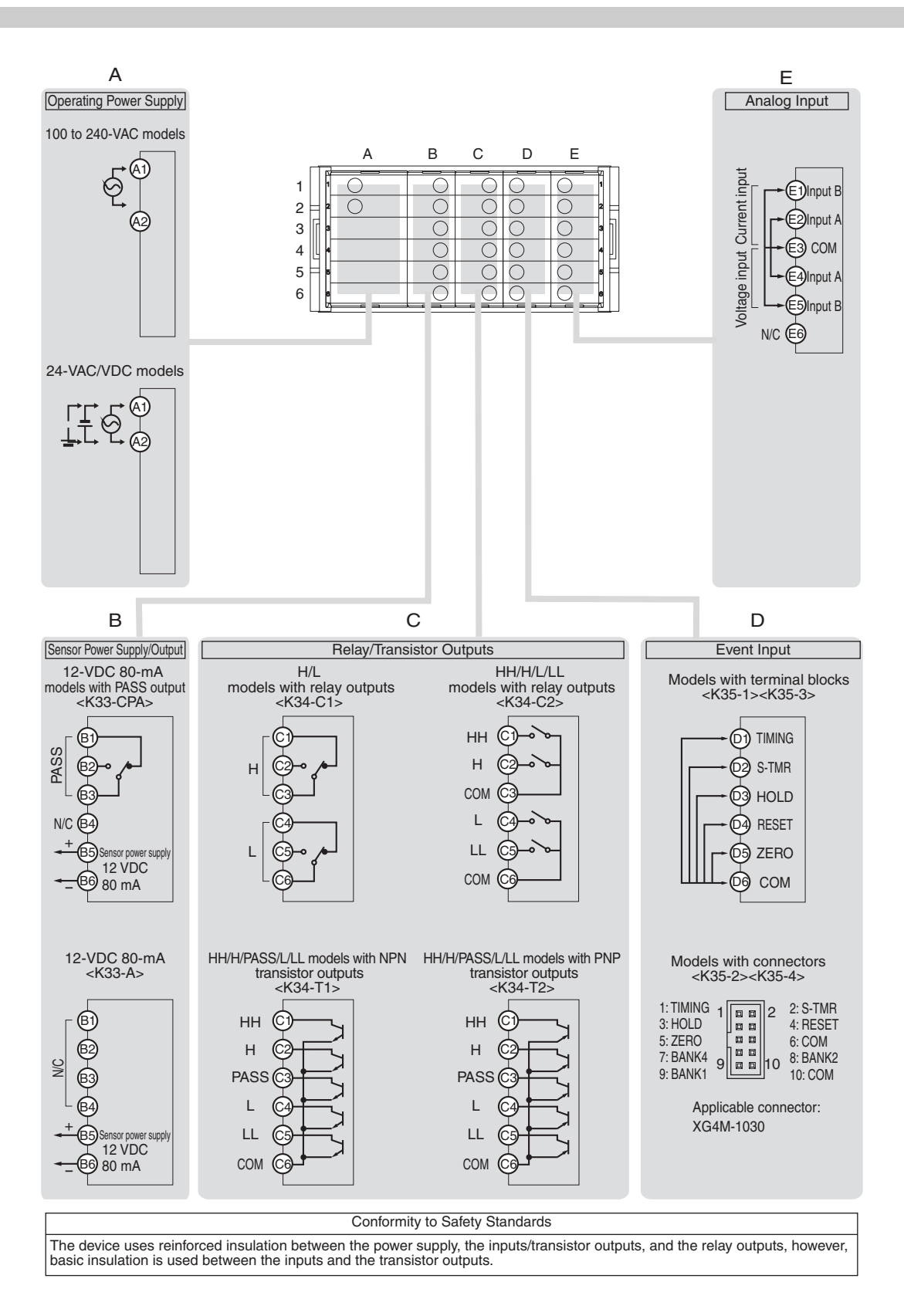

Power supply

BCDE

Α

23456

### Wiring

Use the crimp terminals suitable for M3 screws shown below.

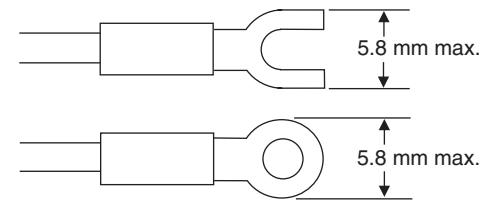

Supply power to terminal numbers A1 and A2. The power supply specifications are outlined below.

100 to 240 VAC, 50/60 Hz, 18 VA max. (at max. load)

24 VAC/VDC, 50/60 Hz, 12 VA max./7 W max. (at max. load.) (No polarity)

When the power is turned ON, a power supply capacity greater than the rated power supply is required. When multiple Units are being used, make sure that the operating power supply has sufficient capacity.

#### Complying with UL/CSA Standards

Use an SELV power supply with overcurrent protection for the DC power supply. An SELV power supply has double or reinforced insulation between the input and output, an output voltage of 30 V rms and 42.4 V peak, and is 60 VDC or less.

Recommended Power Supply: S8VS-06024 (from OMRON)

#### Sensor power supply

|     | A | В | С | D | Е |          |
|-----|---|---|---|---|---|----------|
| 1   | 0 | 0 | 0 | Ò | Ó | <u>1</u> |
| 2 1 | 0 | 0 | 0 | 0 | 0 | ٩H       |
| 3   |   | 0 | 0 | 0 | 0 | • h      |
| 4   |   | 0 | 0 | 0 | 0 |          |
| 5 H |   | 0 | 0 | 0 | 0 | ٩Ħ       |
| 6   |   | 0 | 0 | 0 | 0 |          |

The sensor power can be supplied from terminals B5 and B6. The power supply specifications are outlined below.

12 VDC 80 mA

#### Comparative outputs

| , | _   | А | В | С | D | Е        |     |
|---|-----|---|---|---|---|----------|-----|
| 1 | ĥ   | 0 | 0 | 0 | Ó | lo l     | 7   |
| 2 | = k | 0 | 0 | 0 | 0 | 0        | • H |
| 3 | F   |   | 0 | 0 | 0 | 0        | • h |
| 4 | Ŀ   |   | 0 | 0 | 0 | 0        |     |
| 5 | = k |   | 0 | 0 | 0 | 0        | ٩Ħ  |
| 6 |     |   | 0 | 0 | Q | <u>o</u> |     |

Comparative outputs are output to terminals B1 to B3 and C1 to C6.

Connect loads within specifications.

The electrical life expectancy of the relays is 100,000 operations.

#### **Circuit Diagrams**

<Contact outputs> <C1> H and L output model

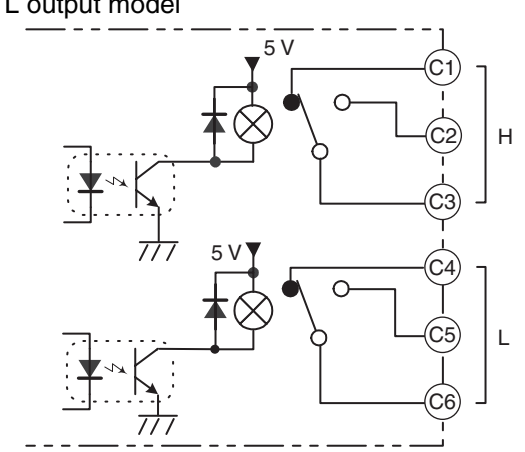

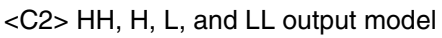

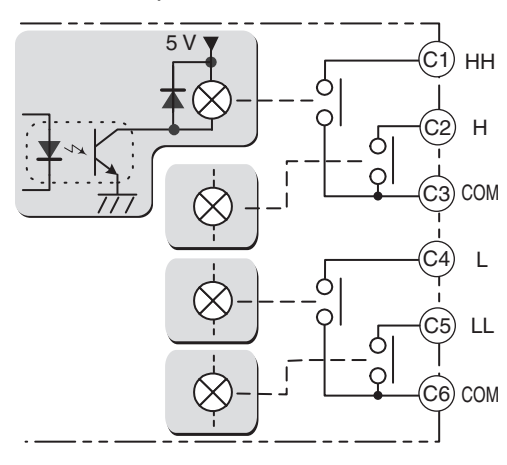

#### <CPA> PASS output model

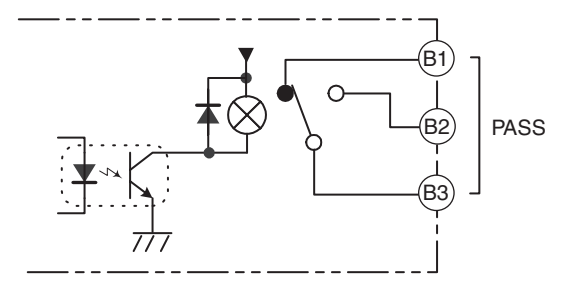

<Transistor outputs>

<T1> NPN output model

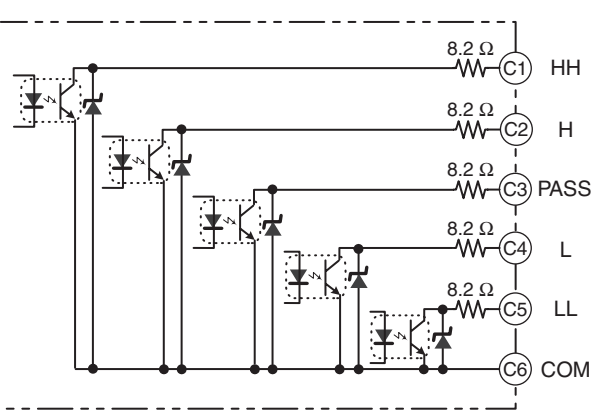

<T2> PNP output model

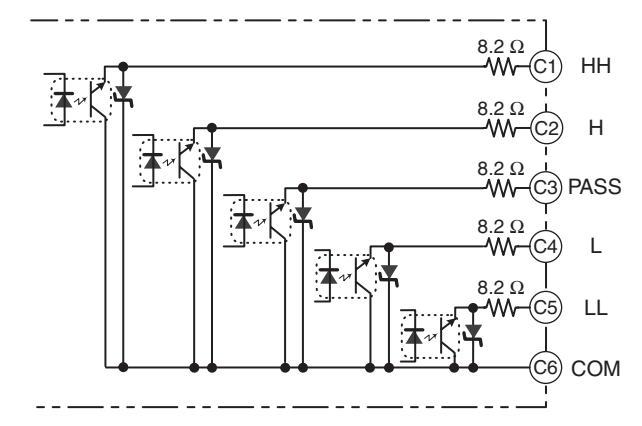

#### • Event inputs

| _           | А | В         | С   | D        | Е   |      |
|-------------|---|-----------|-----|----------|-----|------|
| 1           | 0 | 00        | 000 | 0000     |     |      |
| 4<br>5<br>5 |   | 0         | 000 | 0000     |     |      |
| ЧЦ          |   | $\square$ |     | <u> </u> | ĽŸ. | -811 |

Input control signals. The configuration is shown below.

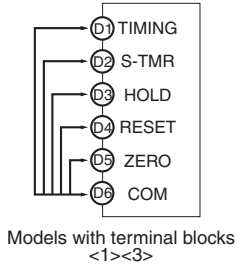

Models with connectors <2><4>

#### **Circuit Diagrams**

<1><2> NPN input model

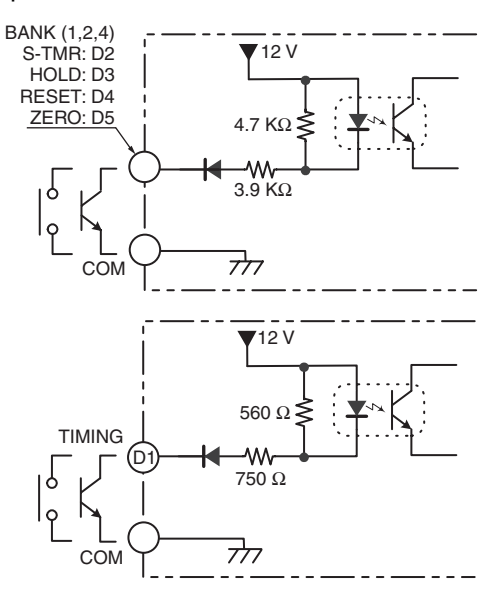

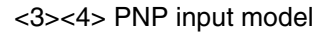

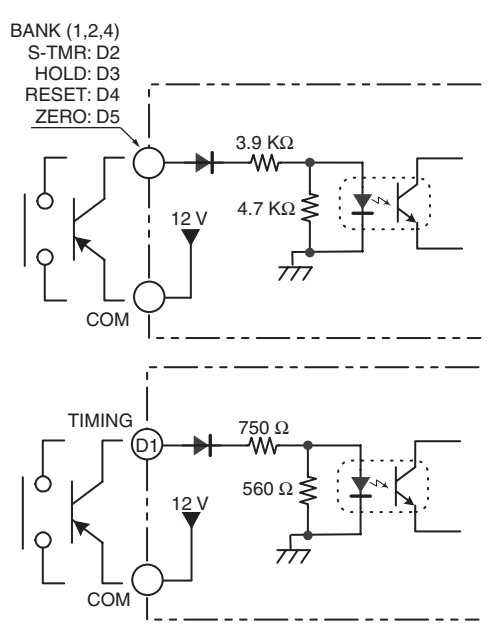

#### Analog inputs

| _  | А        | В | С | D  | Е  |
|----|----------|---|---|----|----|
| 1  | 0        | 0 | 0 | Õ  | 0  |
| 2H | • 0      | 0 | 0 | 0  | 0  |
| 3  | 3        | 0 | 0 | 0  | 0  |
| 4  | •        | 0 | 0 | 0  | 0  |
| 5  | •        | 0 | 0 | 0  | 0  |
| 6  |          | 0 | 0 | Ó, | 0  |
| ٥L | <u> </u> |   |   | Ų, | Ľ. |

Input the signal to be measured. The inputs that can be measured by each model are outlined below.

Voltage/current inputs

Connect the input device to the terminals shown below depending on the input type. Make sure that the maximum rating is not exceeded, even momentarily.

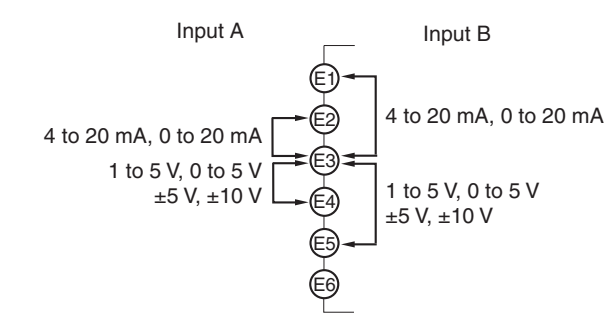

#### Circuit Diagrams

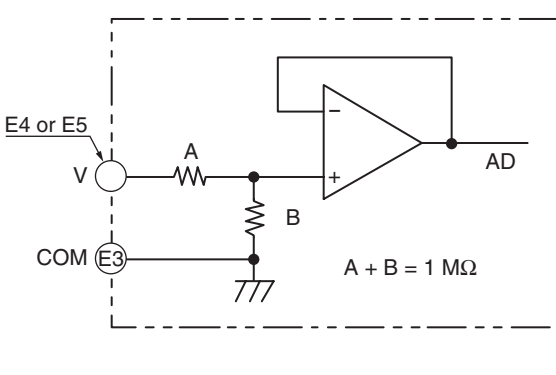

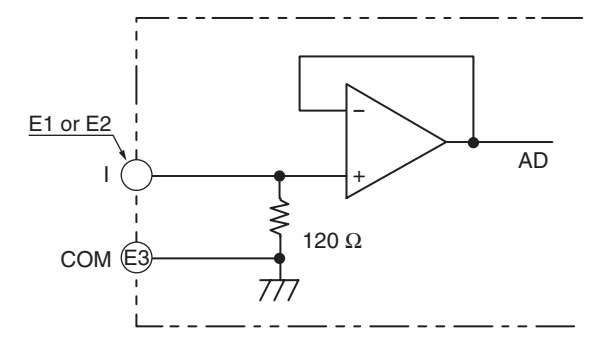

# Section 3 Basic Application Methods

| 3.1 | Product height measurement and OK/NG judgement |      |
|-----|------------------------------------------------|------|
| 3.2 | Panel thickness inspection                     |      |
| 3.3 | Measurement of Disk Eccentricity               |      |
| 3.4 | Step inspection                                | 3-10 |

## 3.1 Product height measurement and OK/NG judgement

Advantages of Using the K3HB-S

- The sampling hold function can be used to use sensors synchronously and display and hold product heights.
- The forced-zero function can be used for one-touch zero adjustment.
- The position meter can be used to display how far the measurement value is displaced (deviation) from the center.
- The dimensions of molded parts or for detecting caps that are not tight on PET bottles can be checked.

#### Checking Dimensions after Press-fitting

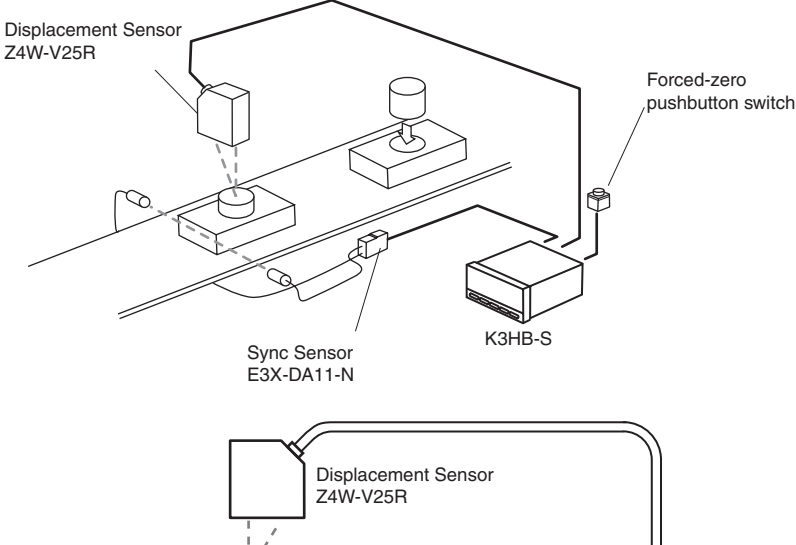

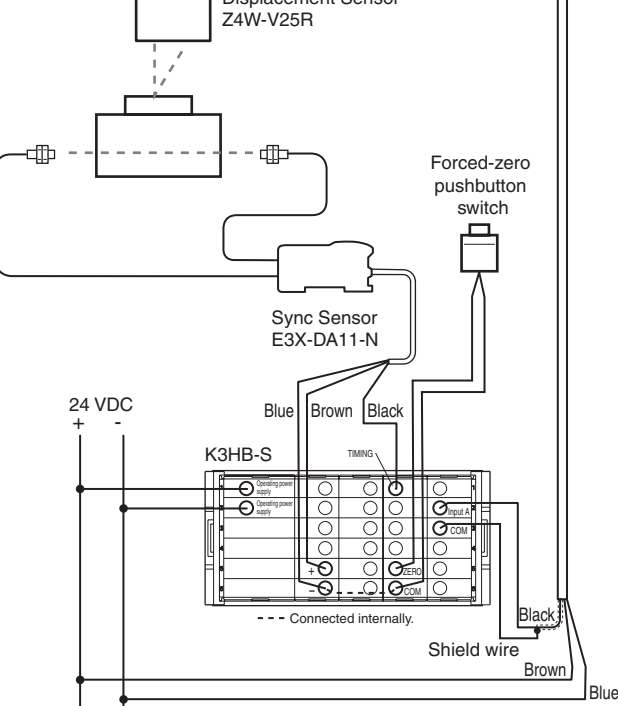

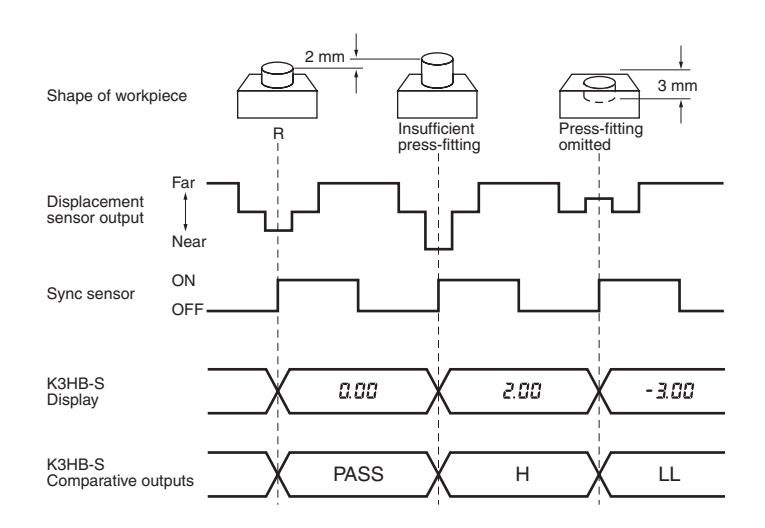

### ■ K3HB-S Setting Details

#### **RUN** level

| Parameter                   | Characters | Set value | Remarks                                           |
|-----------------------------|------------|-----------|---------------------------------------------------|
| Comparative set value HH    | *          | 3.00<br>E |                                                   |
| Comparative<br>set value H  | *          | 2.00      | Example of monitoring in two stages, at the ±2 mm |
| Comparative<br>set value L  | *          | -2.00     | and ±3 mm from the reference.                     |
| Comparative<br>set value LL | *          | - 3.00    |                                                   |

\* Check on the status display.

#### Initial setting level ( ${\bf L}\, \vec{\omega}$ )

| Parameter                   | Characters | Set value | Remarks        |
|-----------------------------|------------|-----------|----------------|
| Calculation                 | E AL       | 0         | А              |
| Input type A                | in-ER      | 4-20      |                |
| Scaling input<br>value A1   | inP.Al     | 4.000     | Z4W-V25R       |
| Scaling display value A1    | dSP.RI     | - 4.00    | 20             |
| Scaling input<br>value A2   | InP.82     | 20.000    | 4 Displacement |
| Scaling display<br>value A2 | d5P.82     | 4.00      | -4 0 4 (mm)    |
| Decimal point position      | d,p        | 000.00    |                |

# Input adjustment level (L 1)

| Parameter   | Characters | Set value | Remarks       |
|-------------|------------|-----------|---------------|
| Timing hold | £70-X      | 5-X       | Sampling hold |

### Display adjustment level (L 2)

| Parameter                        | Characters | Set value | Remarks           |
|----------------------------------|------------|-----------|-------------------|
| Display value selection          | dISP       | Pu        | Present value     |
| Position<br>meter type           | PãS-E      | dEu       | Deviation display |
| Position<br>meter upper<br>limit | P65-H      | 4.00      | Full-scale +4 mm  |
| Position<br>meter lower<br>limit | Pās-L      | - 4.00    |                   |

\* Only the parameters required for settings are displayed in the initial setting, input adjustment, and display adjustment levels.

# 3.2 Panel thickness inspection

Advantages of Using the K3HB-S

- Calculation mode K-(A+B) can be used to convert panel thickness to actual size and measure it from the outputs of two displacement sensors.
- The forced-zero function can be used for one-touch deviation measurement from a reference panel thickness.

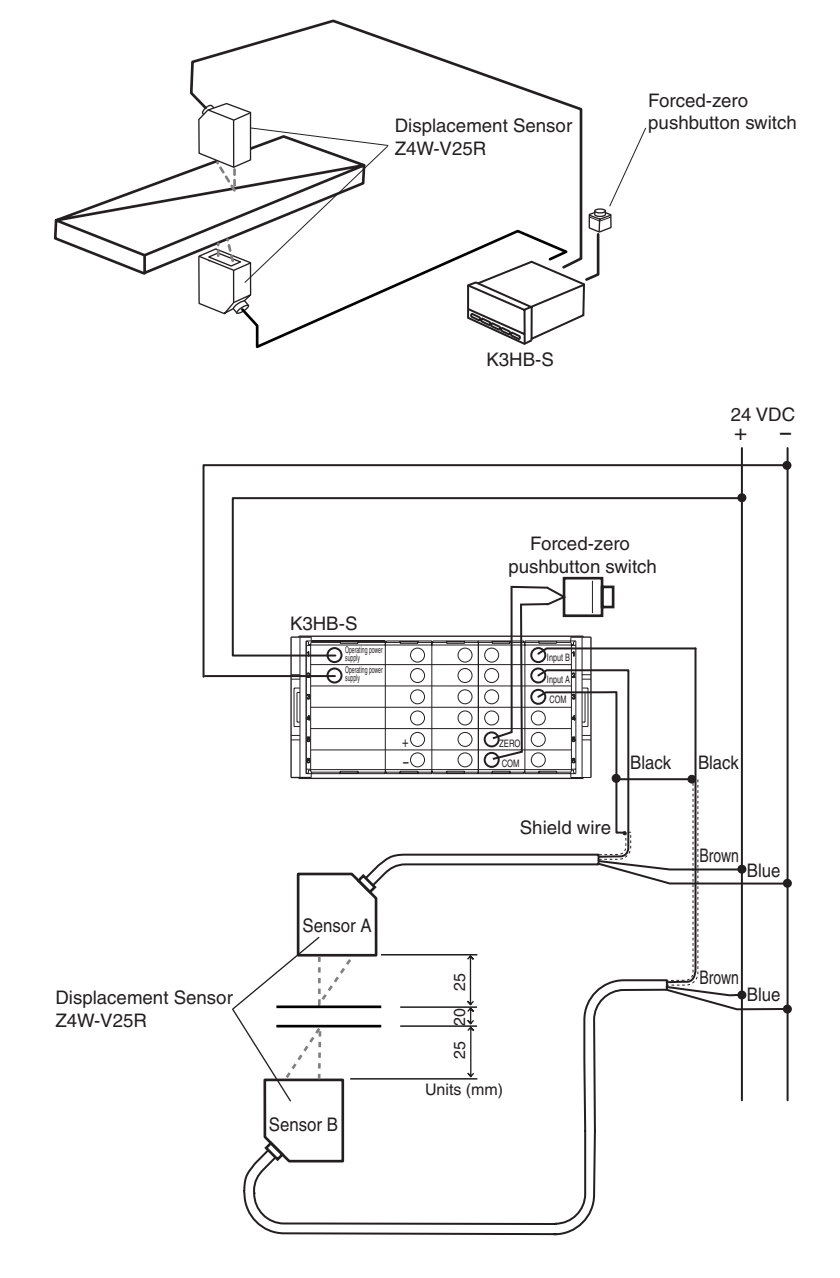
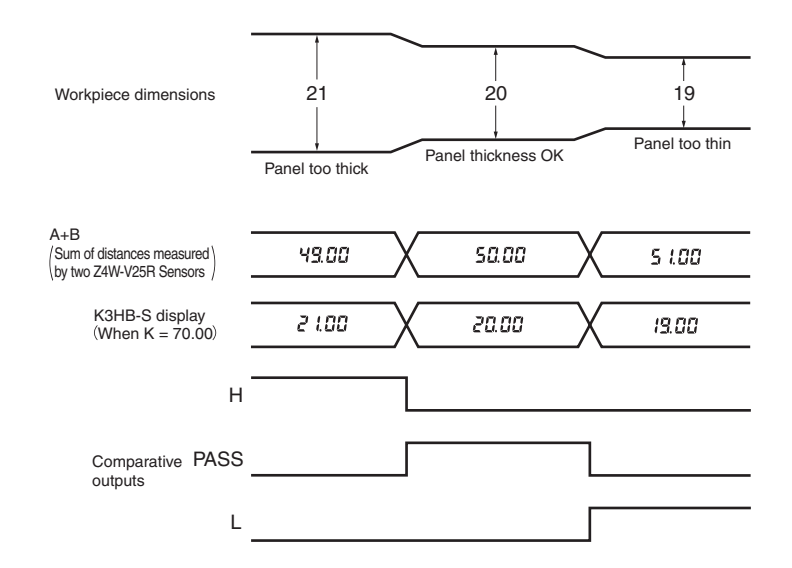

## ■ K3HB-S Settings Details

**RUN** level

| Parameter               | Characters | Set value | Remarks                    |
|-------------------------|------------|-----------|----------------------------|
| Comparative set value H | *          | 20.50     | Monitoring a difference of |
| Comparative set value L | *          | 19.50     | panel thickness of 20 mm   |

\* Check on the status display.

### Initial setting level (L $\square$ )

| Parameter                   | Characters | Set value | Remarks                                                                      |
|-----------------------------|------------|-----------|------------------------------------------------------------------------------|
| Calculation                 | ERL        | 5         | K-(A+B)                                                                      |
| Input type A                | In-ER      | 4-20      |                                                                              |
| Scaling input<br>value A1   | EnP.Al     | 4.000     |                                                                              |
| Scaling display value A1    | dSP.RI     | 21.00     |                                                                              |
| Scaling input value A2      | InP.82     | 20.000    |                                                                              |
| Scaling display<br>value A2 | d5P.82     | 29.00     | Output (mA)                                                                  |
| Input type B                | In-tb      | 4-20      |                                                                              |
| Scaling input<br>value B1   | inP.b l    | 4.000     | 4 Displacement                                                               |
| Scaling display value B1    | d5P.6 l    | 21.00     | -4 U 4 (mm)                                                                  |
| Scaling input<br>value B2   | in9.62     | 20.000    |                                                                              |
| Scaling display value B2    | d5P.62     | 29.00     |                                                                              |
| Constant K                  | Ч          | 7000      | Reference panel<br>thickness 20 mm + sensor<br>displacement 25 mm $\times$ 2 |
| Decimal point position      | dP         | 000.00    |                                                                              |

# Input adjustment level (L 1)

| Parameter   | Characters | Set value | Remarks |
|-------------|------------|-----------|---------|
| Timing hold | E40-X      | nänRL     | Normal  |

\* Only the parameters required for settings are displayed in the initial setting and input adjustment levels.

# 3.3 Measurement of Disk Eccentricity

Advantages of Using the K3HB-S

- The peak-to-peak hold function can be used for simple eccentricity measurement by measuring the difference between the maximum and minimum values for linear sensor signals that change continuously.
- Measurements are taken the timing input (the pushbutton switch in the following diagram) is ON and the last result is held when it is OFF.
- Applications such as measuring shaft eccentricity are possible. (Similar applications are possible for non-metallic objects using an ultrasonic displacement sensor.)

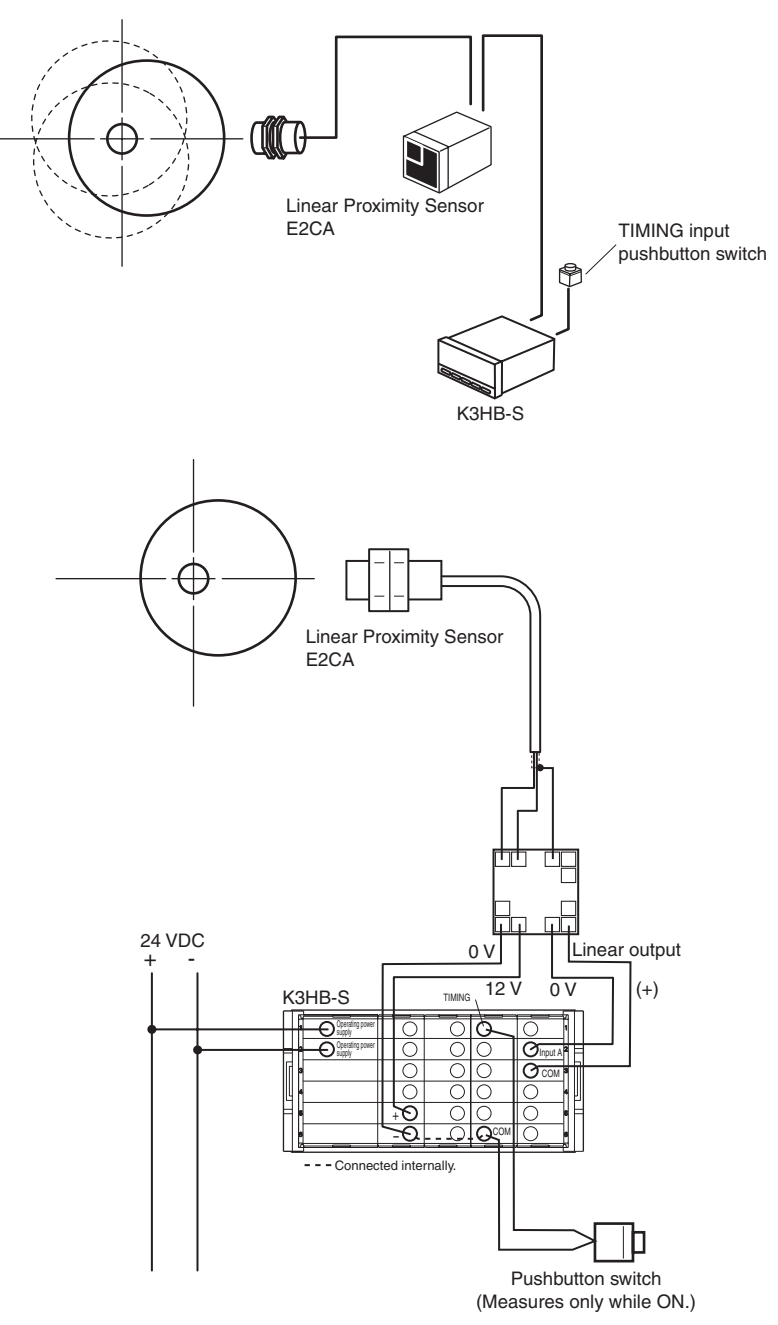

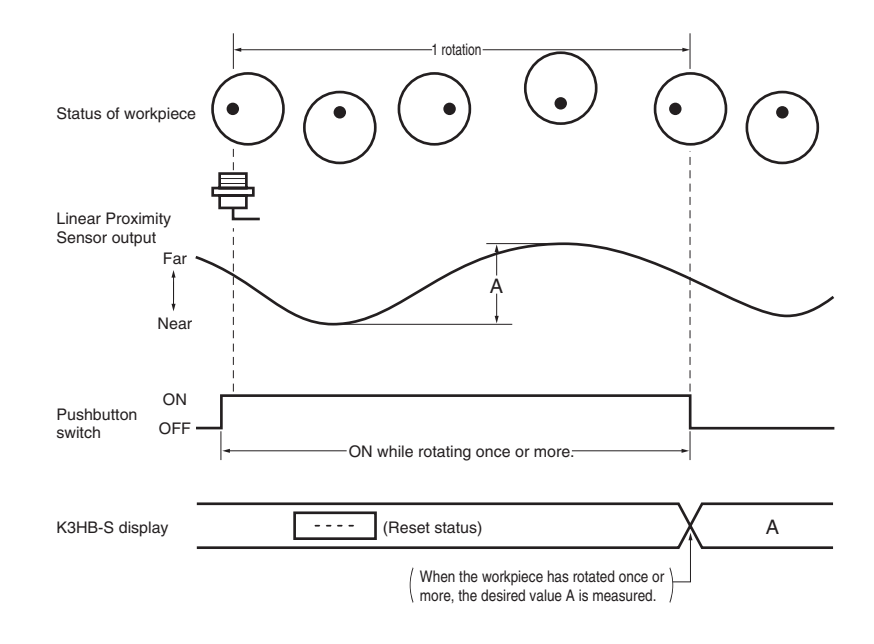

### ■ K3HB-S Setting Details

### Initial setting level (L 2)

| Parameter                   | Characters | Set value | Remarks        |  |  |  |
|-----------------------------|------------|-----------|----------------|--|--|--|
| Calculation                 | [8]        | 0         | А              |  |  |  |
| Input type A                | in-f8      | 4-20      |                |  |  |  |
| Scaling input<br>value A1   | inP.Al     | 4.000     | E2CA           |  |  |  |
| Scaling display value A1    | dSP.RI     | 0. YO     |                |  |  |  |
| Scaling input<br>value A2   | InP.82     | 20.000    | 4 Displacement |  |  |  |
| Scaling display<br>value A2 | d5P.82     | 2.00      | 0.4 2 (mm)     |  |  |  |
| Decimal point position      | d,p        | 000.00    |                |  |  |  |

# Input adjustment level (L 1)

| Parameter   | Characters | Set value | Remarks           |
|-------------|------------|-----------|-------------------|
| Timing hold | £70-X      | ρ.ρ       | Peak-to-peak hold |

\* Only the parameters required for settings are displayed in the initial setting and input adjustment levels.

# 3.4 Step inspection

Advantages of Using the K3HB-S

- Calculation mode A-B can be used to measure steps using two displacement sensors.
- The forced-zero function can be used to easily adjust the reference step dimension to the actual object.
- The effects of carrier line movement can be eliminated using a normal dimensions check to measure the dimensions between the workpiece surface and the carrier line surface.

#### Checking Molded Parts Dimensions

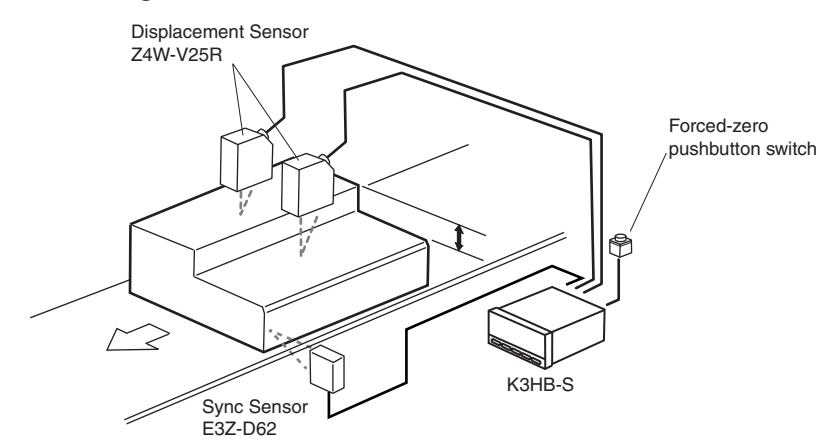

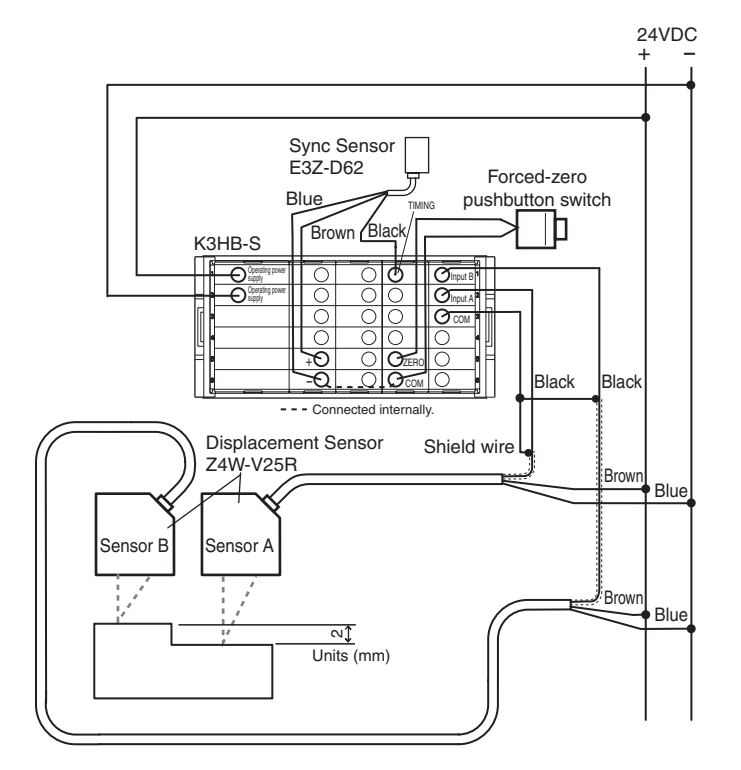

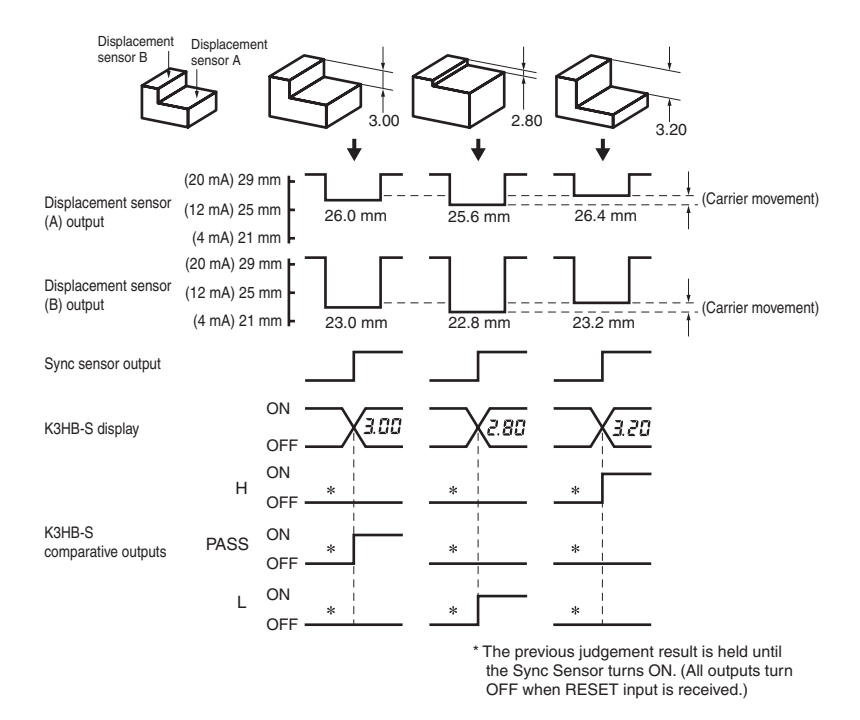

## ■ K3HB-S Setting Details

### **RUN** level

| Parameter               | Characters | Set value | Remarks                    |  |  |
|-------------------------|------------|-----------|----------------------------|--|--|
| Comparative set value H | *          | 2.50      | Monitoring a difference of |  |  |
| Comparative set value L | *          | 1.50      | step of 2 mm               |  |  |

\* Check on the status display.

### Initial setting level (L 2)

| Parameter                   | Characters          | Set value | Remarks                       |
|-----------------------------|---------------------|-----------|-------------------------------|
| Calculation                 | [ <i>R</i> ]        | Ч         | A-B                           |
| Input type A                | In-ER               | 4-20      |                               |
| Scaling input<br>value A1   | InP.Al              | 4.000     |                               |
| Scaling display<br>value A1 | dSP.RI              | 21.00     |                               |
| Scaling input<br>value A2   | InP.82              | 20.000    | 7/14/1/050                    |
| Scaling display<br>value A2 | d5P.82              | 29.00     | 24W-V25H<br>Output (mA)<br>20 |
| Input type B                | In-EB               | 4-20      |                               |
| Scaling input<br>value B1   | in <sup>p</sup> .bl | 4.000     | 4 Displacement                |
| Scaling display<br>value B1 | d5P.6 l             | 21.00     | -4 0 4 (mm)                   |
| Scaling input value B2      | in9.62              | 20.000    |                               |
| Scaling display value B2    | d5P.62              | 29.00     |                               |
| Decimal point position      | d,p                 | 000.00    |                               |

# Input adjustment level (L 1)

| Parameter   | Characters | Set value | Remarks       |
|-------------|------------|-----------|---------------|
| Timing hold | £70-X      | 5-X       | Sampling hold |

\* Only the parameters required for settings are displayed in the initial setting and input adjustment levels.

# Section 4 Initialization

## 4.1 Initialization example

Initialization when using the K3HB-S is explained in the following example.

<Settings example>

1- to 5-V input is scaled to 0.000 to 1.000 and displayed.

- Comparative output H is output when the measurement value reaches 0.700 or higher.
- Comparative output L is output when the measurement value falls to 0.500 or lower.

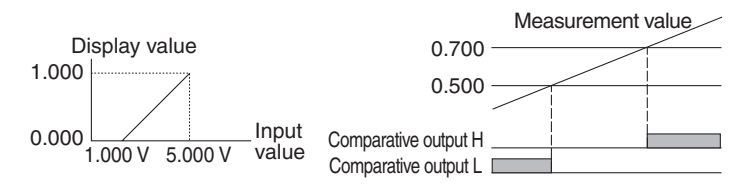

#### **Initialization Flow**

To change the setting in steps B, C, D, E, F, or G, press the  $\mathbb{D}[SHIFT]$ Key once to enable the setting to be changed. Then use the  $\mathbb{P}[UP]$ Key to change the set value.

Press the [][MODE] Key to clear the set value. The next parameter will be displayed and the setting will be registered.

- A Check the wiring and turn the power ON. (Connect the sensor to input A.)
  - The input type is factory-set to 4 to 20-mA input. When the power is turned ON, the display may flash "RErr" (outside the input range). This simply indicates, however, that the input is outside the range 4 to 20 mA and does not indicate a product failure.

**B** Set "Calculation" to 0.

1. Move to the initial setting level by pressing the [LEVEL] Key for at least 3 s with the present value displayed (RUN level).

#### ● CAUTION ●

Perform steps C, D, and E in the order given here to make input type, scaling value, and decimal point position settings. Performing the steps in any other order may result in unexpected operation (due to automatic set value initialization).

For example, If the scaling value is set and then the input type selected, the scaling value is automatically initialized.

2. Set the calculation "CRL" to ""(initial value) and press the [[MODE] Key.

C Set "Input type A" to 1 to 5 V.

1. Set the parameter " $L_n - L R$ " to " l - 5" and press the  $\square$ [MODE] Key.

**D** Set the scaling value.

- 1. Set the scaling input value A1 "Lop". #" to " 1.000" (initial value) and press the @[MODE] Key.
- 2. Set the scaling display value A1 "d5P. Al" to "" and press the [[MODE] Key.
- 3. Set the scaling input value A2 "LoP. R2" to "5.000" (initial value) and press the [MODE] Key.
- 4. Set the scaling display value A2 "d5P. R2" to " l000" and press the @[MODE] Key.

#### **E** Set the decimal point position.

- 1. Set the parameter "d" to "oo.ooo" (initial value) and press the [MODE] Key.
  - **F** Set comparison set value H to 0.700 and set comparison set value L to 0.500.
- 1. Return to the RUN level by pressing the □[LEVEL] key for at least 1 s. (Start operation.)
- 2. Press the ⊡[MODE] key repeatedly until the status display shows ⊕, and then set the value to "0.700".
- 3. Press the 📼 [MODE] key until the status display shows 🕞, and then set the value to "0.500".

#### G Start actual operation.

1. Press the @[MODE] key repeatedly to display the measurement values and start actual operation.

#### **Clearing Settings**

If you become confused while setting the parameters and cannot continue, all settings can be cleared so that you can start over.

Refer to "5.34 Initializing all settings" (P.5-78) for information on clearing all settings.

\* Refer to Section 5 Functions and Operations for details on making parameter settings.

# Section 5 Functions and Operations

| Knowledge Required for Setting Parameters                     | 5-2          |
|---------------------------------------------------------------|--------------|
| 5.1 Setting Calculations                                      | 5-0          |
| 5.2 Setting Input Types                                       | 5-11         |
| 5.2 Setting Scaling Values                                    | 5-11<br>5-12 |
| 5.4 Setting Measurement Operations                            | 5-16         |
| 5.5 Resetting Measurements                                    | 5-20         |
| 5.6 Not Performing Measurements for Set Intervals             | 5 20<br>5-21 |
| Input Adjustments                                             |              |
| 5.7 Selecting Operations for Input Errors                     | 5-23         |
| 5.8 Adjusting Timing Inputs                                   | 5-25         |
| 5.9 Eliminating Drift Near "0"                                | 5-28         |
| 5.10 Averaging Inputs                                         | 5-30         |
| 5.11 Detecting Sudden Input Changes                           |              |
| Output Adjustments                                            |              |
| 5.12 Changing Comparative Output Patterns                     | 5-36         |
| 5.13 Preventing Output Chattering                             | 5-38         |
| 5.14 Outputting at Set Intervals                              | 5-41         |
| 5.15 Delaying Output OFF Timing                               | 5-44         |
| 5.16 Holding measurement status                               | 5-46         |
| 5.17 Holding Already Output Comparative Outputs               | 5-47         |
| 5.18 Allocating Other Outputs to PASS Output                  | 5-49         |
| 5.19 Reversing Output Logic                                   | 5-51         |
| Display Adjustments                                           |              |
| 5.20 Setting the present measurement value to a reference     |              |
| value of "0"                                                  | 5-53         |
| 5.21 Setting the present measurement value to "0" again using |              |
| the forced-zero reference                                     | 5-54         |
| 5.22 Compensating Forced-zero References                      | 5-57         |
| 5.23 Changing Display Refresh Periods                         | 5-60         |
| 5.24 Holding maximum and minimum values                       | 5-61         |
| 5.25 Changing Normal Display Values to Maximum and            |              |
| Minimum Values                                                | 5-62         |
| 5.26 Setting the Step for Changing the Rightmost Digit        | 5-63         |
| 5.27 Displaying/Not Displaying Comparative Set Values         | 5-64         |
| 5.28 Changing Display Colors                                  | 5-65         |
| 5.29 Using Position Meters                                    | 5-67         |
| 5.30 Forcing Automatic Return to Normal Display               | 5-70         |
| Other Operations                                              |              |
| 5.31 Performing Output Tests                                  | 5-71         |
| 5.32 Using Comparative Set Value Banks                        | 5-72         |
| 5.33 Copying bank comparative set values                      | 5-77         |
| 5.34 Initializing all settings                                | 5-78         |
| 5.35 Limiting Key Operations                                  | 5-80         |

# **Knowledge Required for Setting Parameters**

### About Levels

Levels are groups of parameters.

Levels for the K3HB-S are classified as follows:

#### Important

Depending on the level, measurements may continue to be executed or stop. Check the measurement operation.

| Level                             | Function                                                                                                    | Measurement operation |
|-----------------------------------|----------------------------------------------------------------------------------------------------|-----------------------|
| Protect                           | Makes settings to prevent inadvertent<br>key operations. Movement between<br>levels and changes to settings may be<br>prohibited, depending on the protect<br>settings.                                                                                                    |                       |
| RUN                               | This is the normal operation mode<br>where inputs are read and comparative<br>judgements are made.<br>In RUN level, the present value can be<br>displayed, comparative set values<br>checked, and forced-zero executed or<br>cleared.<br>The K3HB-S is in RUN mode<br>immediately after the power is turned<br>ON. | Measurement           |
| Adjustment                        | Switches banks.                                                                                                    |                       |
| Initialization                    | Initializes settings such as input type, scaling, and comparative output patterns.                                                                                                    |                       |
| Input<br>adjustment               | Adjusts inputs.                                                                                                    |                       |
| Display<br>adjustment             | Adjusts comparative set value display/<br>no display, display refresh periods,<br>display color, and position meters.                                                                                                    | Stop                  |
| Comparative set value             | Makes comparative set value bank settings.                                                                                                    |                       |
| Output test                       | Sets a test measurement value and performs an output test.                                                                                                    |                       |
| Advanced-<br>function<br>settings | Used for advanced customization.                                                                                                    |                       |

| C C                   |                                 |
|-----------------------|---------------------------------|
| Level/bank<br>display | Level                           |
| Ļ٩                    | Protect level                   |
| Not lit               | RUN level *                     |
| L <i>R</i>            | Adjustment level                |
| LŰ                    | Initial setting level           |
| L <b>¦</b>            | Input adjustment level          |
| ۲2                    | Display adjustment level        |
| ۲_                    | Comparative set value level     |
| L <b>Ł</b>            | Output test level               |
| ٦                     | Advanced-function setting level |

To change a parameter, move to the level where that parameter is found. The current level is shown on the bank/level display when moving between levels.

\* B I and B<sup>7</sup> are displayed when banks are used.

### Moving Between Levels

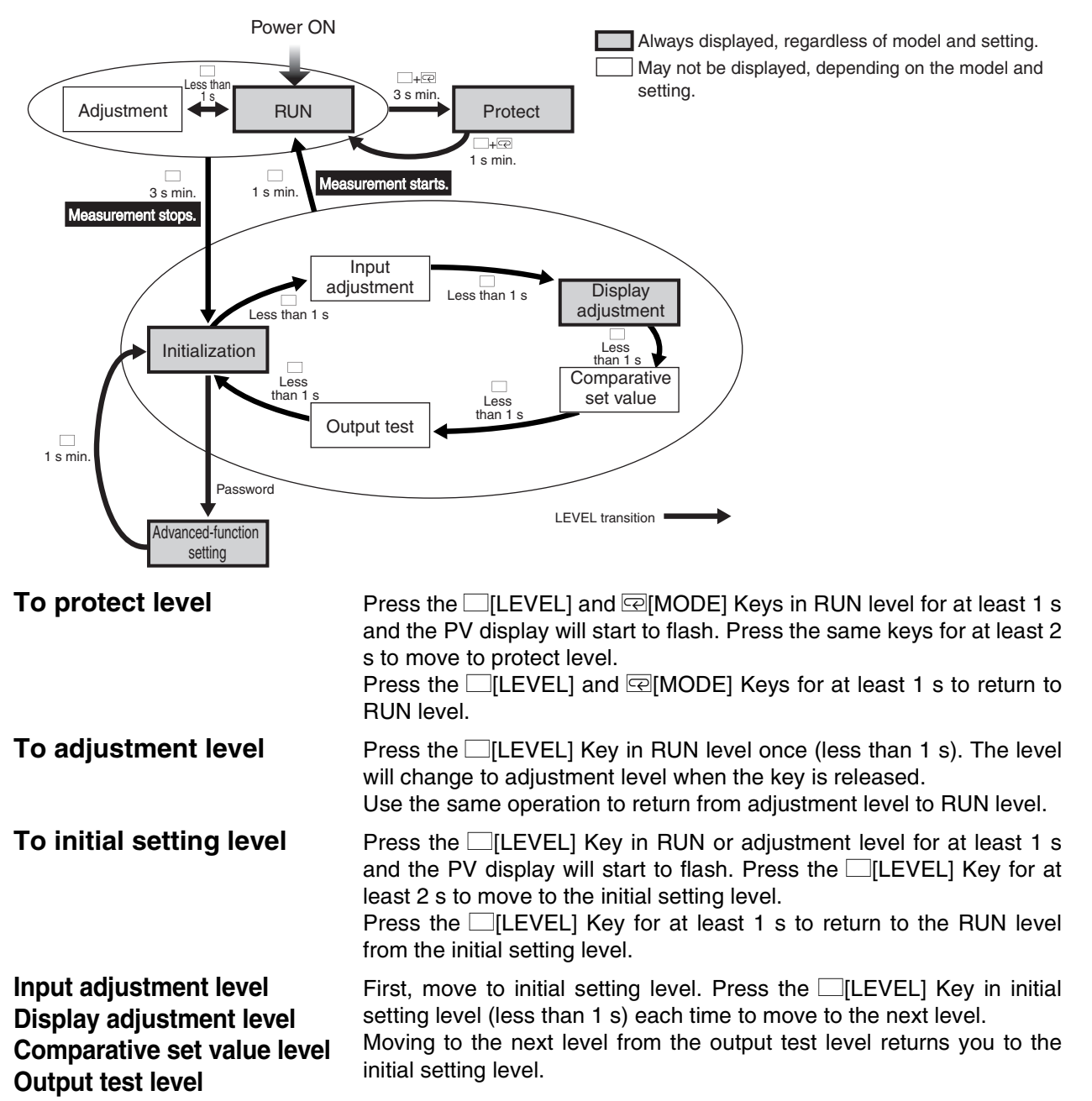

# Advanced-function setting level

A special operation is required to move to the advanced-function setting level.

Use the following procedure.

#### Procedure

- A Move to the initial setting level, press the @[MODE] Key several times to display the "#nou" (move to advanced-function setting level) parameter.
- **B** Press the  $\mathbb{B}[SHIFT]$  Key to enable the password to be entered.
- C Use the ≫[SHIFT] and <a>[UP] Keys to set the password. The password is "-2 /59" (-0169).</a>
- **D** Press the @[MODE] Key and write the password.
  - The advanced-function setting level will be entered if the password is correct.
  - If the password is incorrect, the next parameter is displayed and the Unit stays on the initial setting level.

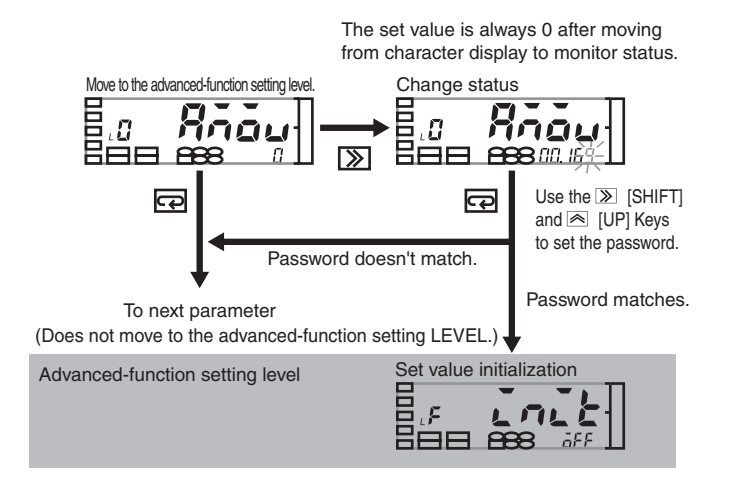

### Monitoring and Changing Set Values

Values set to each parameter are called "set values". Set values can be numerals or characters.

When the SV display is lit, it is called the "monitor status". When the SV display is flashing, it is called the "change status".

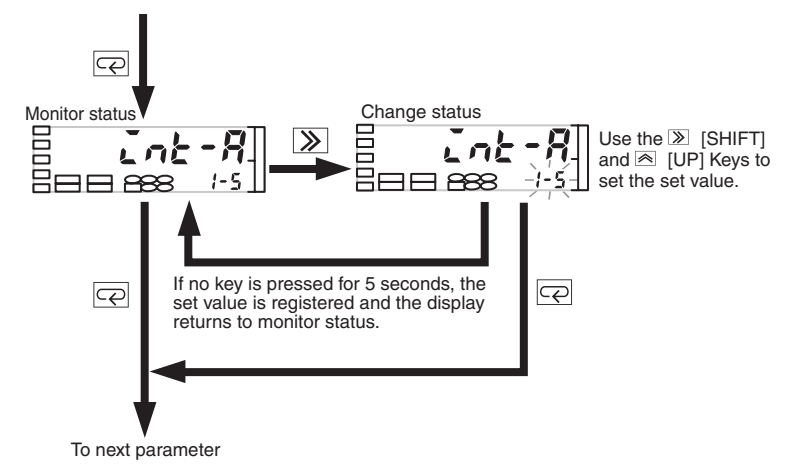

Use the following procedure to change set values.

#### Procedure

A The parameter to be changed is displayed.

- At this stage, set values are displayed but cannot be changed.
- B Press the ≫[SHIFT] Key once to enable the setting to be changed.
  - The place that can be changed starts to flash.

**C** Use the  $\mathbb{B}[SHIFT]$  and  $\mathbb{A}[UP]$  Keys to change the setting.

- **D** Press the @[MODE] Key to switch to the next parameter.
  - The changed set value is stored in the internal memory.
  - If no key is pressed at step C for 5 s\*, the set value is registered and the display automatically returns to monitor status.
- \* If the display is on RUN level or adjustment level, the time before the return to monitor status differs depending on the setting for "Automatic display return time". If the "automatic display return time" setting is less than 5 s, for example, 3 s, then if there are no key operations in change status for 3 s, the changed set value is registered and the display automatically returns to the display when the power was turned ON.

### Confirming and Changing Comparative Set Values

Comparative set values are confirmed and changed in RUN level. (The Unit keeps operating even while comparative set values are being confirmed and changed.)

The comparative set values from HH to LL are displayed each time the [MODE] Key is pressed in the operation status immediately after the power is turned ON. The SV display status (HB) (B) (L) (L) is lit for the displayed comparative set value.

Some comparative set values may not be displayed, depending on the relay/transistor output specifications and settings.

Refer to the parameter setting procedures for information on how to change comparative set values.

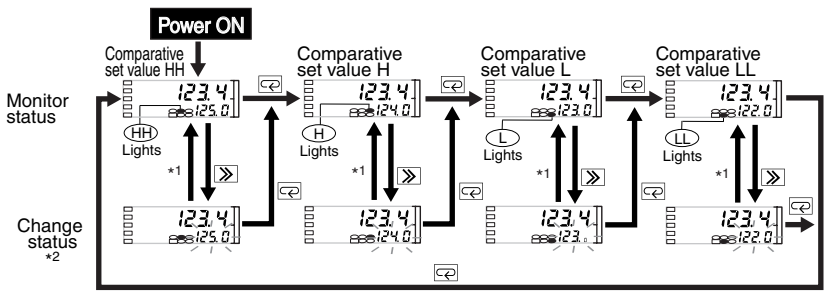

\*1 If no key is pressed for 5 seconds, the set value is registered and the display returns to monitor status. \*2 Use the 🔊 [SHIFT] and 🗟 [UP] Keys to set the set value.

|                                                                    | Display | Displayed comparative set value |   |    |
|--------------------------------------------------------------------|---------|---------------------------------|---|----|
| Relay/transistor output specifications                             | HH      | Н                               | L | LL |
| H/L Models with Relay Outputs<br><c1></c1>                         |         | 0                               | 0 |    |
| HH/H/L/LL Models with Relay<br>Outputs <c2></c2>                   | 0       | 0                               | 0 | 0  |
| HH/H/PASS/L/LL Models<br>with transistor output <t1><t2></t2></t1> | 0       | 0                               | 0 | 0  |
| None *                                                             |         |                                 |   |    |

#### **Displayed comparative set value**

\* For Sensor Power Supply/Output models with a PASS output, the displayed comparative set value changes depending on the allocation setting of the PASS output.

|                           | Displayed comparative set value |   |   |    |
|---------------------------|---------------------------------|---|---|----|
| PR55 (PASS output change) | HH                              | Н | L | LL |
| LL                        |                                 |   |   | 0  |
| L                         |                                 |   | 0 |    |
| PRSS                      |                                 |   |   |    |
| н                         |                                 | 0 |   |    |
| нн                        | 0                               |   |   |    |
| Err.                      |                                 |   |   |    |

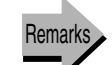

Allocating other outputs to PASS output  $\rightarrow$  P.5-49

\* When 5u. d5P (comparative set value display) is set to OFF, comparative set values are not displayed during operation but are displayed with key operations.

#### Parameter Setting Procedure

A Press the Reverse [MODE] Key several times to display the comparative set value to be changed.

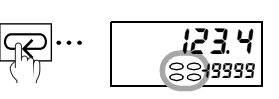

One of the values between HH and LL will flash, according to the displayed comparative set value.

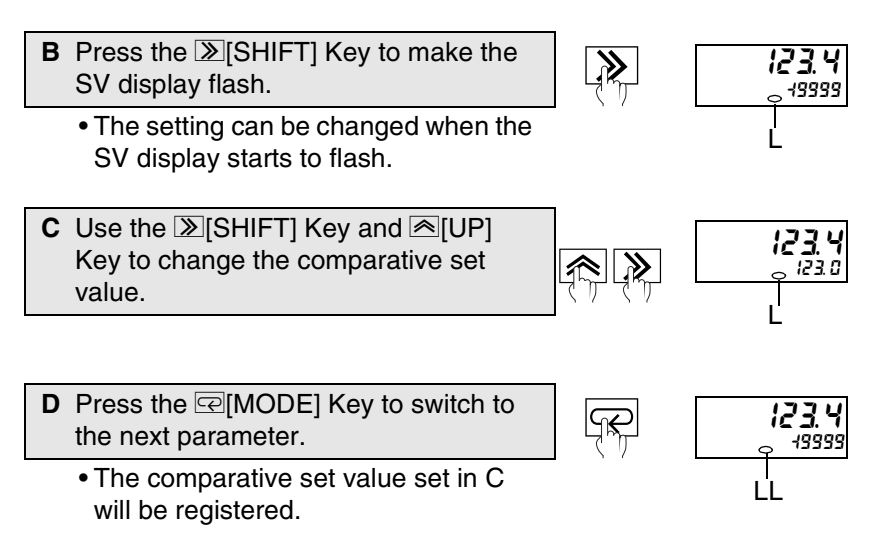

Initial setting level

# 5.1 Setting Calculations

The K3HB-S can add, subtract, and display two types of analog inputs, input A and input B.

| Explanation of Functions | Calculation and constant K                                                                                                    |
|--------------------------|----------------------------------------------------------------------------------------------------|
| ■A                       | • Select to use only input A.                                                                                                    |
| ∎B                       | Select to use only input B.                                                                                                    |
|                          | <ul> <li>Select to subtract input A from a constant.</li> <li>K can be set to any value.</li> <li>This function is useful for applications such as measuring the height of a workpiece.</li> </ul> |
| ■ A+B                    | <ul> <li>Select to add input A and B values.</li> </ul>                                                                                                    |
| ■ A-B                    | <ul> <li>Select to subtract input B from input A.</li> <li>This function is useful for applications such as measuring steps in workpieces.</li> </ul>                                              |
| ■ K-(A+B)                | <ul> <li>Select to subtract input A and B values from a constant.</li> <li>K can be set to any value.</li> <li>This function is useful for applications such as measuring the</li> </ul>           |

 This function is useful for applications such as measuring the thickness of a workpiece. Functions and Operations

### ■ B/A × 10000

• Select to display the ratio between input A and input B.

### ■ (B/A-1) × 10000

LÜ

(CAL)

• Select to display the error ratio for input B and input A.

Set using the following parameter.

| Parameter                                                          | Set value                           | Meaning o                 | of set value                        |
|--------------------------------------------------------------------|-------------------------------------|---------------------------|-------------------------------------|
|                                                                    | ۵                                   |                           | A                                   |
|                                                                    | 1                                   |                           | В                                   |
|                                                                    | 2                                   | K                         | -A                                  |
| Calculation                                                        | 3                                   | A                         | +B                                  |
| ERL                                                                | Ч                                   | A                         | -B                                  |
|                                                                    | 5                                   | K-(/                      | A+B)                                |
|                                                                    | 6                                   | B/A 	imes                 | 10000                               |
|                                                                    | 7                                   | (B/A-1)                   | × 10000                             |
| Parameter Setting Proc                                             | edure                               |                           |                                     |
| a Press the ∟[LEVEL]<br>s in RUN level to mor<br>setting level.    | ve to the initia                    | ast 3<br>Il Jung 3 s min. | Displays "L <sup>0</sup> "          |
| • "∟ <b>û</b> " is displayed or<br>display to indicate t<br>level. | n the level/bar<br>he initial setti | nk<br>ng                  |                                     |
| B Press the ≫[SHIFT]<br>SV display flash.                          | Key to make                         | the                       |                                     |
| • The setting can be on SV starts to flash.                        | changed whe                         | n the                     |                                     |
| C Use the <a>[UP] Key to value.</a>                                | to change the                       | set                       |                                     |
|                                                                    | Koy to switch                       |                           |                                     |
| the next PV display.                                               | Ney to Switch                       | THE THE                   | د <b>ن ط<sup>וף</sup></b><br>۵۵.۵۵۵ |
| <ul> <li>The set value is reg</li> </ul>                           | jistered.                           |                           |                                     |

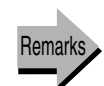

Setting constant K.  $\rightarrow$  P.5-14

# 5.2 Setting Input Types

Initial setting level

| LO in-ER    | Set the input types at the devices. Set input type A set input type B to match                                                                                       | next paramet<br>to match the<br>the device co                            | ter to match the<br>device connecte<br>onnected to inpu | connected input<br>ed to input A and<br>t B. |
|-------------|----------------------------------------------------------------------------------------------------|--------------------------------------------------------------------------|---------------------------------------------------------|----------------------------------------------|
| (IN-TA)     | Parameter                                                                                                    | Set value                                                                | Meaning o                                               | of set value                                 |
|             |                                                                                                    | 0-20                                                                     | 0 to 2                                                  | 20 mA                                        |
|             | Input type A                                                                                                    | 4-20                                                                     | 4 to 2                                                  | 20 mA                                        |
| (IN-TB)     | in-EA<br>or                                                                                                    | 0-5                                                                      | 0 to                                                    | 5 V                                          |
|             | Input type B                                                                                                    | 1-5                                                                      | 1 to                                                    | 5 V                                          |
|             | in-tb                                                                                                    | 5                                                                        | ±ŧ                                                      | 5 V                                          |
|             |                                                                                                    | 10                                                                       | ±1                                                      | 0 V                                          |
|             | Parameter Setting Proce                                                                                                    | edure                                                                    |                                                         |                                              |
|             | <ul> <li>A Press the [LEVEL]<br/>s in RUN level to mov<br/>setting level.</li> <li>"L<sup>1</sup>" is displayed on<br/>display to indicate the<br/>level.</li> </ul> | Key for at lea<br>ve to the initia<br>the level/ban<br>he initial settir | ast 3<br>I<br>3 s min.<br>nk<br>ng                      | ∟0 <b>[ Я!</b><br>Displays "∟0".             |
|             | B If the PV display is no<br><i>Łb</i> ", press the ⊡[MC<br>display the desired pa                                                                                   | ot "こっ-とЯ" or<br>DE] Key to<br>arameter.                                 | "In-<br>(h)                                             | 10 In-68<br>4-20                             |
|             | C Press the ≫[SHIFT] Key to make the SV display flash.                                                                                                    |                                                                          |                                                         | 10 incela<br>4-20                            |
|             | • The setting can be o<br>SV display starts to                                                                                                    | changed wher<br>flash.                                                   | n the                                                   |                                              |
|             | D Use the <a>[UP]</a> Key t value.                                                                                                    | o change the                                                             | set                                                     | in-28                                        |
|             | E Press the @[MODE]<br>the next parameter.                                                                                                    | Key to switch                                                            | n to                                                    | EnP.RI                                       |
| Important * | <ul> <li>I he set value is reg</li> </ul>                                                                                                    | istered.                                                                 | * The di<br>differ.                                     | splay may                                    |
|             | F Press the □[LEVEL]<br>s to return to the RUN                                                                                                    | Key for at lea<br>I level.                                               | ast 1                                                   | <b>1234.5</b><br>1234.5                      |

<sup>\*</sup> If input type A is changed, scaling input values A1 and A2 and scaling display values A1 and A2 are initialized. The same applies for input type B.

One point \*

LD

LÜ

LÜ

# 5.3 Setting Scaling Values

InP.RI

InP.RZ

(INP.A1)

(INP.A2)

InP.b

#### Initial setting level

Set scaling to convert and display input values as any value. Inputs A and B are set separately.

<Setting parameter for input A>

| Parameter                          | Set value                   | Meaning of set value                   |
|------------------------------------|-----------------------------|----------------------------------------|
| Scaling input value A1             | <b>-19999</b> to<br>99999 * | Input value corresponding to d5P.RI    |
| Scaling display value A1<br>d5P.RI | <b>-19999</b> to<br>99999   | Display value corresponding to CoP. 81 |
| Scaling input value A2             | <b>-19999</b> to<br>99999 * | Input value corresponding to dSP. 82   |
| Scaling display value A2           | 49999 to<br>99999           | Display value corresponding to CoP. 82 |

<Setting parameter for input B>

| Parameter                           | Set value                   | Meaning of set value                   |
|-------------------------------------|-----------------------------|----------------------------------------|
| Scaling input value B1              | <b>-19999</b> to<br>99999 * | Input value corresponding to d5P.b l   |
| Scaling display value B1<br>d5P.b 1 | <b>-19999</b> to<br>99999   | Display value corresponding to CoP.b 1 |
| Scaling input value B2              | <b>-19999</b> to<br>99999 * | Input value corresponding to dSP.b2    |
| Scaling display value B2<br>d5P.b2  | <b>-19999</b> to<br>99999   | Display value corresponding to CoP.b2  |

The decimal point position for scaling input values depends on the input type.

| Input type         | Set value         |
|--------------------|-------------------|
| 0.000 to 20.000 mA | 0.000 to 20.000   |
| 4.000 to 20.000 mA | 4.000 to 20.000   |
| 0.000 to 5.000 V   | 0.000 to 5.000    |
| 1.000 to 5.000 V   | 1.000 to 5.000    |
| ±5.000 V           | -5.000 to 5.000   |
| ±10.000 V          | -10.000 to 10.000 |

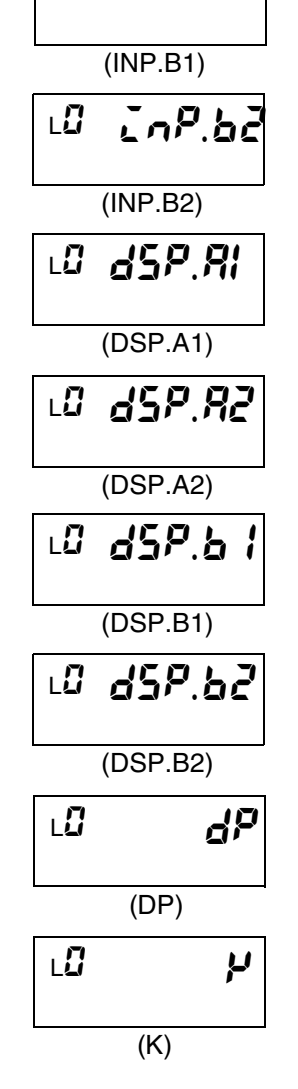

<sup>\*</sup> Use the teaching function to use actual inputs to set scaling input values "EnP.81", "EnP.82", "EnP. b I", and "EnP.62".

Refer to Teaching (P.5-15) for details.

| Parameter              | Set value | Meaning of set value                                |
|------------------------|-----------|-----------------------------------------------------|
|                        | 00000     | No decimal point                                    |
|                        | 0000.0    | One digit below the decimal point is displayed.     |
| Decimal point position | 000.00    | Two digits below the decimal point are displayed.   |
| _                      | 00.000    | Three digits below the decimal point are displayed. |
|                        | 0.0000    | Four digits below the decimal point are displayed.  |

The decimal point for scaling display values depends on the decimal point position  $[d^{P}]$  setting.

Set constant K [H] when setting the calculation [LRL] to K-A[2] or K-(A+B)[5]

| Parameter       | Set value                    | Meaning of set value |
|-----------------|------------------------------|----------------------|
| Constant K<br>¥ | <del>19999</del> to<br>99999 | -19999 to 99999      |

The decimal point will be at the decimal point position.

| Explanation of Functions | Scaling |
|--------------------------|---------|
|--------------------------|---------|

Scaling is a function that applies sampled input values to a conversion formula that is set beforehand to convert each input value to a measurement value.

The input value can be converted to Units used by the system.

The scaling conversion formula for voltage/current input is shown below.

 $dsp = \frac{DSP2 - DSP1}{INP2 - INP1}inp + \frac{INP1 \cdot DSP2 - INP2 \cdot DSP1}{INP2 - INP1}$ 

Here,

INP1: The input value for measurement value DSP1

DSP1: The measurement value for input value INP1

INP2: The input value for measurement value DSP2

DSP2: The measurement value for input value INP2

inp: Input value for each sampling

dsp: Corresponding measurement value

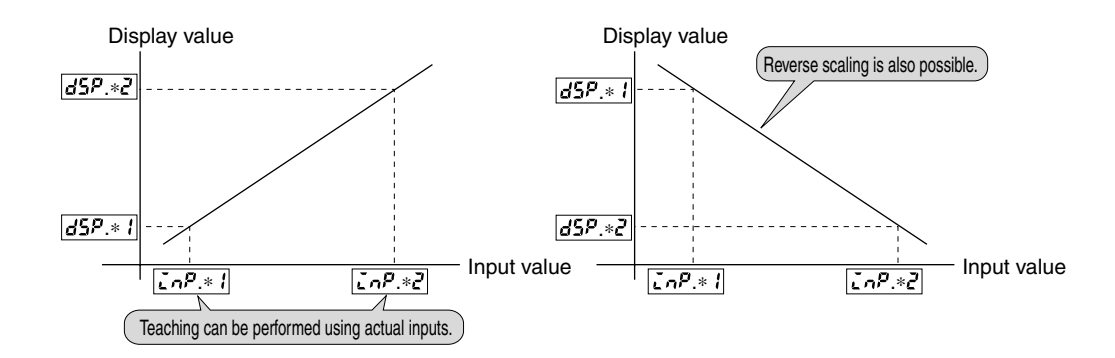

| Scaling    | Parameter Setting Procedure (Scaling Settings for Input A)                                                                                   |
|------------|----------------------------------------------------------------------------------------------------|
|            | A Press the [LEVEL] Key for at least 3<br>s in RUN level to move to the initial<br>setting level.<br>3 s min.<br>Displays "L <sup>0</sup> ". |
|            | • "Lu" is displayed on the level/bank<br>display to indicate the initial setting level.                                                      |
|            | B Press the @[MODE] Key several times to switch the PV display to "in P. Al".                                                                |
|            | • Teaching is possible for scaling input<br>value A1. "T" is lit to indicate that<br>teaching is possible.                                   |
|            | <ul> <li>Refer to P.5-15 for the teaching<br/>method.</li> </ul>                                                                             |
|            | C Press the ≫[SHIFT] Key to make the SV display flash.                                                                                       |
|            | The setting can be changed when the SV display starts to flash.                                                                              |
|            | D Use the <a>[UP] and <a>[SHIFT] Keys to change the set value.</a></a>                                                                       |
|            | E Press the @[MODE] Key to switch the PV display to "d5P. RI".                                                                               |
|            | F Repeat steps C to E and set "d5P.81",<br>"EnP.82", and "d5P.82".                                                                           |
|            | * The display may be different.                                                                                                    |
|            | Use the same procedure to set the "ເດP.b I", "dSP.b I", "ເດP.bਟ", and<br>"dSP.bਟ" parameters for scaling input B.                            |
| Constant K | Use steps G to I to set constant K, if required.                                                                                             |
|            | Proceed to step J if constant K is not included in the calculation and does not, therefore, need to be set.                                  |
|            | G Press the ⊡[MODE] Key several times<br>to switch the PV display to "₽". □                                                                  |
|            |                                                                                                    |
|            | H Press the ≫[SHIFT] Key to make the SV display flash.                                                                                       |
|            |                                                                                                    |
|            | LO P change the set value.                                                                                                    |

### **Decimal point position**

Teaching

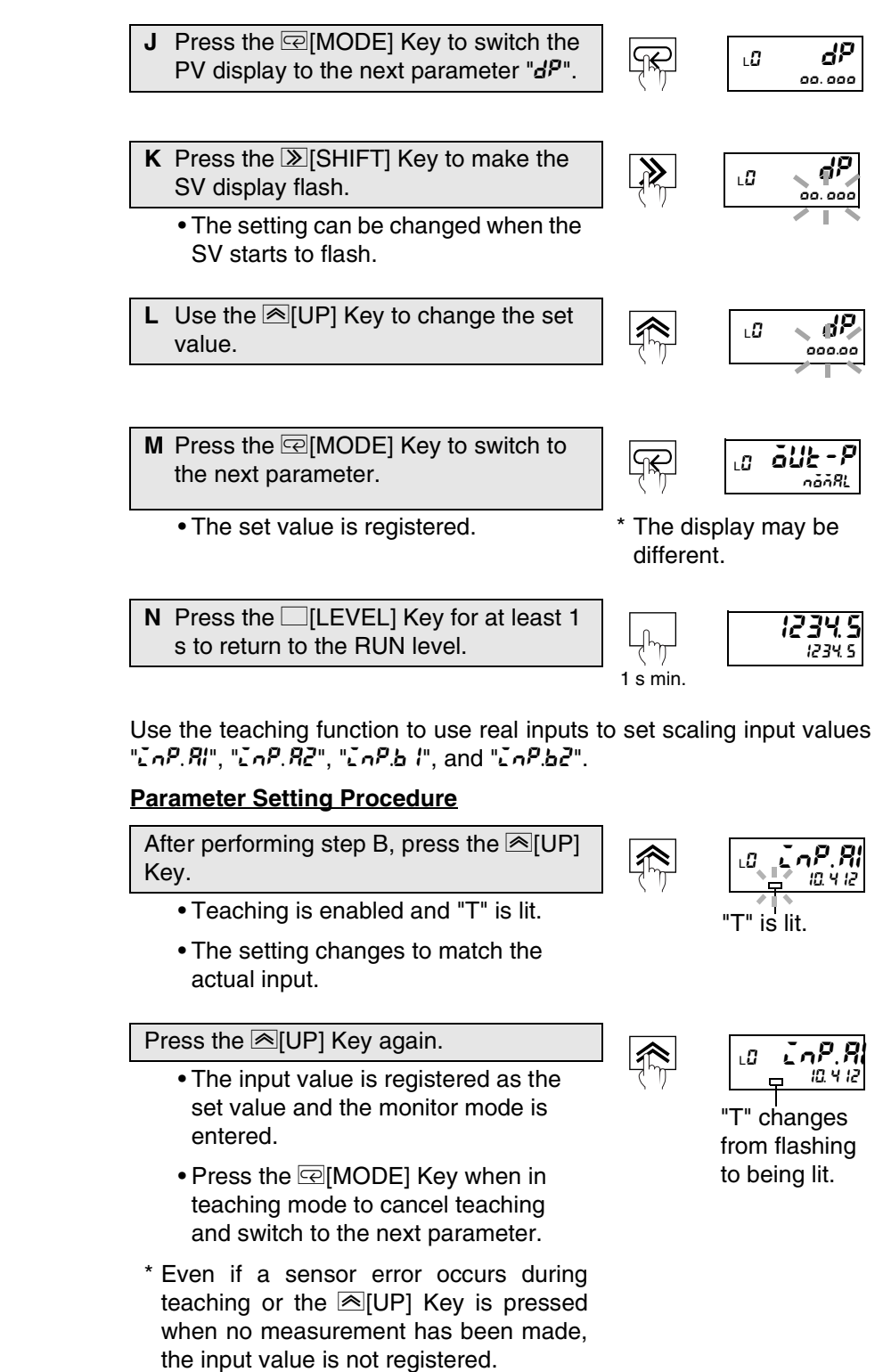

# 5.4 Setting Measurement Operations

Input adjustment level

| L! EAG-H                                                                                                    | The K3HB-S has 5 mea following parameter.                                                                                                  | surement m          | odes, which are set using the |
|----------------------------------------------------------------------------------------------------|----------------------------------------------------------------------------------------------------|---------------------|-------------------------------|
|                                                                                                    | Parameter                                                                                                    | Set value           | Meaning of set value          |
| (TMG-H)                                                                                                    |                                                                                                    | nonAL               | Normal                        |
|                                                                                                    | <b>_</b>                                                                                                    | 5-H                 | Sampling hold                 |
|                                                                                                    | l iming hold<br>とるひとお                                                                                                    | P-H                 | Peak hold                     |
|                                                                                                    | 2/18//1                                                                                                    | 6-H                 | Bottom hold                   |
|                                                                                                    |                                                                                                    | <i>p</i> - <i>p</i> | Peak-to-peak hold             |
|                                                                                                    | Normal                                                                                                    |                     |                               |
|                                                                                                    | <ul> <li>Continuously perform<br/>on comparative result</li> </ul>                                                                         | s measurem<br>s.    | ent and always outputs based  |
|                                                                                                    | <ul> <li>TIMING inputs are igr</li> </ul>                                                                                                  | nored.              |                               |
| Important <sup>*</sup>                                                                                                    | <ul> <li>When the measurement value exceeds the measurement range,<br/>a sensor error will occur and all outputs will turn OFF.</li> </ul> |                     |                               |
| <ul> <li>The measurement value immediately prior to a HOLD input is held<br/>during the HOLD input. Measurements are not performed during<br/>RESET input.</li> </ul> |                                                                                                    |                     |                               |
| <ul> <li>If RESET and HOLD inputs are competing, the RESET input will<br/>take priority.</li> </ul>                                                                   |                                                                                                    |                     |                               |
| Measurement<br>range upper limit<br>Power ON<br>Measurement<br>value                                                                                                  | ensor error occurs and al outputs are turned<br>F if the measurement range is exceeded.<br>Measuring Measuring                             | ement value N       | urement Measuring             |

The PV display will show "----" in no measurement status.

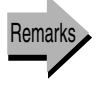

HOLD

Selecting operations for input errors.  $\rightarrow$  P.5-23

Functions and Operations

#### Sampling hold

#### Important <sup>7</sup>

- Holds the measurement at the rising edge of the TIMING signal.
- When the measurement value exceeds the measurement range, a sensor error will occur and all outputs will turn OFF.
- Measurements are not performed during RESET input and TIMING inputs are disabled.

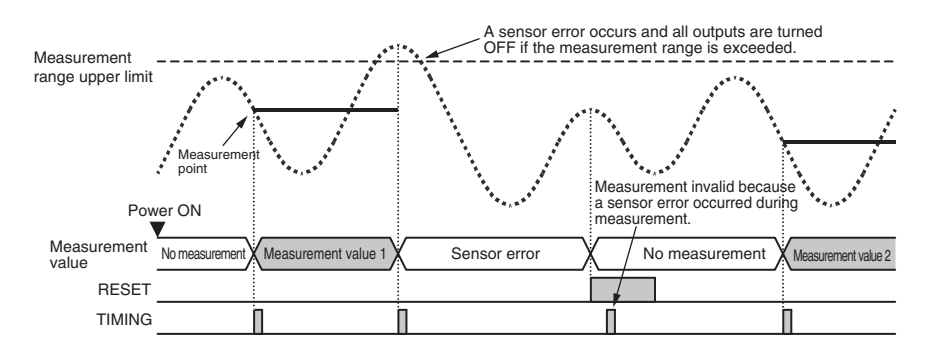

The PV display will show "----" in no measurement status.

#### Peak hold

• The maximum value is held while measurement is being performed (while the TIMING input is ON) and when the measurement has been completed (when the TIMING input turns OFF) the measurement value is refreshed using the largest held value.

### Important \*

- When the measurement value exceeds the measurement range during measurement, a sensor error will occur, a sensor error will immediately show on the display, and all outputs will turn OFF. Also, the measurement at that time will be invalid.
- Measurements are not performed and TIMING inputs are disabled during RESET input.

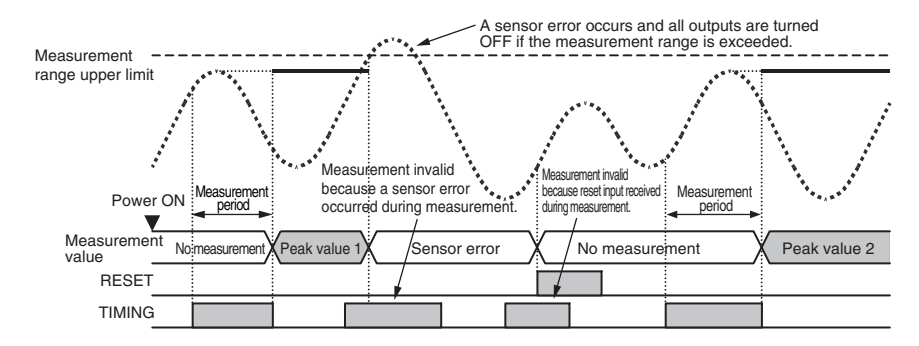

The PV display will show "----" in no measurement status.

Bottom hold

• The minimum value is held while measurement is being performed (while the TIMING input is ON) and when the measurement has been completed (when the TIMING input turns OFF) the measurement value is refreshed using the smallest held value.

#### Important \*

- When the measurement value exceeds the measurement range during measurement, a sensor error will occur, a sensor error will immediately show on the display, and all outputs will turn OFF. Also, the measurement at that time will be invalid.
- Measurements are not performed during RESET input and TIMING inputs are disabled.

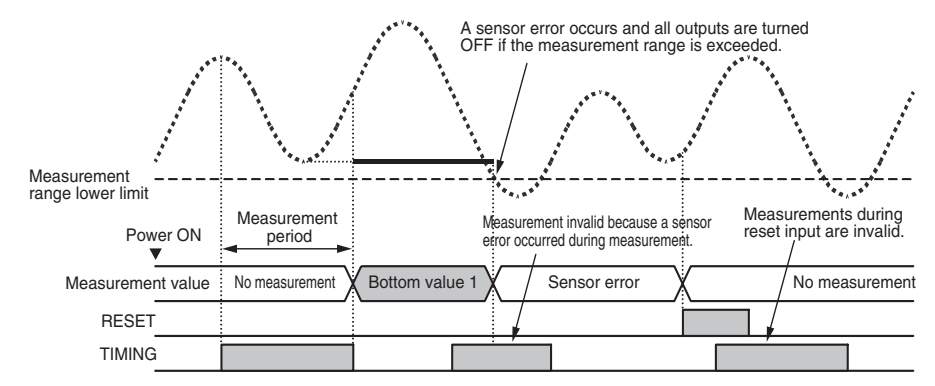

The PV display will show "----" in no measurement status.

#### Peak-to-peak hold

• The maximum and minimum values are held while measurement is being performed (while the TIMING input is ON). When the measurement has been completed (when the TIMING input turns OFF), the measurement value is refreshed using the maximum value minus the minimum value (i.e., the peak-to-peak value).

Important \*

- When the maximum or minimum value exceeds the measurement range during measurement, a sensor error will occur, a sensor error will immediately show on the display, and all outputs will turn OFF. Also, the measurement at that time will be invalid.
- Measurements are not performed and TIMING inputs are disabled during RESET input.

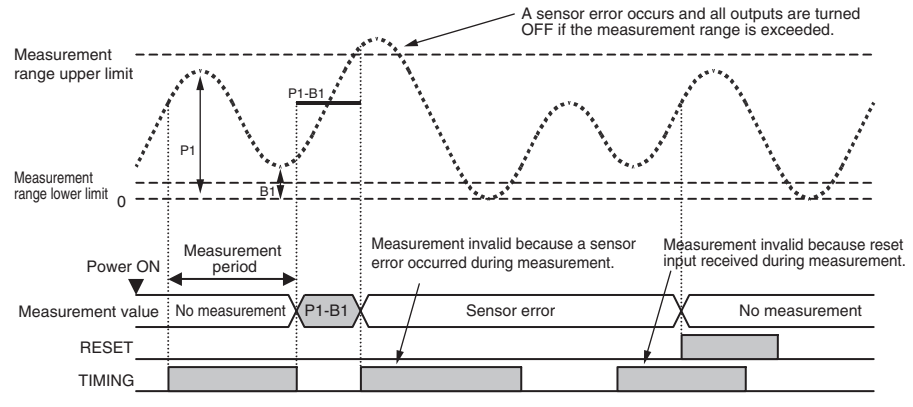

The PV display will show "----" in no measurement status.

\* If input error enabled (5.2 r) is set to OFF, the measurement value will be displayed as the upper or lower limit of the display range if it exceeds the measurement range, and a sensor error will occur. If this happens, the comparative result will not be based on the real measurement value. The display flashes when TIMING is set to OFF in peak hold, bottom hold, and peak-to-peak hold, and the comparative output is based on the display value.

#### Parameter Setting Procedure

Remark

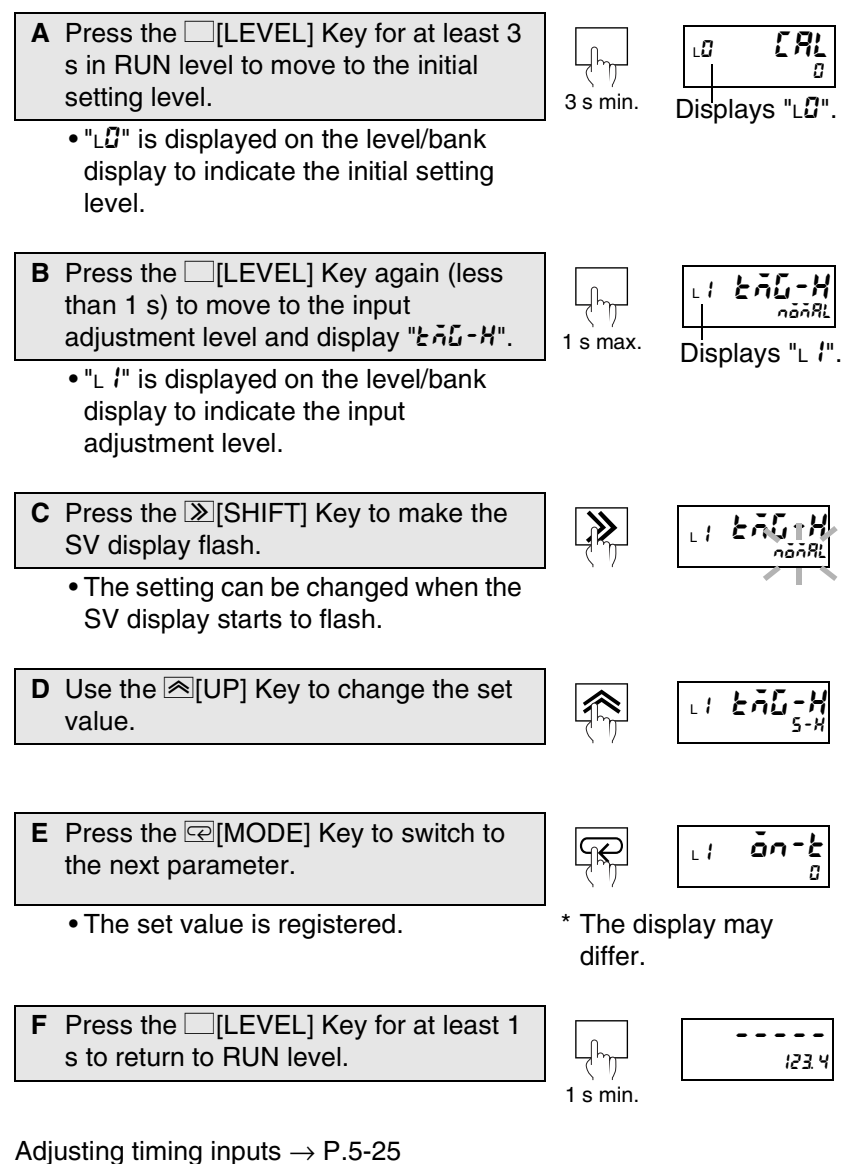

# 5.5 Resetting Measurements

When the RESET input turns ON or the  $\bigcirc$ [MAX/MIN] Key is pressed for at least 1 s, the maximum value, minimum value, and outputs are cleared. Measurement is not performed during RESET input.

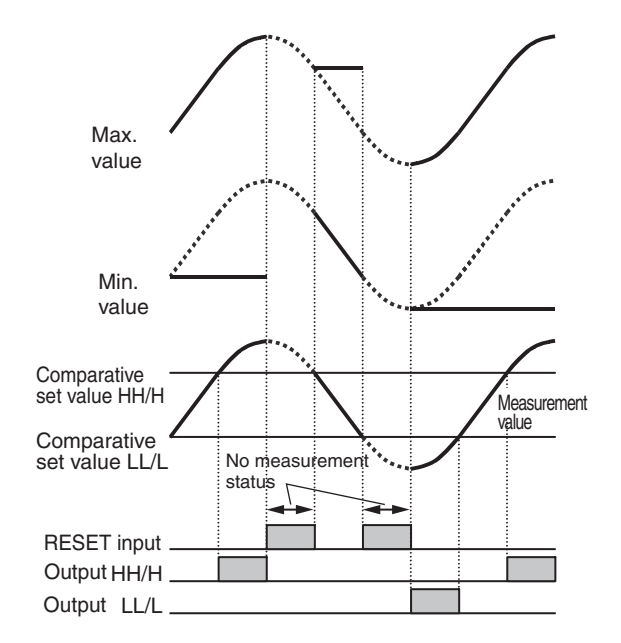

- The display during RESET input is "----" and all outputs are OFF.
- HOLD and TIMING are disabled during RESET input.
- Forced-zero is not accepted during HOLD input.

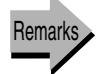

Not performing measurements for set intervals.  $\rightarrow$  P.5-21

# 5.6 Not Performing Measurements for Set Intervals

Advanced-function setting level

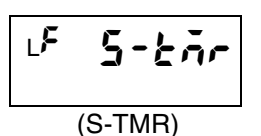

With this function measurement is not performed until a set time has passed after the S-TMR input turns ON. (The function starts at the rising edge of the S-TMR input and the PV display is "----" while no measurement has been performed.)

The time is set using the next parameter.

If the power is turned ON while the S-TMR input is ON, it functions as a startup compensation timer. Measurement will not start until the time set for  $5-2\pi$  passes after the power is turned ON.

This function can be used for applications such as when the K3HB-S and a rotating body are turned ON at the same time and the rotating body is to be in standby mode until the correct rotation speed has been reached.

| Parameter                            | Set value   | Meaning of set value                |  |
|--------------------------------------|-------------|-------------------------------------|--|
| Startup compensation timer<br>5-ะกัก | 0.0         | Startup compensation timer disabled |  |
|                                      | 0.1 to 99.9 | 0.1 to 99.9 s                       |  |

#### Parameter Setting Procedure

A Press the [LEVEL] Key for at least 3 s in RUN level to move to the initial setting level.

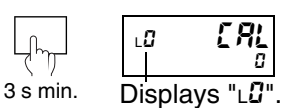

LØ

Rhou

• "L" is displayed on the level/bank display to indicate the initial setting level.

- **B** Press the [MODE] Key several times to change the PV display to "Rhou".
  - This parameter is not displayed for the initial status due to setting level protect. Refer to "Limiting Key Operations" (P.5-80) for information on removing setting level protect.
- C Press the ≫[SHIFT] Key to make the SV display flash.
  - The setting can be changed when the SV display starts to flash.
- D Use the ▲[UP] and ≫[SHIFT] Keys to set the password "-0 169". Press the [MODE] Key to move to the advanced-function setting level.
  - "L<sup>F</sup>" is displayed on the level/bank display to indicate the advancedfunction setting level.
- E Press the [[MODE] Key several times Γ to change the PV display to "5-bor".

- Riou ≫ LÜ àaaaa
- Displays

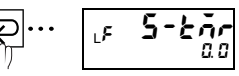

Remark

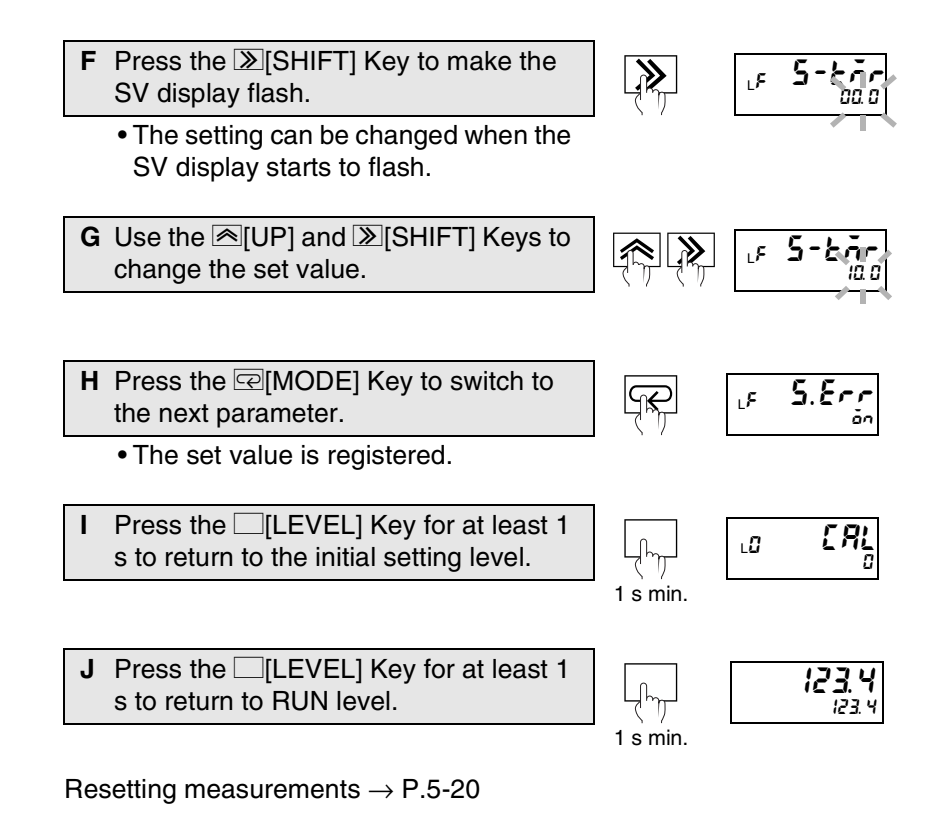

# 5.7 Selecting Operations for Input Errors Advance

Advanced-function setting level

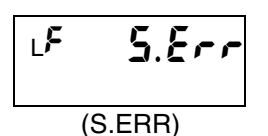

The display and operation when the input is outside the input range can be selected by setting the next parameter.

(Refer to Input Characteristics in the appendices for information on input ranges.)

| Parameter                    | Set value   | Meaning of set value |  |
|------------------------------|-------------|----------------------|--|
| Input error enabled<br>5.8-r | <u>6</u> 88 | Input error disabled |  |
|                              | on          | Input error enabled  |  |

Each operation is outlined below.

#### Input error disabled

| Display                               | Output                    |  |
|---------------------------------------|---------------------------|--|
| The display is fixed at the           | Outputs the corresponding |  |
| measurement value that                | value from the fixed      |  |
| corresponds to the upper or lower     | measurement table.        |  |
| limit of the input range and flashes. |                           |  |

#### Input error enabled

| Display                 | Output                  |  |
|-------------------------|-------------------------|--|
| Error display flashes * | All outputs turned OFF. |  |

\* When an error occurs for input A or inputs A and B, the display will show "REcc". When an error occurs for input B, the display will show "b.Ecc".

#### Parameter Setting Procedure

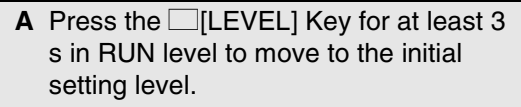

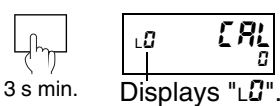

• "Lu" is displayed on the level/bank display to indicate the initial setting level.

- B Press the [IMODE] Key several times to change the PV display to "אָהָהָשׁ".
  - This parameter is not displayed for the initial status due to setting level protect.
     Refer to "Limiting Key Operations" (P.5-80) for information on removing setting level protect.

C Press the ≫[SHIFT] Key to make the SV display flash.

• The setting can be changed when the SV display starts to flash.

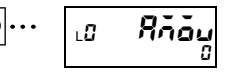

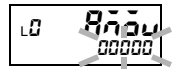

Remark

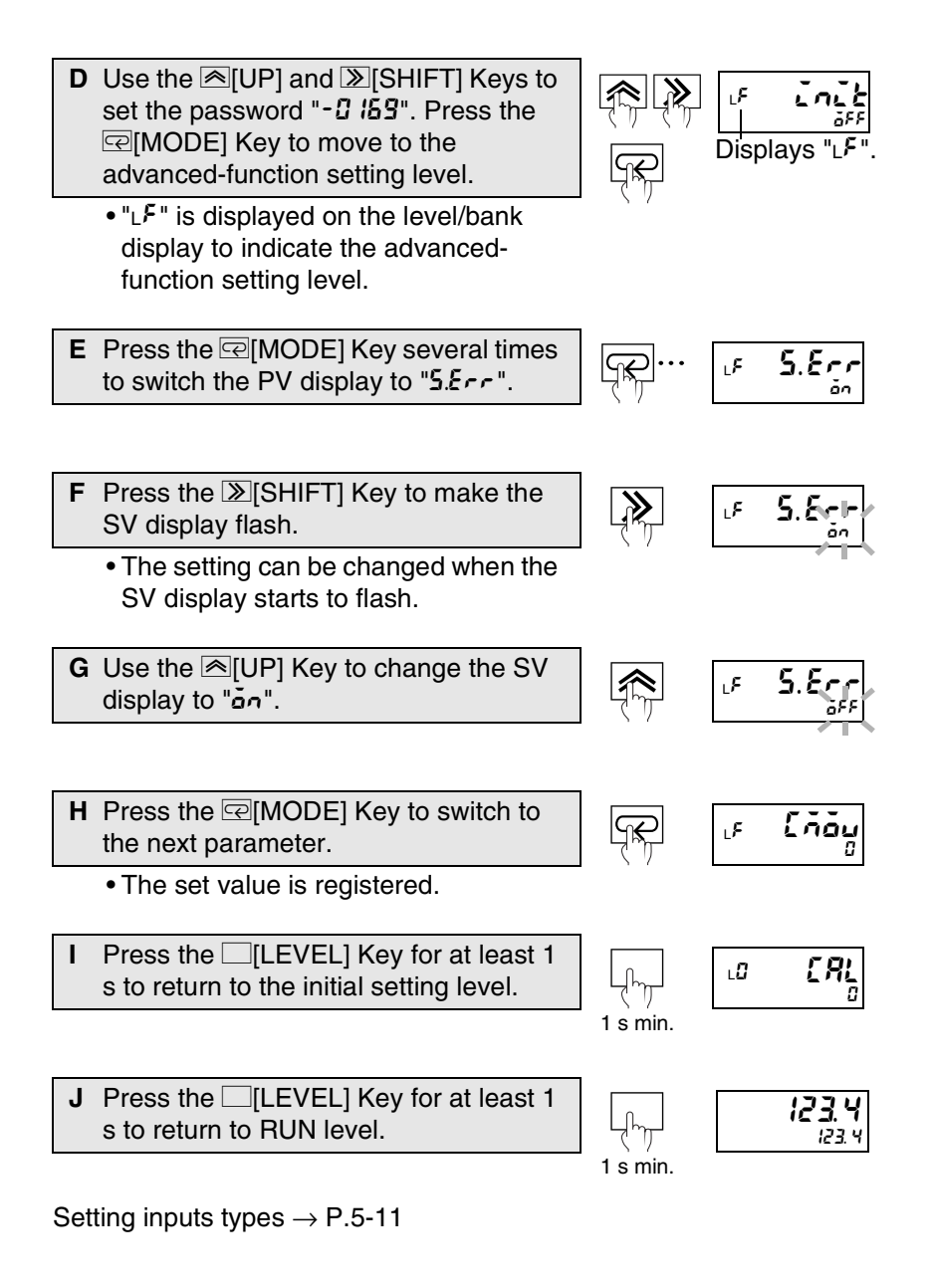

Input adjustment level

# **5.8 Adjusting Timing Inputs**

L |

LI

(ON-T)

(OFF-T)

GFF-E

TIMING inputs can be delayed by adjusting the ON timing delay and OFF timing delay.

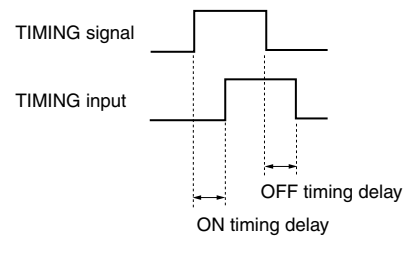

| Parameter                           | Set value | Meaning of set value |
|-------------------------------------|-----------|----------------------|
| ON timing delay<br>פֿח־ב            | 0 to 4999 | 0 to 4,999 ms        |
| OFF timing delay<br><i>る</i> FF - と | 0 to 4999 | 0 to 4,999 ms        |

The timing hold settings for  $\delta n - \epsilon$  (ON timing delay) and  $\delta F - \epsilon$  (OFF timing delay) are enabled for the following conditions.

| Timing hold<br>set value | FYQ-H       | ON timing<br>delay<br>פֿח־ב | OFF timing<br>delay<br>GFF - E |
|--------------------------|-------------|-----------------------------|--------------------------------|
| Normal                   | nänRL       | _                           | _                              |
| Sampling hold            | 5-X         | •                           |                                |
| Peak hold                | P-X         | •                           | •                              |
| Bottom hold              | 6-X         | •                           | •                              |
| Peak-to-peak<br>hold     | <i>p</i> -p | •                           | •                              |

•: Setting possible -: Setting not possible

Explanation of Functions ON timing delay, OFF timing delay

The following example shows settings for an ON timing delay of 20 ms and an OFF timing delay of 10 ms.

#### • Timing hold set value set to sampling hold

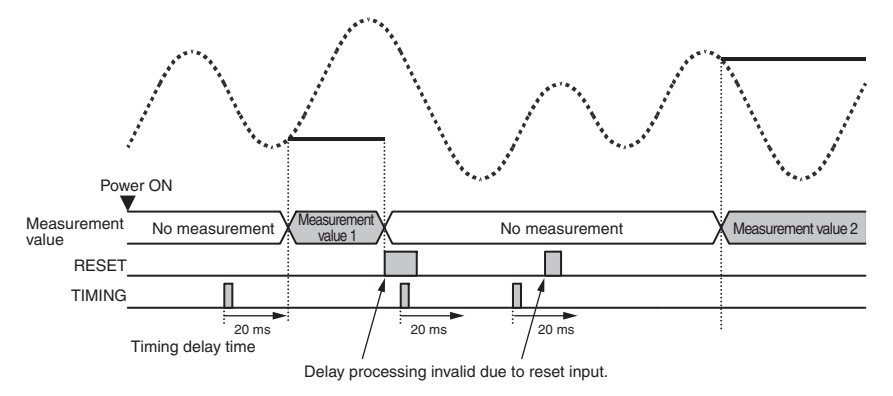
### Timing hold set value set to peak hold

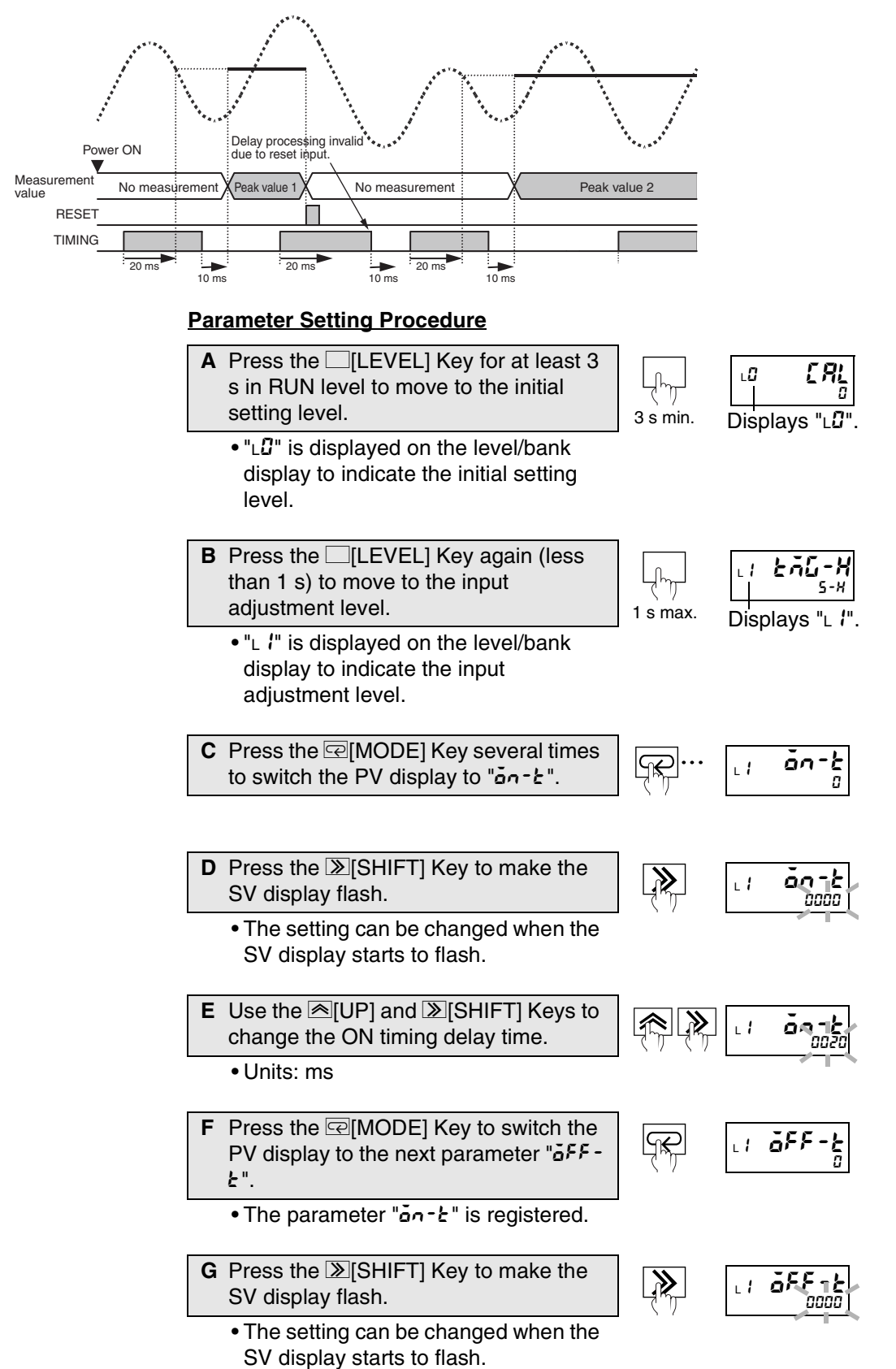

Functions and Operations

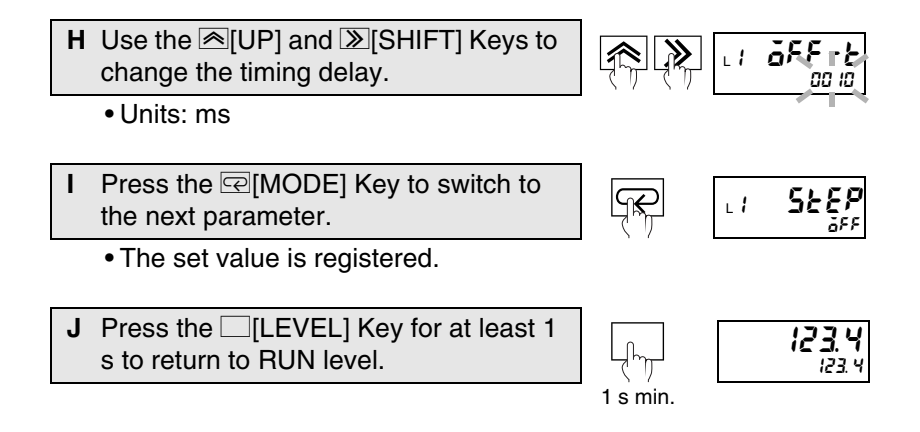

# 5.9 Eliminating Drift Near "0"

Input adjustment level

"Zero limit" is the function that makes measurement values "0" for inputs lower than a set value.

#### **Explanation of Functions** Zero-limit

If the input value is less than the set value, the measurement value becomes "0". This function is effective when display drift and displacement near "0" is to be eliminated.

• This function can be used only when the timing hold parameter is set to normal [acad RL].

Set the following parameter for zero-limit.

The zero-limit value can be set only when zero-limit is ON.

| Parameter                 | Set value | Meaning of set value         |
|---------------------------|-----------|------------------------------|
| Zero-limit                | an/aFF    | on: Enabled<br>off: Disabled |
| Zero-limit value<br>เวล-P | C to 99   | 0 to 99 *                    |

\* The decimal point depends on the "decimal point position" setting.

### Parameter Setting Procedure

A Press the [LEVEL] Key for at least 3 s in RUN level to move to the initial setting level.

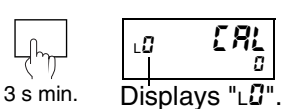

᠆ᢔᡙ

Less than 1 s

≫

念

. 1

- "L  $\square$ " is displayed on the level/bank display to indicate the initial setting level.
- **B** Press the [LEVEL] Key again once (less than 1 s) to move to the input adjustment level.
- Displays "L 1".
- "L /" is displayed on the level/bank display.

C Press the @[MODE] Key several times to switch the PV display to "E-LEA".

- D Press the ≥[SHIFT] Key to make the SV display flash.
  - The setting can be changed when the SV display starts to flash.

E Use the ≤[UP] Key to change the set value to "an".

- Change the set value to "off" to disable the setting.
- The setting is completed at step F.

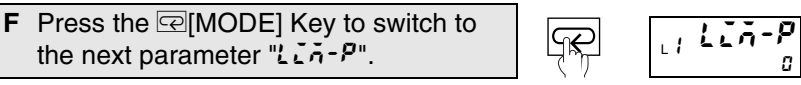

The set value is registered.

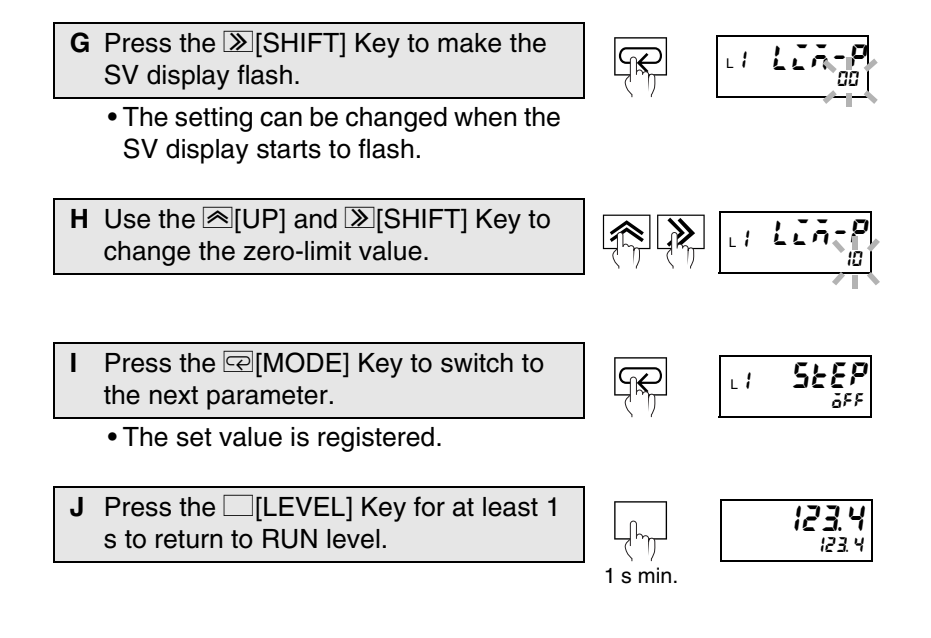

# 5.10 Averaging Inputs

Input adjustment level

Averaging is a function that makes display and output smooth for input values with dramatic fluctuations, such as spike noise.

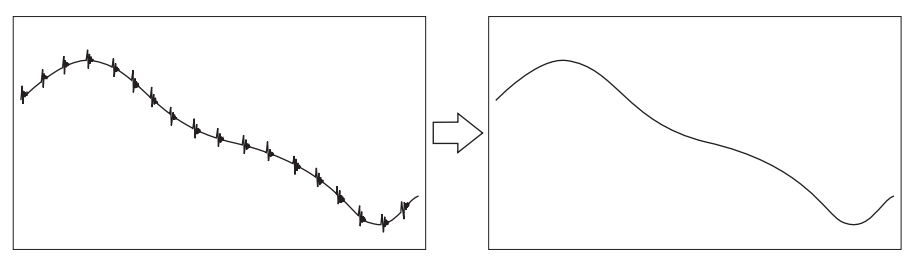

Explanation of Functions Average processing

There are two types of averaging: "simple" and "moving". Select one type.

The number of samples ("averaging times") can also be specified for the input values to be averaged.

Simple average is used when the display refresh period is to be lengthened.

Moving average is used to remove periodic noise superimposed on input signals.

The relationship between the data refresh periods for both simple and moving averages when the averaging times is set to 4 is shown below.

## • Simple average

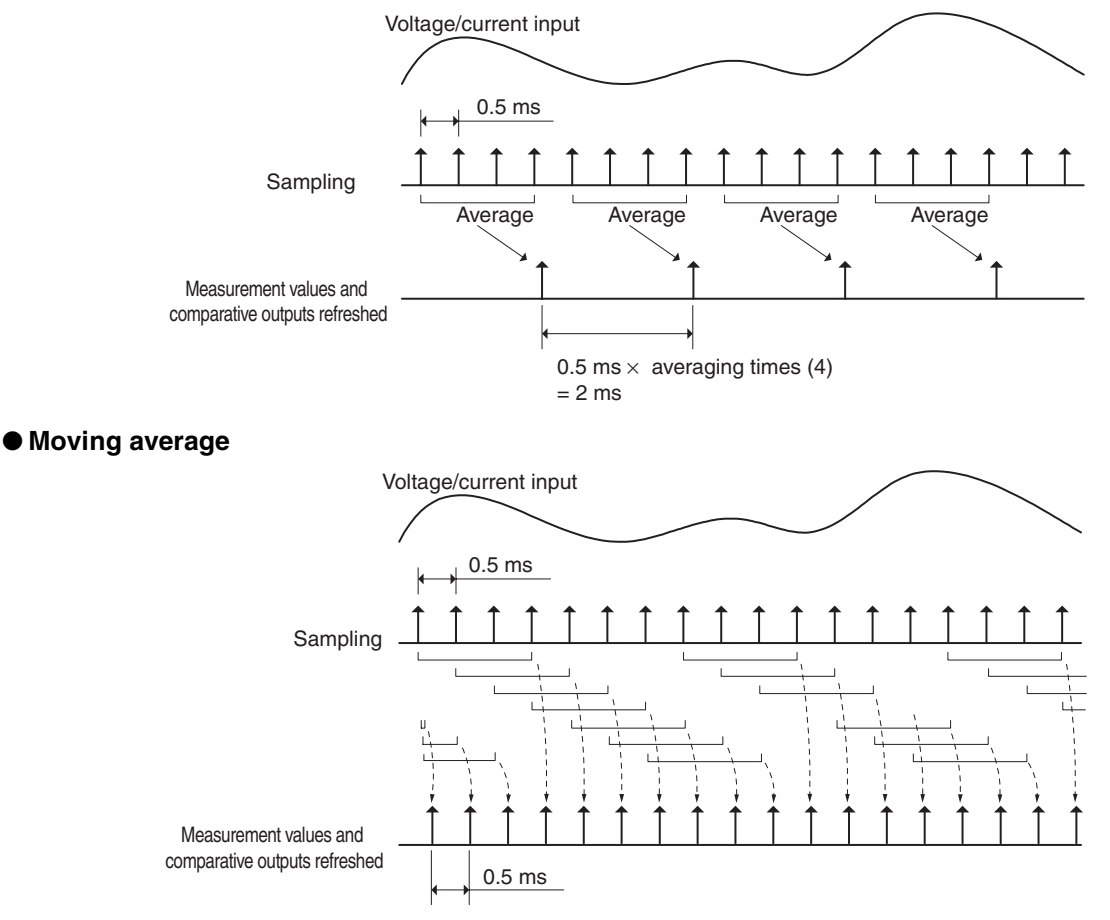

Averaging is set using the following parameters.

| Parameter       | Set value | Meaning of set value |
|-----------------|-----------|----------------------|
| Average type    | SAPL      | Simple average       |
| RuG-E           | nouE      | Moving average       |
|                 | 1         | 1                    |
|                 | 2         | 2                    |
|                 | Ч         | 4                    |
|                 | 8         | 8                    |
| <b>A</b>        | 15        | 16                   |
| Averaging times | 32        | 32                   |
|                 | 64        | 64                   |
|                 | 128       | 128                  |
|                 | 256       | 256                  |
|                 | S 12      | 512                  |
|                 | 1024      | 1024                 |

\* To not use averaging, set the average type "Rule-L" to SAPL and the averaging times "Rull-n" to 1.

#### Parameter Setting Procedure

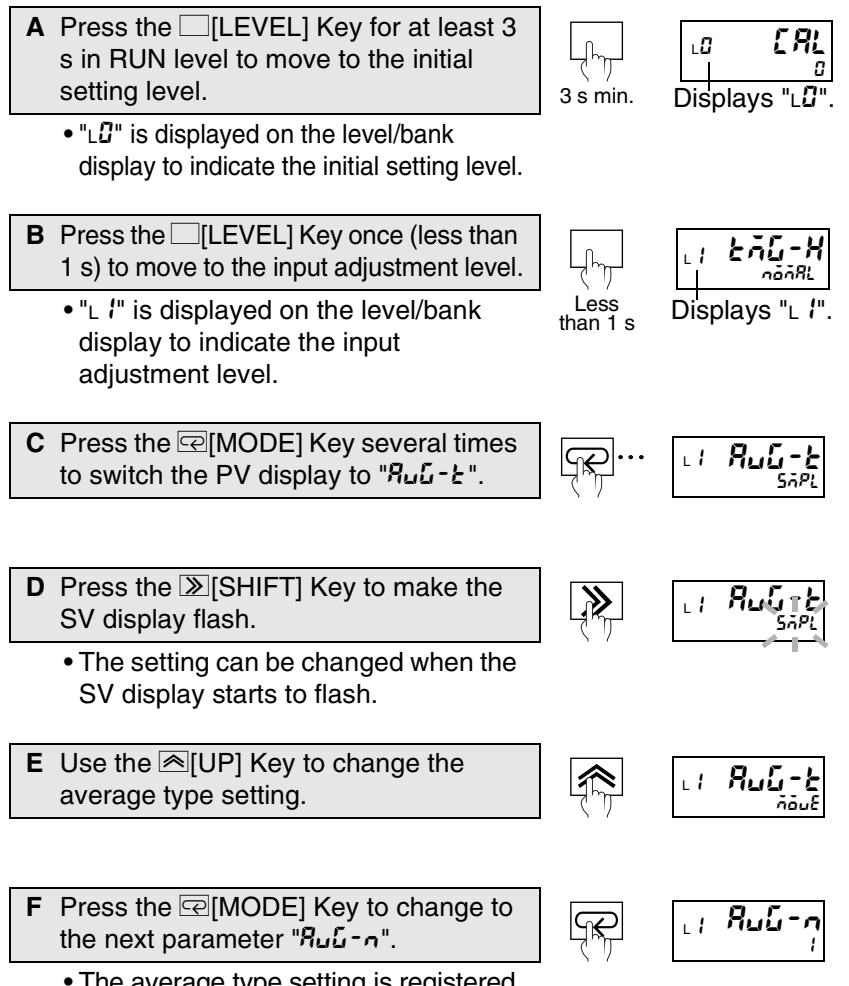

Remarks

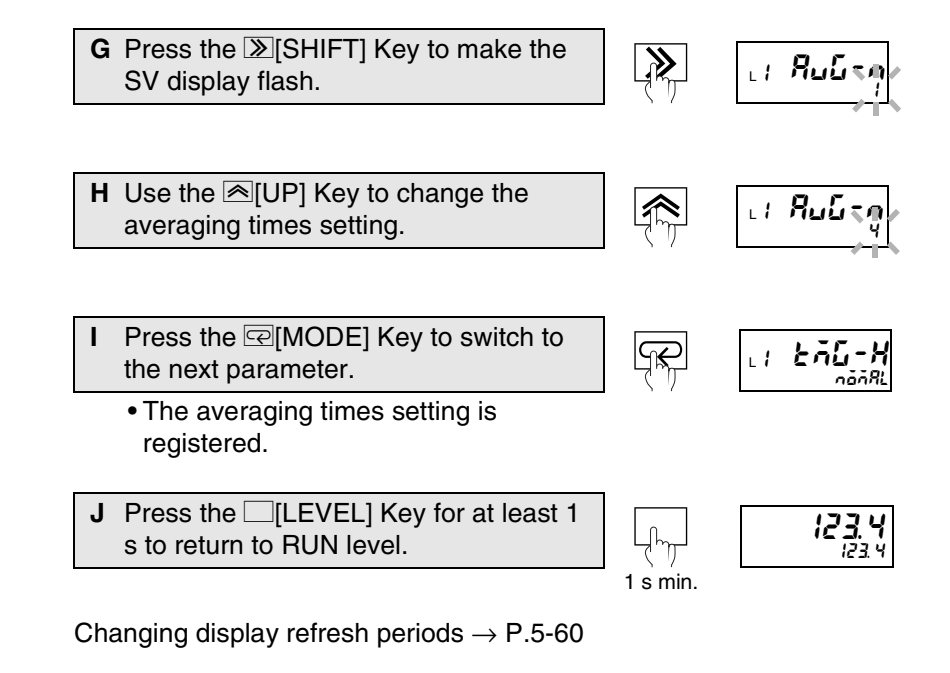

# 5.11 Detecting Sudden Input Changes

Advanced-function setting level

"High-pass filter" is a function that detects only sudden changes to input signals.

Explanation of Functions High-pass filter

Use the high-pass filter to not detect gentle changes and only detect sudden changes.

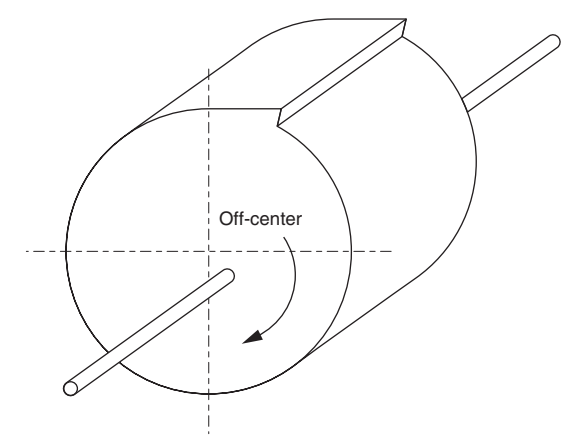

As shown in the above diagram, when rotating a cylindrical object and measuring the distance from the object using a laser displacement meter, it cannot be judged if the increase in measurement values when the rotating axis is eccentric is due to the eccentricity or to a burr.

### Measurements without using high-pass filter

Comparative output H

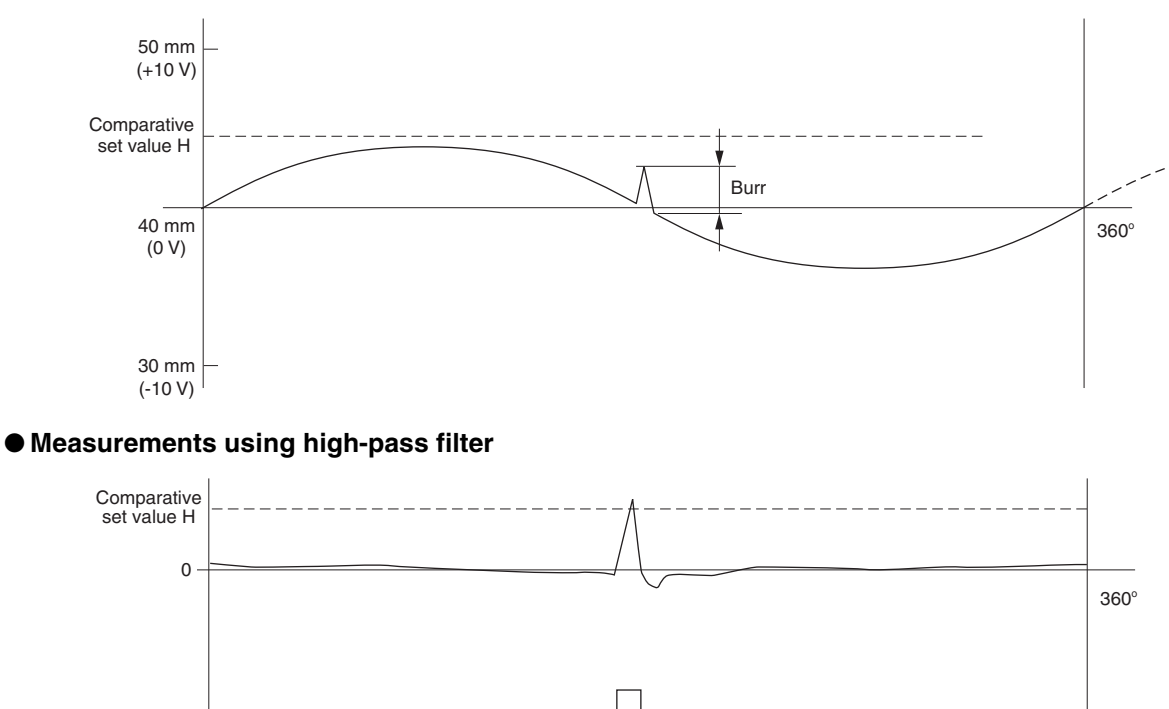

The high-pass filter makes the measurement value the difference between the present input value and the average of all previous input values.

| Number of measurements | Input<br>value | Display<br>value | Comparative set value for next input                                                                        |
|------------------------|----------------|------------------|----------------------------------------------------------------------------------------------------|
| 1                      | V1             | V1-V1=0          | C1=V1                                                                                                    |
| 2                      | V2             | V2-C1            | $C_{2}=\frac{1}{2}(C_{1}+V_{2})=\frac{1}{2}(V_{1}+V_{2})$                                                   |
| 3                      | V3             | V3-C2            | $C_{3} = \frac{1}{2} (C_{2} + V_{3}) = \frac{1}{2} (V_{1} + V_{2}) + \frac{1}{2} V_{3}$                     |
| 4                      | V4             | V4-C3            | $C_{4} = \frac{1}{2} (C_{3} + V_{4}) = \frac{1}{2} (V_{1} + V_{2}) + \frac{1}{2} V_{3} + \frac{1}{2} V_{4}$ |
| •                      | •              | •                | •                                                                                                    |
|                        | •              | •                | •                                                                                                    |
| •                      | •              | •                | •                                                                                                    |
| n                      | Vn             | Vn-Cn-1          | $Cn = \frac{1}{2^{n-1}} (V_1 + V_2) + \frac{1}{2^{n-1}} V_3 + \dots + \frac{1}{2} V_n$                      |

(Vn indicates the input value and Cn indicates the comparative set value used for the next input.)

High-pass filter is set using the following parameter.

| ۶ | ₩₽-₽   |
|---|--------|
|   | (HP-F) |

| Parameter                       | Set value   | Meaning of set value      |
|---------------------------------|-------------|---------------------------|
| High-pass filter<br><i>HP-F</i> | <u>6</u> FF | High-pass filter disabled |
|                                 | ăn.         | High-pass filter enabled  |

# Parameter Setting Procedure

- A Press the [LEVEL] Key for at least 3 s in RUN level to move to the initial setting level.
  - "LG" is displayed on the level/bank display to indicate the initial setting level.
- **B** Press the @[MODE] Key several times to change the PV display to "Rhou".
  - This parameter is not displayed for the initial status due to setting level protect. Refer to "Limiting Key Operations" (P.5-80) for information on removing setting level protect.
- C Press the ≫[SHIFT] Key to make the SV display flash.
  - The setting can be changed when the SV display starts to flash.
- D Use the ▲[UP] and ≫[SHIFT] Keys to set the password "-0 159". Press the @[MODE] Key to move to the advanced-function setting level.
  - "LF" is displayed on the level/bank display to indicate the advancedfunction setting level.

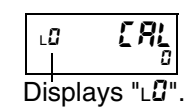

h

3 s min.

≫

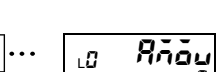

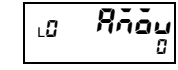

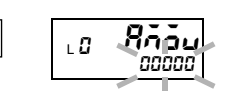

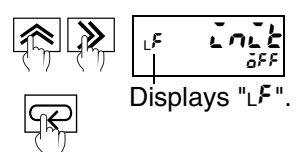

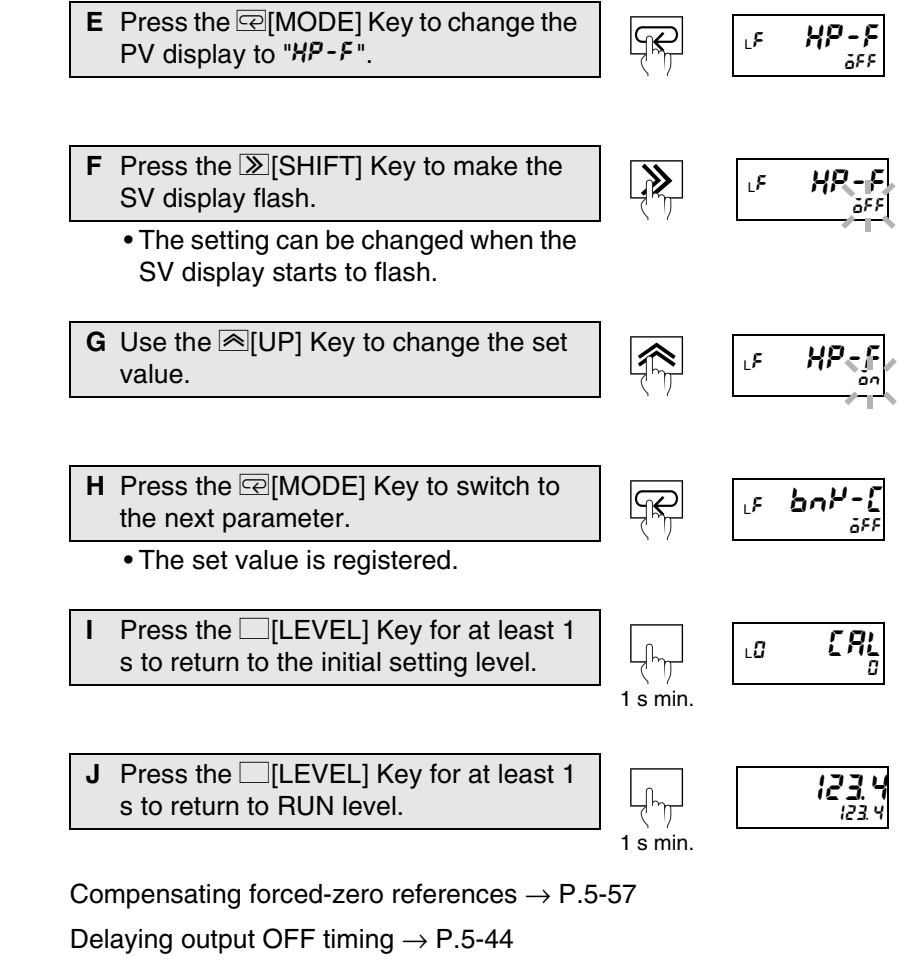

Holding already output comparative outputs  $\rightarrow$  P.5-47

Remark

LÜ

# 5.12 Changing Comparative Output Patterns Initial setting level

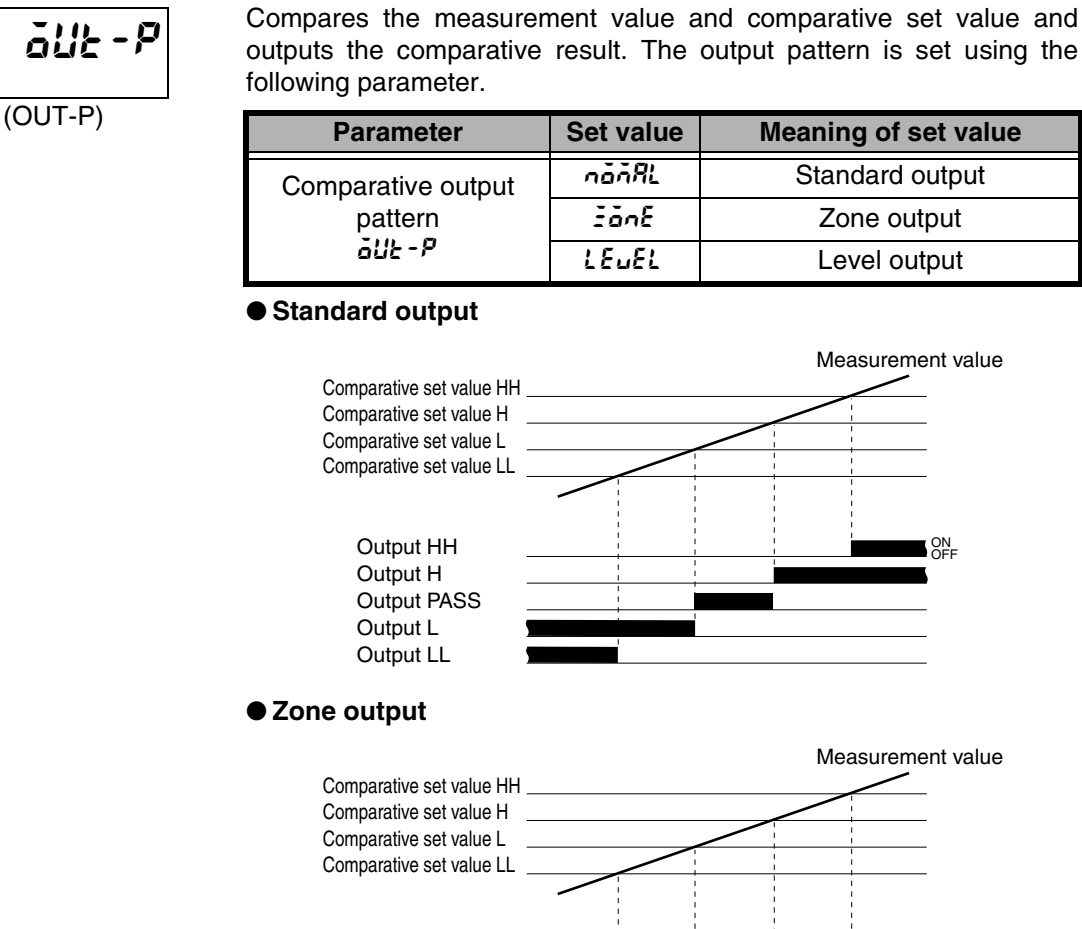

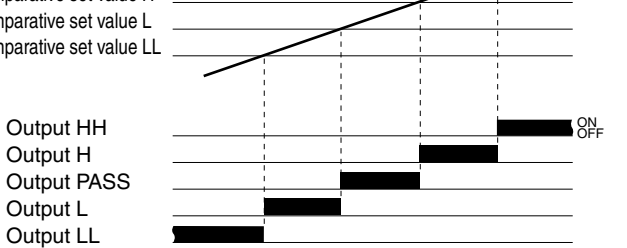

Meaning of set value

Standard output

Zone output

Level output

Measurement value

Measurement value

• Level output

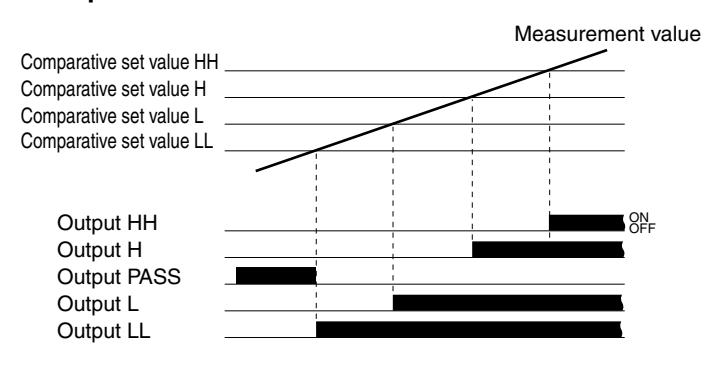

\* PASS output turns ON when any HH, H, L, or LL outputs turn OFF.

### Parameter Setting Procedure

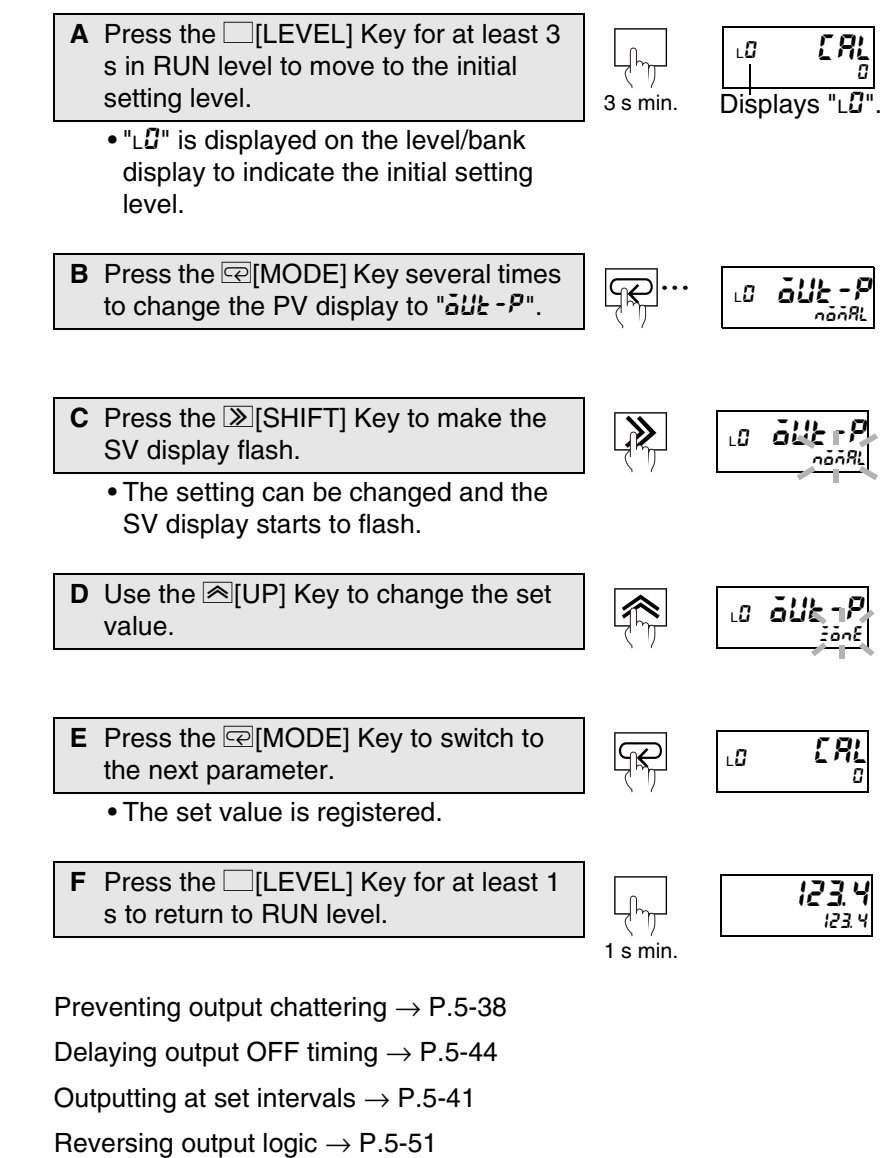

Holding already output comparative outputs  $\rightarrow P.5\text{-}47$ 

Performing output tests  $\rightarrow$  P.5-71

Remar

Allocating other outputs to PASS output  $\rightarrow$  P.5-49

# 5.13 Preventing Output Chattering

Advanced-function setting level

Comparative output chattering results from drift in measurement value near the comparative set value. Chattering can be prevented by adjusting the hysteresis value.

| Explanation of Functions | Hysteresis |
|--------------------------|------------|
|--------------------------|------------|

Hysteresis is a range between the value for which a comparative output turns ON and the value for which the comparative output turns OFF. When the comparative output turns ON, it only turns OFF after the change in measurement values is greater than the set hystresis.

The hysteresis can be used to prevent comparative output chattering resulting from measurement value drift near the comparative set value.

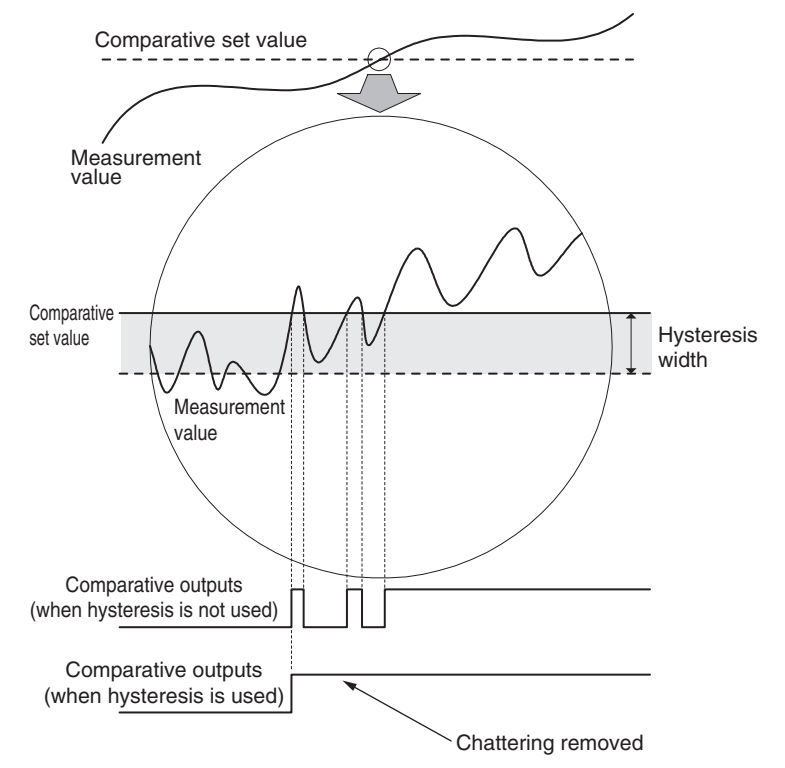

Hysteresis works in direction of decreasing measurement values for comparative set values HH and H and works in the increasing measurement value direction for comparative set values LL and L.

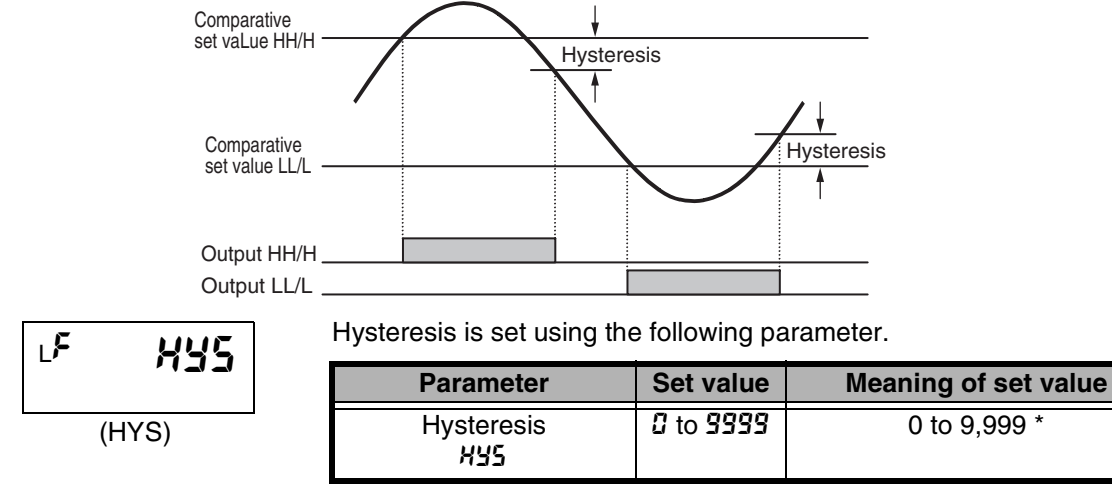

\* The decimal point depends on the "decimal point position" setting.

# Parameter Setting Procedure

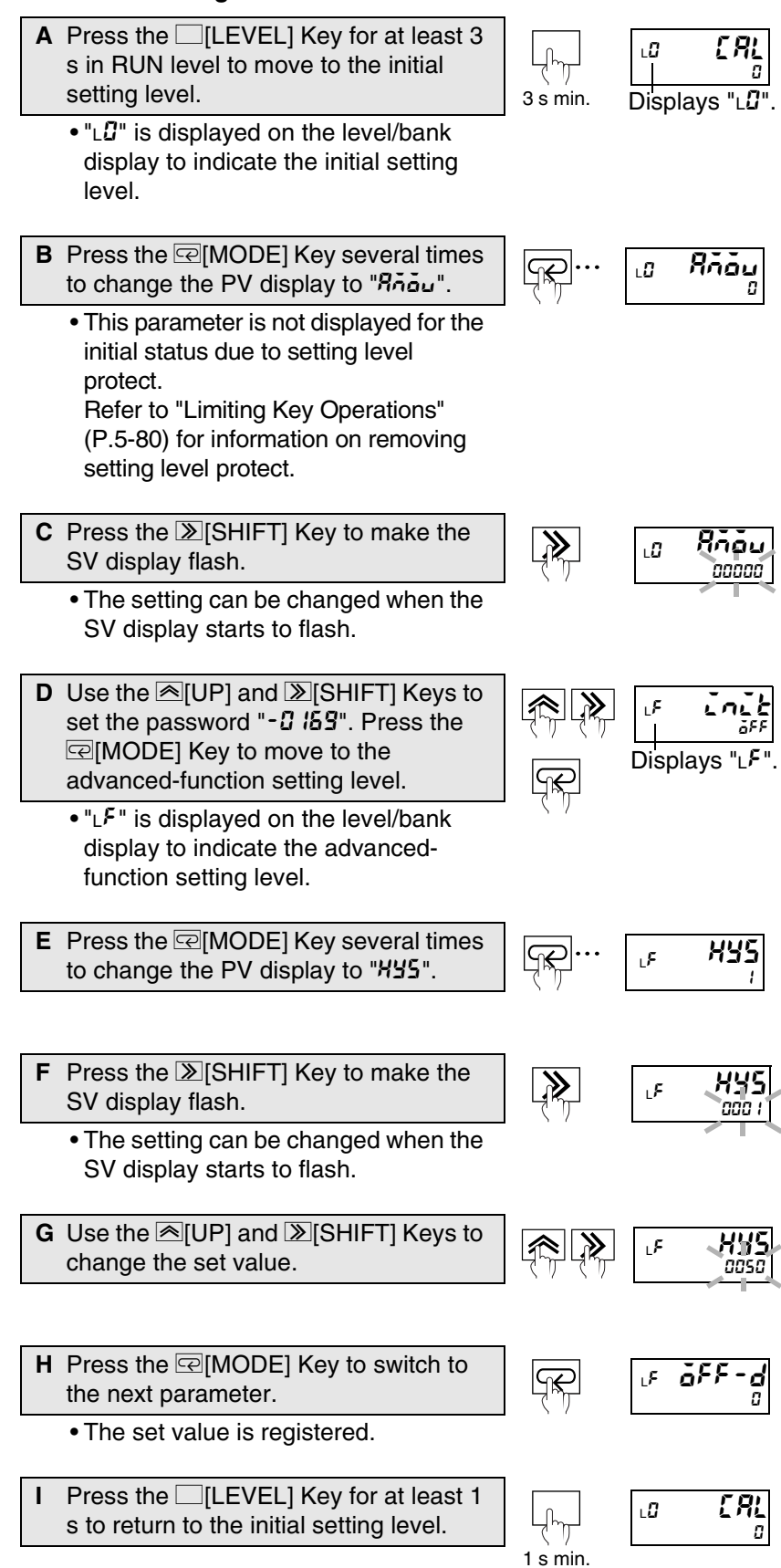

J Press the [LEVEL] Key for at least 1 s to return to RUN level.

**123.4** 123.4

Lîn

1 s min.

Functions and Operations

# 5.14 Outputting at Set Intervals

Advanced-function setting level

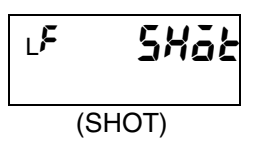

Shot output is the function that turns OFF a comparative output after a set interval after it turns ON.

The following diagram shows the operation when timing hold is set to normal and shot output is set to 10 ms.

#### Timing hold set to normal

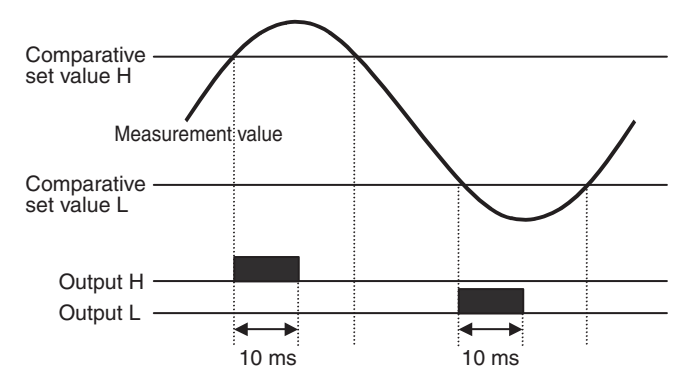

#### Timing hold not set to normal

Outputs at the measurement refresh timing if the comparative result is ON. (Even if the comparative result is the same as the previous time, the output is made again at the refresh timing.)

This function can be used to count the number of errors and for similar applications because an output is made at each refresh timing.

### Example: Sampling hold

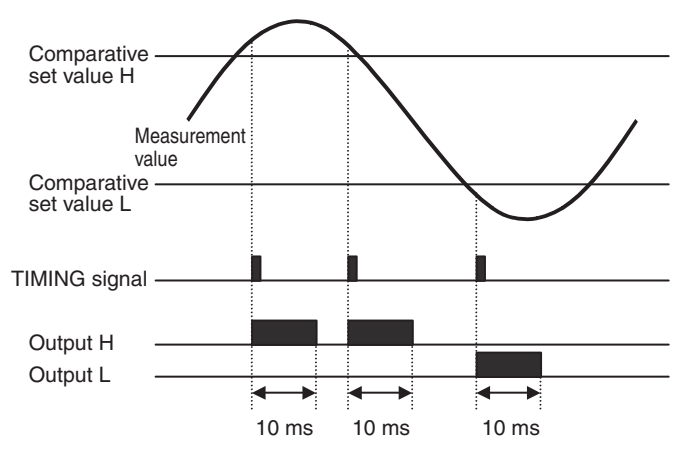

The shot output time is set using the following parameter.

| Parameter           | Set value        | Meaning of set value |
|---------------------|------------------|----------------------|
| Shot output<br>5HāŁ | 0 to <b>1999</b> | 0 to 1,999 ms        |

The shot output time is an internal calculation time. The following times are added to the set time to give the actual output time.

- For relay outputs: 11 ms max. (channel 1 OFF  $\rightarrow$  ON)
- For transistor outputs: 1 ms max. (channel 1 OFF  $\rightarrow$  ON)

#### Parameter Setting Procedure

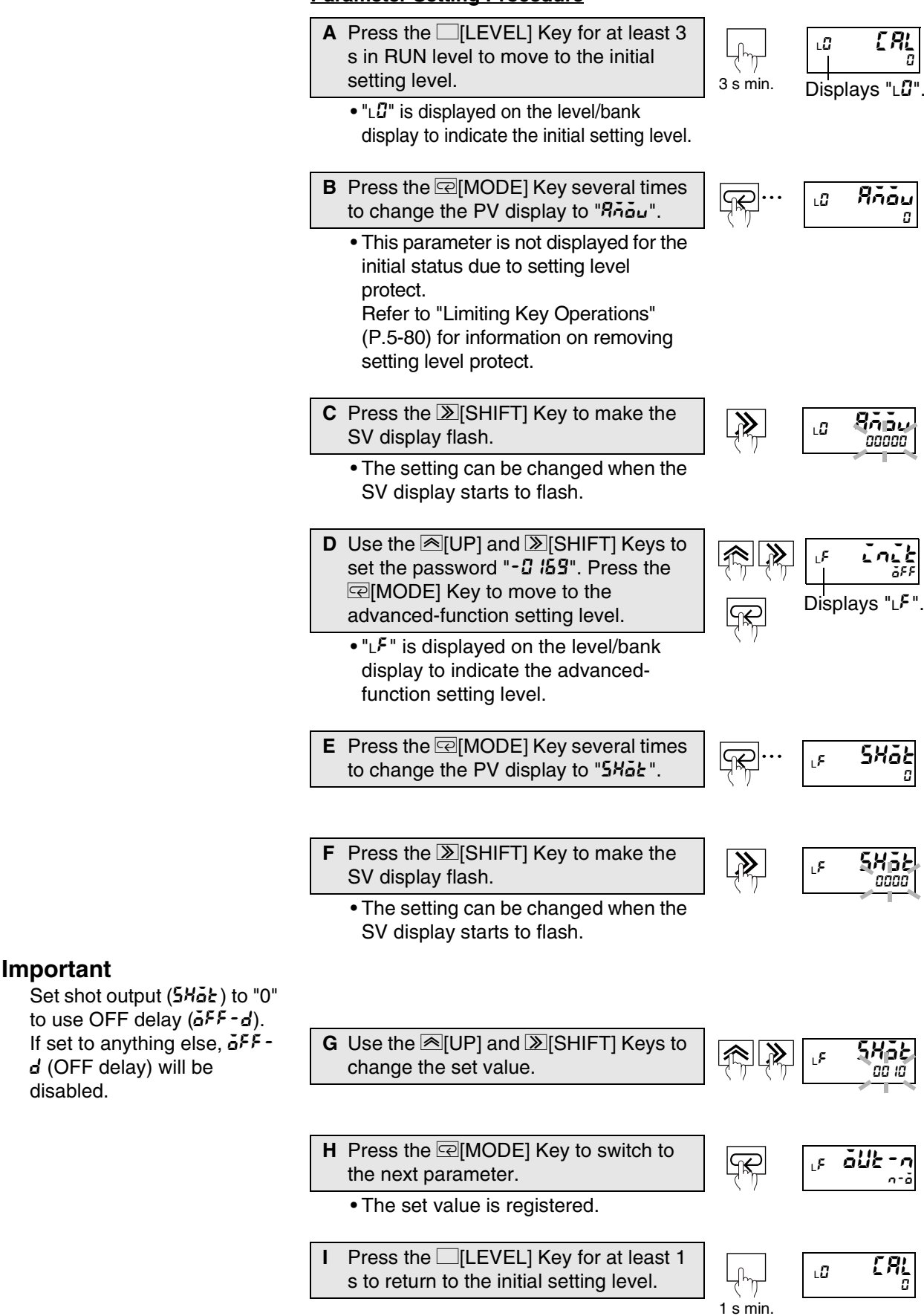

disabled.

ԼՈղ

1 s min.

J Press the [LEVEL] Key for at least 1 s to return to RUN level.

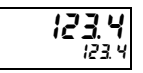

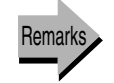

Delaying output OFF timing  $\rightarrow$  P.5-44

# 5.15 Delaying Output OFF Timing

Advanced-function setting level

Output OFF delay is the function that delays the OFF timing for comparative results.

Shot output  $(5H\tilde{a}E)$  is given priority over OFF delay  $(\tilde{a}FF-d)$ . OFF delay will be disabled if shot output is set to anything other than "0", regardless of the OFF delay setting.

| Explanation of Functions | Output OFF delay |
|--------------------------|------------------|
|                          |                  |

If the measurement value changes and the comparative result that had been ON until now turns OFF, the comparative output is held for the time set for the output OFF delay parameter.

The comparative output ON time may be shortened if measurement values change quickly. When comparative output signals are read by external devices, short signals may not be received properly. In such situations, the output OFF delay can be used to output comparative output signal values for a set duration or greater.

Output OFF delay is set using the following parameter.

| Parameter                 | Set value | Meaning of set value |
|---------------------------|-----------|----------------------|
| Output OFF delay<br>호뚜도-급 | 0 to 1999 | 0 to 1,999 ms        |

## Parameter Setting Procedure

| Α | Press the [LEVEL] Key for at least 3  |
|---|---------------------------------------|
|   | s in RUN level to move to the initial |
|   | setting level.                        |

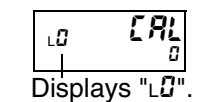

Rhàu

Ridu

Displays "∟F"

nnnnn

LÜ

LÜ

3 s min.

≫

- "Lu" is displayed on the level/bank display to indicate the initial setting level.
- B Press the ⊡[MODE] Key several times to change the PV display to "Aneu".
  - This parameter is not displayed for the initial status due to setting level protect.
     Refer to "Limiting Key Operations" (P.5-80) for information on removing
- C Press the ≫[SHIFT] Key to make the SV display flash.

setting level protect.

- The setting can be changed when the SV display starts to flash.
- D Use the <sup>[</sup>[UP] and <sup>[</sup>][SHIFT] Keys to set the password "- <sup>[</sup>] *I*<sup>[</sup>3". Press the <sup>[</sup>][MODE] Key to move to the advanced-function setting level.
  - "LF" is displayed on the level/bank display to indicate the advancedfunction setting level.

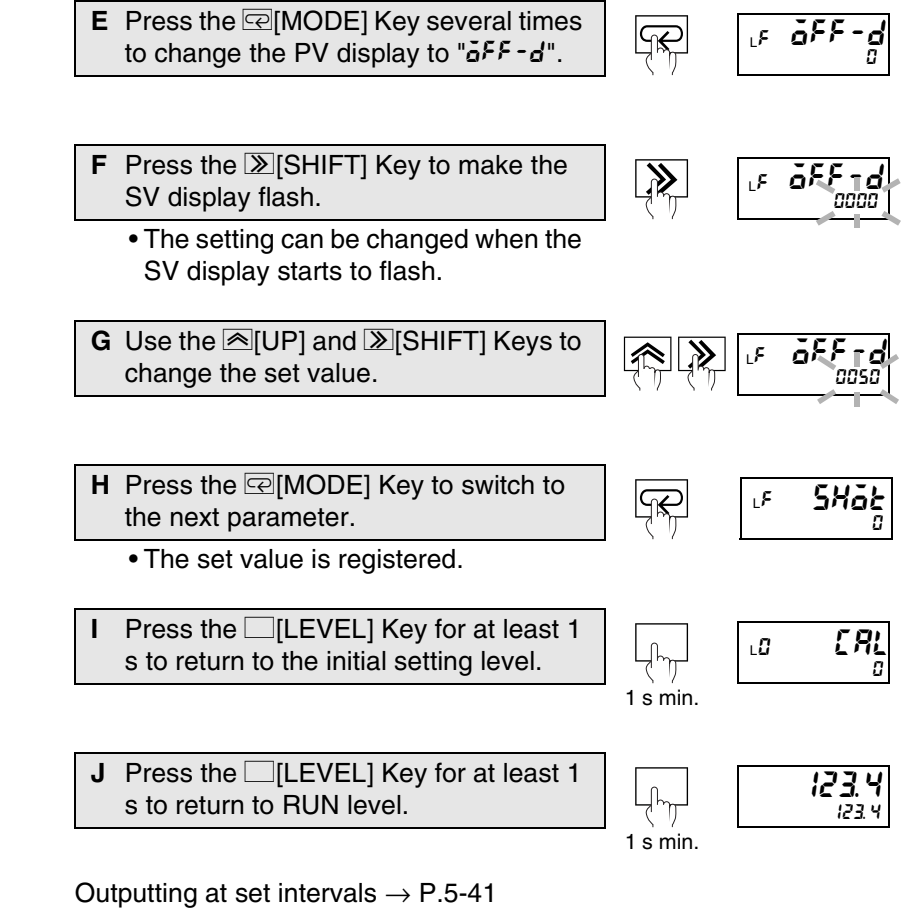

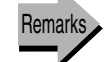

Holding already output comparative outputs  $\rightarrow \text{P.5-47}$ 

# 5.16 Holding measurement status

Measurement values, maximum values, minimum values, and output status can be held while the HOLD input is ON.

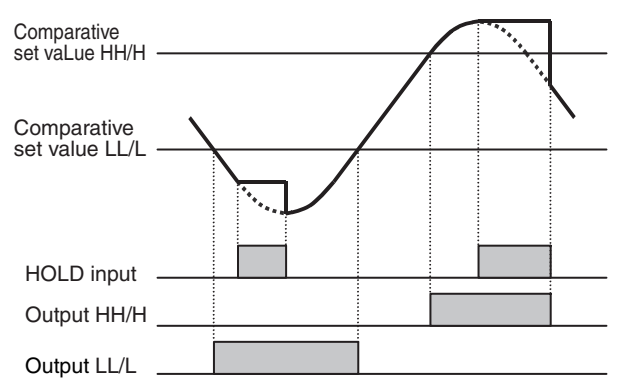

- The measurement value when HOLD input turns ON is held.
- When HOLD input turns OFF, the measurement value at that time is restored.
- During HOLD inputs, signals other than RESET input and bank number selection using bank selection are not accepted.
- If HOLD input turns ON in no measurement status, a sensor error has occurred, or there is an overflow, the status at that time is held.
- Forced-zero is not accepted during HOLD input.

# 5.17 Holding Already Output Comparative Outputs

Advanced-function setting level

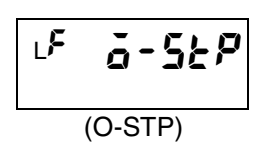

Output refresh stop is the function that holds output comparative outputs. While comparative outputs are being held, the comparative output status and display color are also held but measurement continues.

If output refresh stop "a-52P" is ON and a comparative output has been output, that output is held and subsequent different comparative outputs and sensor errors are not output.

The reset operation clears output refresh stop.

• Reset operation  $\rightarrow$  P.5-20

#### • Comparative output example when output refresh stop is ON

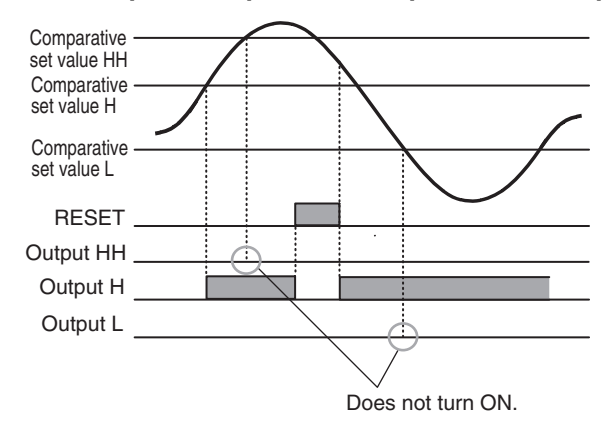

| Parameter           | Set value   | Meaning of set value |
|---------------------|-------------|----------------------|
| Output refresh stop | <u>ān</u>   | Enabled              |
| ä-SEP               | <u>6</u> 66 | Disabled             |

#### Parameter Setting Procedure

A Press the [LEVEL] Key for at least 3 s in RUN level to move to the initial setting level.

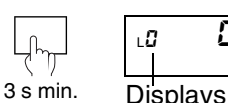

ERL П Displays "L".

- "∟2" is displayed on the level/bank display to indicate the initial setting level.
- **B** Press the [C][MODE] Key several times to change the PV display to "Robu".
  - This parameter is not displayed for the initial status due to setting level protect. Refer to "Limiting Key Operations" (P.5-80) for information on removing setting level protect.
- C Press the ≥[SHIFT] Key to make the SV display flash.
  - The setting can be changed when the SV display starts to flash.

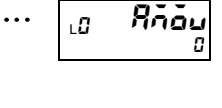

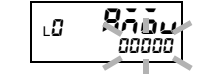

 $\gg$ 

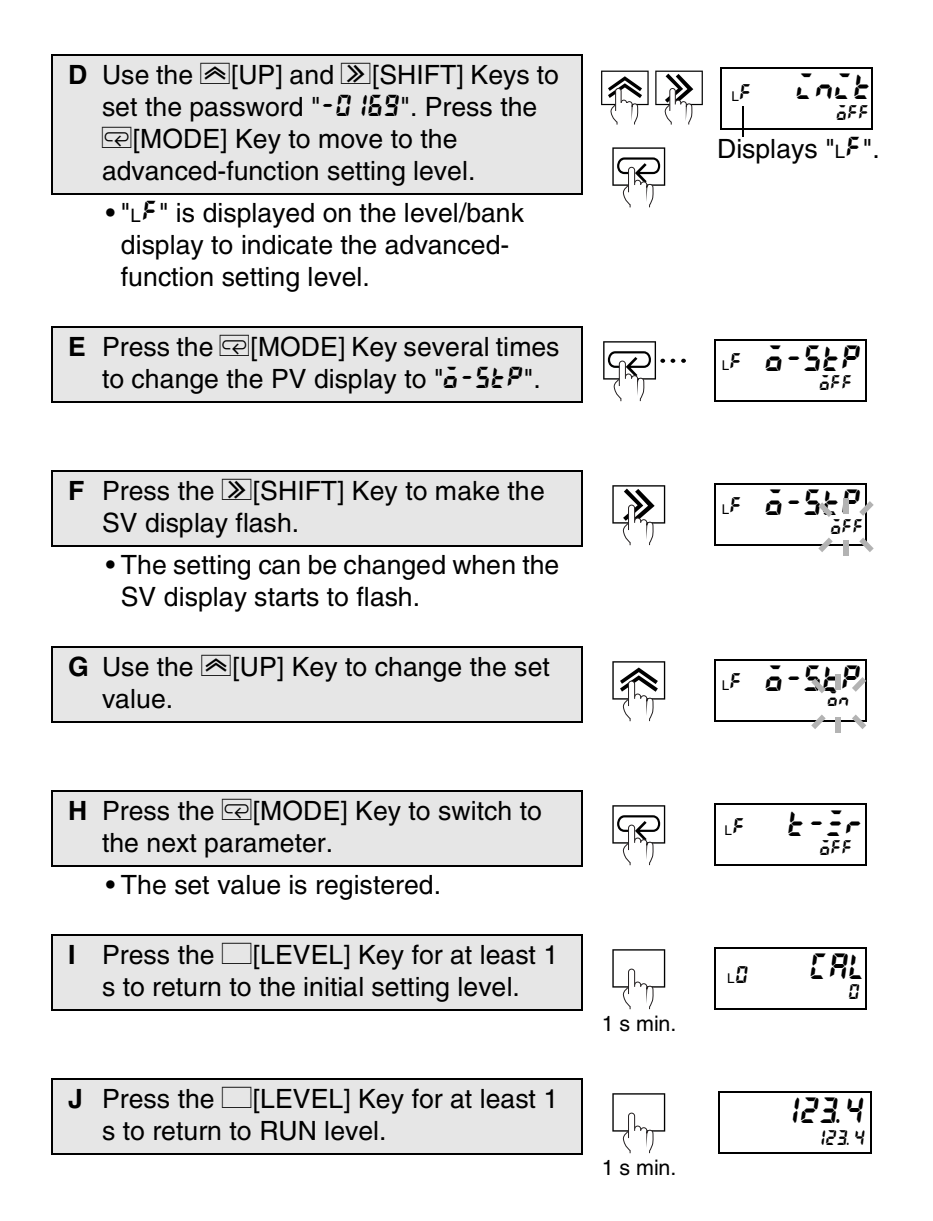

# 5.18 Allocating Other Outputs to PASS Output

Advanced-function setting level

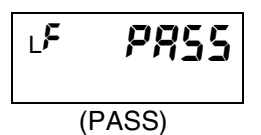

In the default settings, PASS signals are output from the PASS output terminal. The "PASS output change" parameter can be set to output comparative output status details other than PASS or errors from the PASS output terminal. (Enabled when there is a PASS output terminal.)

| Parameter                  | Set value | Meaning of set value |
|----------------------------|-----------|----------------------|
| PASS output change<br>PR55 | LL        | LL                   |
|                            | L         | L                    |
|                            | PRSS      | PASS                 |
|                            | н         | Н                    |
|                            | нн        | HH                   |
|                            | Err       | Input error *        |

\* To allocate input errors to the PASS output, set the "input error enable" parameter to ON. If the "input error enable" parameter is left set to OFF, no error occurs even if there is an input error and the allocated output is not output.

• Turning ON the "input error enable" parameter  $\rightarrow$  P.5-23

# Parameter Setting Procedure

| Α | Press the [LEVEL] Key for at least 3<br>s in RUN level to move to the initial<br>setting level.                                                                                                    | رسی<br>3 s min. | L: <b>[</b> , <b>]</b><br>Displays "L <b>:</b> ". |
|---|----------------------------------------------------------------------------------------------------|-----------------|---------------------------------------------------|
|   | • "Lu" is displayed on the level/bank display to indicate the initial setting level.                                                                                                    |                 |                                                   |
| В | Press the @[MODE] Key several times<br>to change the PV display to "אמנים".                                                                                                    | <b>~~</b>       | <sub>.0</sub> Rñõu                                |
|   | <ul> <li>This parameter is not displayed for the<br/>initial status due to setting level protect.<br/>Refer to "Limiting Key Operations" (P.5-<br/>80) for information on removing setting<br/>level protect.</li> </ul> |                 |                                                   |
| С | Press the $\Im$ [SHIFT] Key to make the SV display flash.                                                                                                    |                 |                                                   |
|   | <ul> <li>The setting can be changed when the<br/>SV display starts to flash.</li> </ul>                                                                                                    |                 |                                                   |
| D | Use the ▲[UP] and ≫[SHIFT] Keys to<br>set the password "-1 159". Press the<br>@[MODE] Key to move to the<br>advanced-function setting level.                                                                             | R<br>R          | Displays "LF".                                    |
|   | <ul> <li>"L<sup>F</sup>" is displayed on the level/bank<br/>display to indicate the advanced-<br/>function setting level.</li> </ul>                                                                                     | - \             |                                                   |

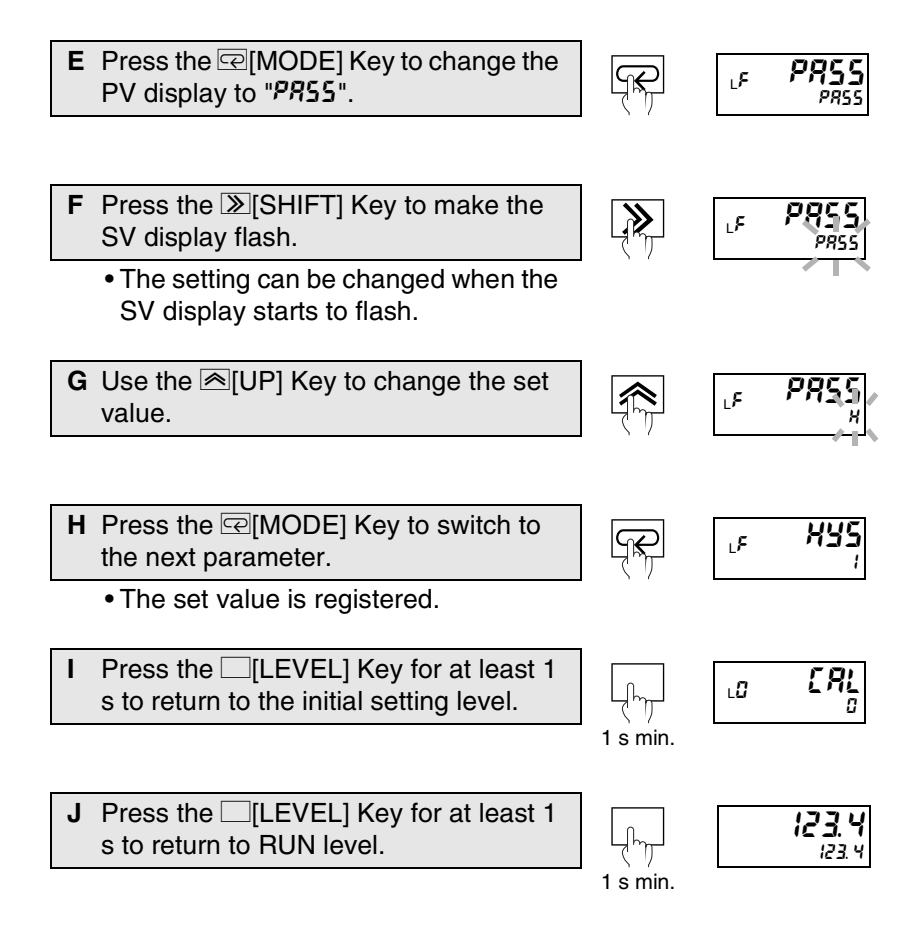

# **5.19 Reversing Output Logic**

Advanced-function setting level

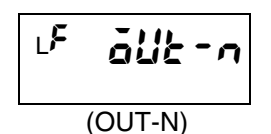

The comparative output logic for comparative results is set using the following parameter.

However, only the actual output is reversed. The operation logic for the comparative output status is not reversed.

|              | Set   | Operation          |                           |                       |  |
|--------------|-------|--------------------|---------------------------|-----------------------|--|
| Parameter    | value | Comparative result | Comparative output status | Comparative<br>output |  |
|              | n-ō   | ON                 | ON                        | ON                    |  |
| Output de-   |       | OFF                | OFF                       | OFF                   |  |
| energization | n-[   | ON                 | ON                        | OFF                   |  |
|              |       | OFF                | OFF                       | ON                    |  |

## Parameter Setting Procedure

A Press the [LEVEL] Key for at least 3 s in RUN level to move to the initial setting level.

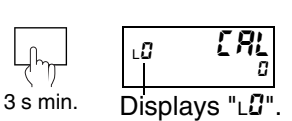

Rhàu

Bigu

00000

LÜ

• "L<sup>2</sup>" is displayed on the level/bank display to indicate the initial setting level.

- B Press the ⊡[MODE] Key several times to change the PV display to "Яกัอัน".
  - This parameter is not displayed for the initial status due to setting level protect.
     Refer to "Limiting Key Operations" (P.5-80) for information on removing
- C Press the ≫[SHIFT] Key to make the SV display flash.

setting level protect.

- The setting can be changed when the SV display starts to flash.
- D Use the ▲[UP] and ≫[SHIFT] Keys to set the password "-1 169". Press the ⊡[MODE] Key to move to the advanced-function setting level.
  - "LF" is displayed on the level/bank display to indicate the advancedfunction setting level.
- E Press the @[MODE] Key several times to change the PV display to "*out-n*".

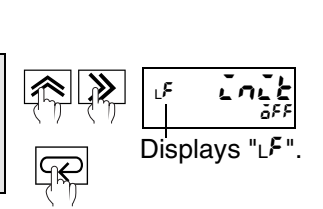

LÜ

≫

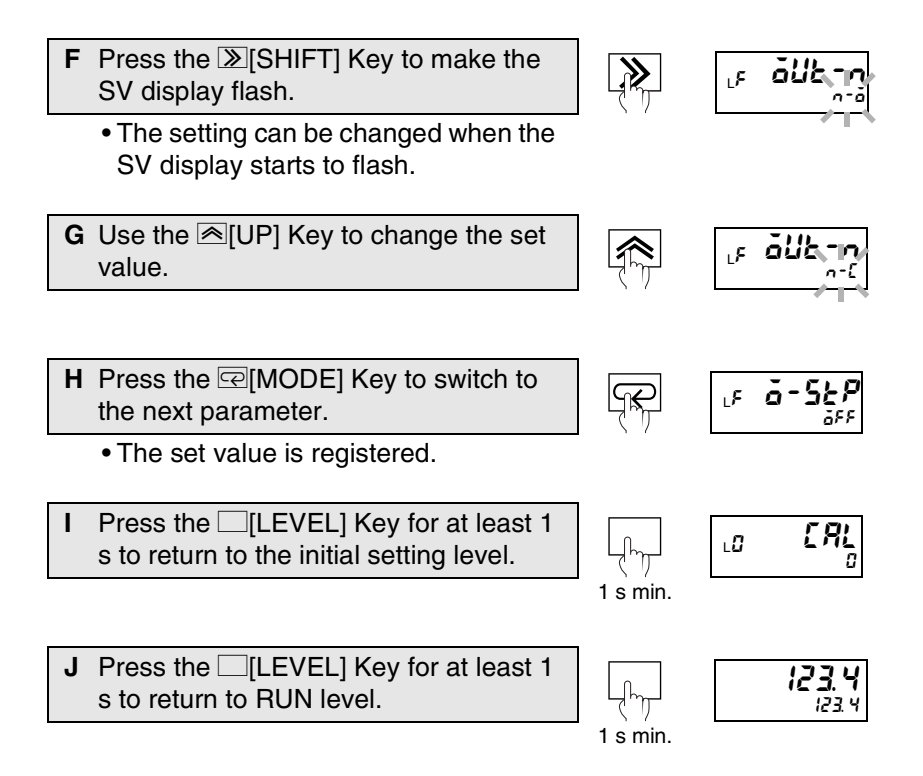

# 5.20 Setting the present measurement value to a reference value of "0"

Forced-zero is the function that forces the present measurement value to "0".

| Explanation of Functions | Forced-zero |
|--------------------------|-------------|
|--------------------------|-------------|

This function can be used for applications such as making comparative judgements where the tare or container weight is canceled and only the weight of the contents are used for measurement.

When forced-zero is cleared, the display returns to the actual measurement value.

The changes to measurement values when forced-zero is executed or cleared during measurement are shown below.

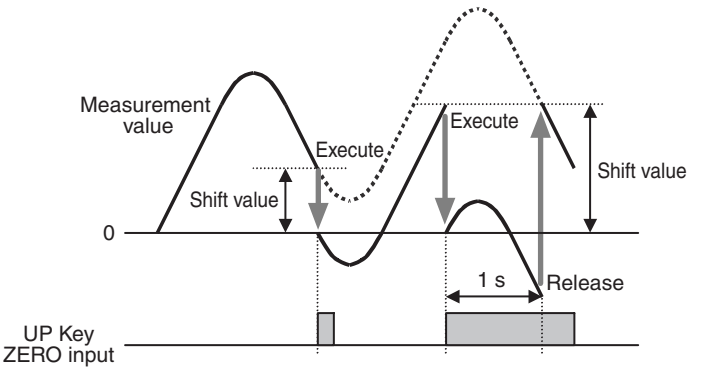

- Maximum and minimum values are not initialized even if forced-zero is executed.
- When the display range has been exceeded or a sensor error occurs, forced-zero cannot be executed while no measurement is being performed. (Forced-zero can be cleared but not during RESET input.)
- The forced-zero and forced-zero clear operations are stored in the internal non-volatile memory of the K3HB-S, so the status is held even if the power supply is turned ON again.

There are two methods for executing and clearing forced-zero: using key operations and using ZERO inputs.

## • Using key operations

<Executing forced-zero>Press the <a>[UP]</a> Key for less than 1 s while the present value is displayed to execute forced-zero.

<Clearing forced-zero> Press the ∞[UP] Key for at least 1 s to clear forced-zero.

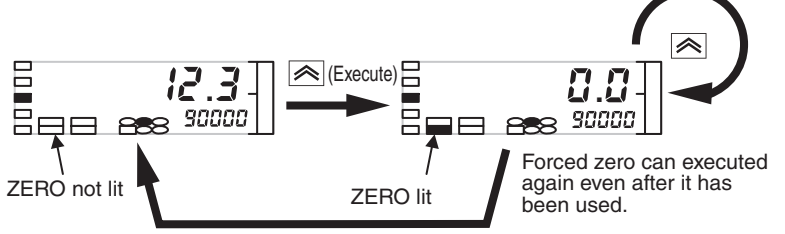

1 s min. (Forced zero released)

## • Using ZERO inputs

<Executing forced-zero>Forced-zero is executed on the rising edge of the ZERO input ON signal (when ZERO input is ON for 1 s max.).

<Clearing forced-zero> Forced-zero is cleared when ZERO input is ON for 1 s min.

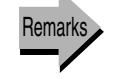

Setting the present measurement value to "0" again using the forced-zero reference  $\rightarrow$  P.5-54 (Tare zero)

Prohibiting key-operated forced-zero  $\rightarrow$  P.5-80 (Key protect)

# 5.21 Setting the present measurement value to "0" again using the forced-zero reference Advanced-function setting level

The tare zero function shifts the present measurement value to "0" again using the forced-zero reference.

### Explanation of Functions Tare zero

This function is enabled when each of two different types of compound are to be weighed, as shown in the following example.

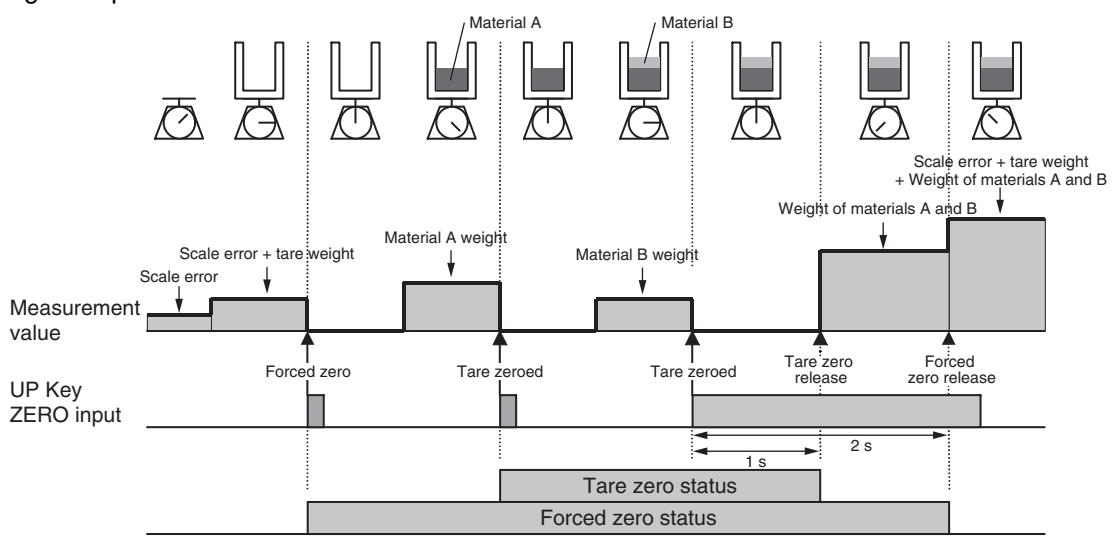

- Information about whether tare zero is being executed or cleared and shift values after tare zero is executed are not stored in memory when the power is turned OFF. (If the power is turned OFF during tare zero, the Unit will be in forced-zero status when the power is turned ON again.)
- Forced-zero cannot be executed when the display range has been exceeded or a sensor error occurs, or while no measurement is being performed. (Forced-zero can be cleared but not during RESET input.)

There are two methods for executing and clearing tare zero: using key operations and using ZERO inputs.

## Using key operations

<Executing tare zero>Press the <a>[UP]</a> Key while forced-zero is being executed and the present value is displayed to execute tare zero.

<Clearing tare zero> Press the <a>[UP]</a> Key for 1 s to clear tare zero. (Press it again for 1 s to clear forced-zero.)

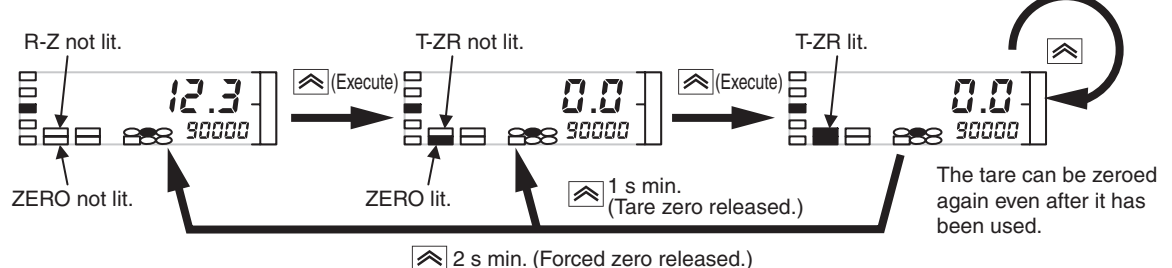

#### 2 s min. (Forced zero release

# Using ZERO inputs

<Executing tare zero>Tare zero is executed on the rising edge of the ZERO input ON signal during forced-zero execution.

<Clearing tare zero> If the ZERO input is ON for 1 s, tare zero is cleared. (Forced-zero is cleared if the ZERO input is ON for a further 1 s.)

Tare zero is set using the following parameter.

| Parameter | Set value   | Meaning of set value |
|-----------|-------------|----------------------|
| Tare zero | ٥n          | Tare zero enabled    |
| t-Ir      | <u>6</u> FF | Tare zero disabled   |

# Parameter Setting Procedure

A Press the □[LEVEL] Key for at least 3 s in RUN level to move to the initial setting level.

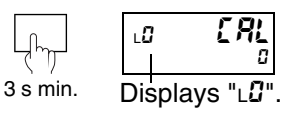

LÜ

LÜ

Rhau

Ropy

nonnn

rurf

Displays "LF".

<u>a</u>FF

- "L "" is displayed on the level/bank display to indicate the initial setting level.
- B Press the 📼 [MODE] Key several times to change the PV display to "אמנים".
  - This parameter is not displayed for the initial status due to setting level protect.
     Refer to "Limiting Key Operations"
    - (P.5-80) for information on removing setting level protect.
- C Press the ≫[SHIFT] Key to make the SV display flash.
  - The setting can be changed when the SV display starts to flash.
- D Use the ▲[UP] and ▶[SHIFT] Keys to set the password "-1 169". Press the ⊡[MODE] Key to move to the advanced-function setting level.
  - "LF" is displayed on the level/bank display to indicate the advancedfunction setting level.
- E Press the [MODE] Key several times to switch the PV display to "≿-∃r".
- F Press the ≫[SHIFT] Key to make the SV display flash.
  - The setting can be changed when the SV display starts to flash.
- G Use the 🗟 [UP] Key to change the set value to "ອັດ".
  - Change the set value to "aff" to turn OFF tare zero.

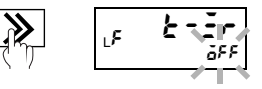

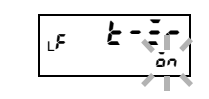

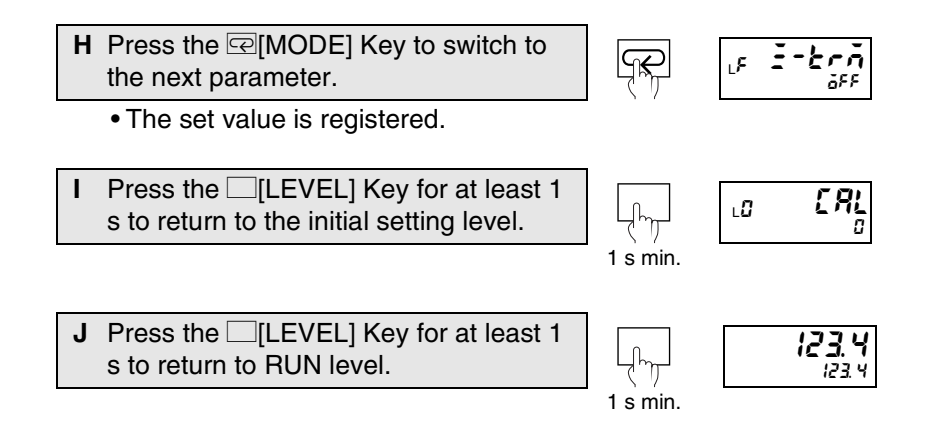

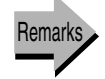

Setting the present measurement value to a reference value of "0" (forced-zero)  $\rightarrow \text{P.5-53}$ 

# 5.22 Compensating Forced-zero References

Advanced-function setting level

Zero-trimming is the function that compensates the forced-zero shift value based on the measurement value for an OK object (PASS data) while forced-zero is being executed.

This function can be used if the timing hold setting is sampling hold, peak hold, or bottom hold.

Explanation of Functions Zero-trimming

Zero-trimming can be used if the timing hold parameter is set to sampling hold, peak hold, or bottom hold. The zero-trimming algorithm is shown below.

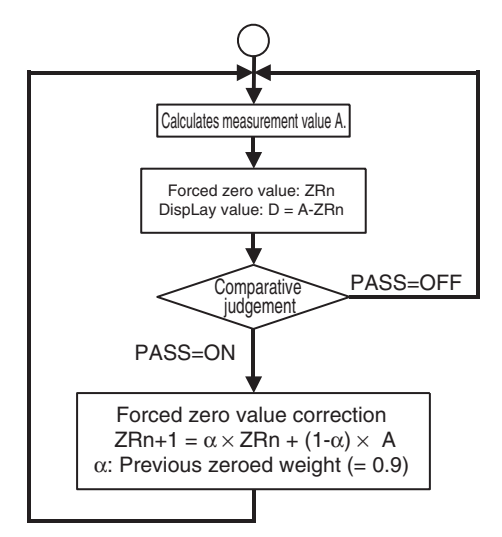

[Application example] Absorbing temperature drift for linear sensors

The reference device is measured using the linear sensor and forced-zero is executed first thing in the morning, when the room temperature is low. While workpieces are subsequently being measured, the room temperature gradually increases and the measurement values gradually change due to the temperature characteristics of the linear sensor.

These kinds of gradual changes can be compensated for by using the zero-trimming function.

| F I-bea | Zero-trimming is set using the following parameter. |           |                      |  |
|---------|-----------------------------------------------------|-----------|----------------------|--|
|         | Parameter                                           | Set value | Meaning of set value |  |
| (Z-TRM) | Zero-trimming                                       | ٥n        | Zero-trimming ON     |  |
|         | <u>E-brā</u>                                        | ŏ۶۶       | Zero-trimming OFF    |  |

# Parameter Setting Procedure

|   | -                                                                                                    |                 |                                    |
|---|----------------------------------------------------------------------------------------------------|-----------------|------------------------------------|
| Α | Press the [[LEVEL] Key for at least 3<br>s in RUN level to move to the initial<br>setting level.                                                                                      | رسی<br>3 s min. | LO CAL<br>Displays "LO"            |
|   | <ul> <li>"L<sup>1</sup>" is displayed on the level/bank<br/>display to indicate the initial setting<br/>level.</li> </ul>                                                             |                 |                                    |
| В | Press the [MODE] Key several times<br>to change the PV display to " <b>คีกัดน</b> ".                                                                                                  | <b>~~</b> ~~    | .0 <b>Añou</b><br>0                |
|   | • This parameter is not displayed for the initial status due to setting level protect. Refer to "Limiting Key Operations" (P.5-80) for information on removing setting level protect. |                 |                                    |
| С | Press the $\Im$ [SHIFT] Key to make the SV display flash.                                                                                                    |                 | LO 8760                            |
|   | <ul> <li>The setting can be changed when the<br/>SV display starts to flash.</li> </ul>                                                                                               |                 |                                    |
| D | Use the ▲[UP] and ▶[SHIFT] Keys to<br>set the password "-2 159". Press the<br>☑[MODE] Key to move to the<br>advanced-function setting level.                                          | r<br>R          | LF LOLE                            |
|   | <ul> <li>"L<sup>F</sup>" is displayed on the level/bank<br/>display to indicate the advanced-<br/>function setting level.</li> </ul>                                                  | ( )             |                                    |
| E | Press the @[MODE] Key several times to switch the PV display to "=-t-n".                                                                                                    |                 |                                    |
| F | Press the $\Im$ [SHIFT] Key to make the SV display flash.                                                                                                    |                 | LE Erben<br>BFF                    |
|   | <ul> <li>The setting can be changed when the<br/>SV display starts to flash.</li> </ul>                                                                                               |                 | * II .                             |
| G | Use the 🗟 [UP] Key to change the set value to "مَوْ".                                                                                                    |                 |                                    |
|   | <ul> <li>Change the set value to "aFF" to turn<br/>OFF zero-trimming.</li> </ul>                                                                                                    |                 |                                    |
| Η | Press the @[MODE] Key to switch to the next parameter.                                                                                                    |                 | لب <sup>ج</sup> <b>אף-۶</b><br>ق۶۶ |
|   | The set value is registered.                                                                                                    |                 |                                    |
| I | Press the $\Box$ [LEVEL] Key for at least 1 s to return to the initial setting level.                                                                                                 |                 | LO [AL                             |

لراسيا 1 s min.

| J | Press the [LEVEL] Key for at least 1 |
|---|--------------------------------------|
|   | s to return to RUN level.            |

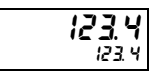

Remarks

Setting the present measurement value to a reference value of "0" (forced-zero)  $\rightarrow \text{P.5-53}$ 

#### 5.23 Changing Display Refresh Periods Display adjustment level

LZ  $d, r \in F$ (D.REF

When measurement values change rapidly and the display changes with the measurement values, flickering often occurs and the display becomes difficult to read. The flickering can be suppressed and the display made easier to read in such situations by delaying the display refresh period. The display refresh period is set using the following parameter.

| Parameter              | Set value    | Meaning of set value |
|------------------------|--------------|----------------------|
|                        | 6FF          | Every 50 ms          |
|                        | <i>0</i> . S | Every 0.5 ms         |
| Display refresh period | 1            | Every 1 s            |
|                        | 2            | Every 2 s            |
|                        | Ч            | Every 4 s            |

#### Parameter Setting Procedure

A Press the [LEVEL] Key for at least 3 s in RUN level to move to the initial setting level.

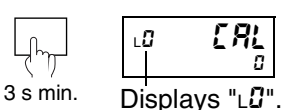

Displays "∟2"

d.rEF

388

۲∠

۲∠ d.

<u>d.</u>/

₼

≫

• "LG" is displayed on the level/bank display to indicate the initial setting level.

- B Press the [LEVEL] Key several times to move to the display adjustment level.
  - "∟2" is displayed on the level/bank display.
- C Press the @[MODE] Key to change the ſŖ PV display to "d, EF".
- D Press the ≫[SHIFT] Key to make the SV display flash.
  - The setting can be changed when the SV display starts to flash.
  - E Use the ≤[UP] Key to change the set ۲٦ value.
  - F Press the @[MODE] Key to switch to [ālo ۲٦ Ľĸ the next parameter. The set value is registered.
- **G** Press the [LEVEL] Key for at least 1 1**23** 123 s to return to RUN level. 1 s min.

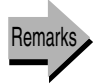

Averaging inputs  $\rightarrow$  P.5-30

Detecting sudden input changes→ P.5-33

# 5.24 Holding maximum and minimum values

The maximum and minimum values during measurement can be held.

- The maximum and minimum values are reset when the power is turned OFF, RESET inputs are received, the  $\bigcirc$  [MAX/MIN] Key is pressed for 1 s, S-TMR inputs are received, and when returning to RUN level from levels other than adjustment and protect levels.
- Maximum and minimum values are not refreshed when forcedzero and tare zero are executed or cleared.

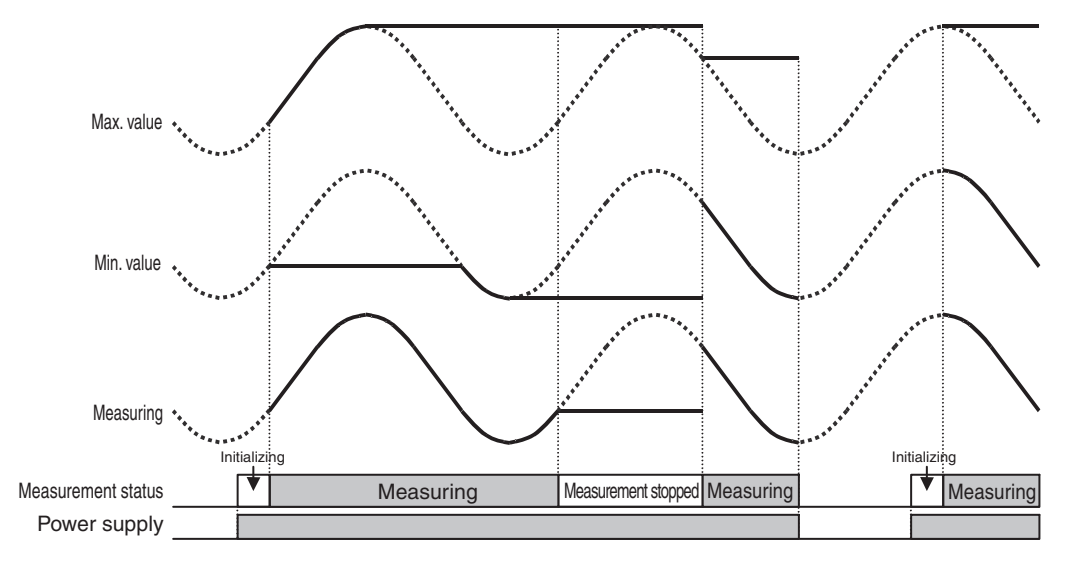

## • Switching maximum and minimum value displays

Each time the  $\diamondsuit$  [MAX/MIN] Key is pressed in RUN level, the PV display switches as follows: present value  $\rightarrow$  maximum value  $\rightarrow$  minimum value  $\rightarrow$  present value.

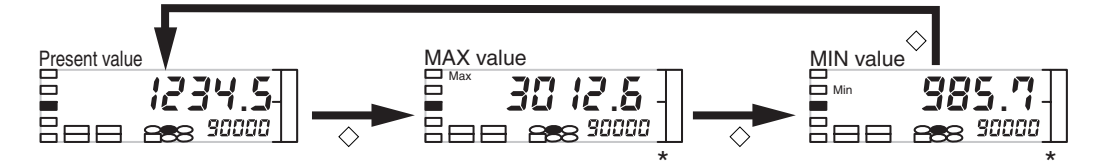

\* If input error enable (5.Ecc) is ON and a sensor error occurs, REcc or b.Ecc is held by the maximum and minimum values.

The error details can be checked using the maximum and minimum value displays. *REcr* and *b.Ecr* are cleared by a RESET input or by pressing the  $\Diamond$  [MAX/MIN] Key for 1 s min.

## Resetting maximum and minimum values

Press the  $\bigcirc$  [MAX/MIN] Key for 1 s min. in RUN level to reset the maximum and minimum values.

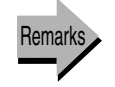

Changing normal display values to maximum and minimum values  $\rightarrow$  P.5-62
## 5.25 Changing Normal Display Values to Maximum and Minimum Values Display adjustment

Display adjustment level

| LZ di5P | The PV display value<br>immediately after moving<br>display return in RUN<br>"present value", "maximu                                                                                                    | after the p<br>to RUN level<br>or adjustmer<br>m value", or " | oower has be<br>l, or immediatel<br>nt levels can b<br>minimum value                                                                                                    | en turned ON,<br>y after automatic<br>be set to either<br>'. |
|---------|----------------------------------------------------------------------------------------------------|---------------------------------------------------------------|----------------------------------------------------------------------------------------------------|--------------------------------------------------------------|
|         | "Display value selection"                                                                                                    | s set using th                                                | ne following para                                                                                                    | ameter.                                                      |
|         | Parameter                                                                                                    | Set value                                                     | Meaning o                                                                                                    | of set value                                                 |
|         | Display value selection                                                                                                    | Pu                                                            | Presei                                                                                                    | nt value                                                     |
|         | display value selection                                                                                                    | 78 <u>0</u>                                                   | Max.                                                                                                    | value                                                        |
|         |                                                                                                    | n' n                                                          | Min.                                                                                                    | value                                                        |
|         | Parameter Setting Proce                                                                                                    | <u>edure</u>                                                  |                                                                                                    |                                                              |
|         | <ul> <li>A Press the □[LEVEL]<br/>s in RUN level to mov<br/>setting level.</li> <li>"L<sup>Ω</sup>" is displayed on t</li> </ul>                                                                                                    | Key for at lea<br>ve to the initia                            | ast 3<br>I J J S min.                                                                                                    | L: <b>[] [] RL</b><br>Displays "L <b>:</b> ]".               |
|         | <ul> <li>B Press the □[LEVEL]<br/>to move to the display</li> <li>"L<sup>2</sup>" is displayed on th<br/>to indicate the display</li> </ul>                                                                                                    | Key several ti<br>adjustment le<br>adjustment le              | level.<br>imes<br>level.<br>splay<br>vel.                                                                                                    | لد؟ <b>5ہ. ط5₽</b><br>۵۶۶<br>Displays "∟ <b>2</b> ".         |
|         | C Press the @[MODE]<br>PV display to "display.                                                                                                    | Key to change                                                 | e the                                                                                                    | ư dĩ5₽<br>₽,                                                 |
|         | <ul> <li>D Press the ≫[SHIFT]<br/>SV display flash.</li> <li>The setting can be constructed and the setting can be constructed and the setting can be construct</li></ul> | Key to make                                                   | the Reference to the second second se | 12 <b>dč5P</b>                                               |
|         | E Use the <a>[UP]</a> Key t value.                                                                                                    | tlash.<br>o change the                                        | set                                                                                                    | L2 <b>dZSP</b>                                               |
|         | <ul> <li>F Press the @[MODE]<br/>the next parameter.</li> <li>The set value is reg</li> </ul>                                                                                                    | Key to switch istered.                                        | n to                                                                                                    |                                                              |
|         | G Press the [[LEVEL]<br>s to return to RUN lev                                                                                                    | Key for at lea<br>vel.                                        | ast 1                                                                                                    | <b>123. 4</b><br>123. 4                                      |
| Remarks | Displaying/not displaying                                                                                                    | comparative                                                   | set values $\rightarrow$ P.                                                                                                    | 5-64                                                         |

Using position meters  $\rightarrow$  P.5-67

Changing automatic display return time  $\rightarrow$  P.5-60

## 5.26 Setting the Step for Changing the Rightmost Digit

Input adjustment level

| LI SEEP | The step for changing the following parameter.                                                                                                    | rightmost dig                                                         | git on the display is set using the                                                                                                    |
|---------|----------------------------------------------------------------------------------------------------|-----------------------------------------------------------------------|----------------------------------------------------------------------------------------------------|
|         | Parameter                                                                                                    | Set value                                                             | Meaning of set value                                                                                                    |
|         | Step value<br>5Ł£P                                                                                                    | ăFF<br>2<br>5<br>10                                                   | Refer to the diagram below.                                                                                                    |
|         | Measurement value     0     1       set value     0     1       set value     0     1       Set value     0     1       Set value     2     0       Value     2     0       Set value     5     0       Set value     5     0       Set value     1     1                                                                                                    | 2 3 4<br>1 4<br>2 3 4<br>2 4<br>0                                     | 5       6       7       8       9       10         5       6       7       8       9       10         6       8       10         5       10         10       10 |
|         | Parameter Setting Proce                                                                                                    | <u>eaure</u>                                                          |                                                                                                    |
|         | <ul> <li>A Press the □[LEVEL]<br/>s in RUN level to mov<br/>setting level.</li> <li>"∟0" is displayed on the<br/>display to indicate the</li> </ul>                                                                                                    | Key for at leave to the initia                                        | ast 3<br>I S s min. Displays "L <sup>0</sup> ".<br>Ievel.                                                                                                    |
|         | <ul> <li>B Press the [LEVEL] K</li> <li>1 s) to move to the input</li> <li>"L I" is displayed on the to indicate the input additional content of the input additional content of the input additionadditional content of the input additin content of the inpu</li></ul> | Xey once (less<br>ut adjustment<br>e level/bank di<br>djustment level | than<br>level.<br>splay Less than 1 s Displays "ເ !".                                                                                                    |
|         | C Press the C [MODE]<br>to change the PV disp                                                                                                    | Key several ti<br>play to " <b>5</b> £ <i>EP</i>                      | imes<br>". <b>ΓΕ ΕΕΡ</b><br>δεε                                                                                                    |
|         | <ul> <li>D Press the ∑[SHIFT]<br/>SV display flash.</li> <li>The setting can be of<br/>SV display starts to</li> </ul>                                                                                                    | Key to make<br>changed and<br>flash.                                  | the LI SEEP                                                                                                    |
|         | E Use the <a>[UP]</a> Key t value.                                                                                                    | o change the                                                          | set                                                                                                    |
|         | <ul><li>F Press the @[MODE]<br/>the next parameter.</li><li>The set value is reg</li></ul>                                                                                                    | Key to switch istered.                                                | n to<br>קב<br>גו <b>קני- צ</b><br>גו <b>קני- צ</b><br>גו גו גו גו גו גו גו גו גו גו גו גו גו ג                                                                  |
|         | G Press the [LEVEL]<br>s to return to RUN lev                                                                                                    | Key for at lea<br>vel.                                                | ast 1                                                                                                    |

Functions and Operations

# 5.27 Displaying/Not Displaying Comparative Set Values

Display adjustment level

| Su.dSP   | Comparative set values of<br>display during operation.                                                                                          | can be displa                                       | yed or not displ                                        | ayed on the SV                                     |
|----------|----------------------------------------------------------------------------------------------------|-----------------------------------------------------|---------------------------------------------------------|----------------------------------------------------|
| (SV DSP) | This is set using the follow                                                                                                    | wing paramet                                        | er.                                                     |                                                    |
|          | Parameter                                                                                                    | Set value                                           | Meaning o                                               | f set value                                        |
|          | Comparative set value                                                                                                    | öff                                                 | Comparative s displayed.                                | et value not                                       |
|          | Su.d5P                                                                                                    | ăn                                                  | Comparative s displayed.                                | et value                                           |
|          | If "comparative set value<br>value display will turn O<br>comparative set value is o                                                            | display" is s<br>FF (not be li<br>displayed aga     | set to OFF, the<br>t) after 10 s in<br>ain when any key | comparative set<br>RUN level. The<br>/ is pressed. |
|          | Parameter Setting Proce                                                                                                    | <u>edure</u>                                        |                                                         |                                                    |
|          | <ul> <li>A Press the □[LEVEL]<br/>s in RUN level to mov<br/>setting level.</li> <li>"LŪ" is displayed on<br/>diaplay to indicate the</li> </ul> | Key for at lea<br>ve to the initia<br>the level/bar | ast 3<br>al<br>3 s min.                                 | Lɑ [AL]<br>  □<br>Displays "Lɑ̃".                  |
|          | B Press the □[LEVEL]                                                                                                    | Key several t                                       | imes                                                    | 2 Su.dSP                                           |
|          | • "∟2" is displayed on display to indicate th adjustment level.                                                                                 | the level/bar<br>he display                         | nk                                                      | Displays "∟ <b>ਟੋ</b> ".                           |
|          | C Press the ≫[SHIFT]<br>SV display flash.                                                                                                    | Key to make                                         | the                                                     | 2 Su.dSP                                           |
|          | <ul> <li>The setting can be on SV display starts to</li> </ul>                                                                                  | changed whei<br>flash.                              | n the                                                   |                                                    |
|          | D Use the <a>[UP]</a> Key to value.                                                                                                    | o change the                                        | e set                                                   | .2 <b>5u.d5P</b>                                   |
|          |                                                                                                    |                                                     |                                                         | _                                                  |
|          | E Press the @[MODE]<br>the next parameter.                                                                                                    | Key to switch                                       |                                                         | L2 <b>d.rEF</b><br>öff                             |
|          | <ul> <li>The set value is reg</li> </ul>                                                                                                    | listered.                                           |                                                         |                                                    |
|          | F Press the [LEVEL]<br>s to return to RUN lev                                                                                                   | Key for at lea<br>vel.                              | ast 1                                                   | <b>123.4</b><br>123.4                              |
|          |                                                                                                    |                                                     | 1 s min.                                                |                                                    |

## 5.28 Changing Display Colors

#### Display adjustment level

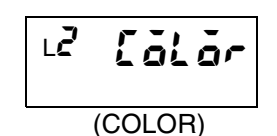

The PV display color can be switched when the comparative result changes from PASS to HH, H, L, or LL, or when an input error occurs during operation in RUN, adjustment, or protect levels.

This function is called "display color selection" and the color switching pattern is set using the following parameter.

| Parameter                          | Set value | Status * | PV display<br>color |
|------------------------------------|-----------|----------|---------------------|
|                                    | Gra-r     | OFF      | Green               |
|                                    |           | ON       | Red                 |
| Display color selection<br>ໂອ້ໄອ້ຕ | Gra       | OFF      | Groop               |
|                                    |           | ON       | Green               |
|                                    | rEd-ű     | OFF      | Red                 |
|                                    |           | ON       | Green               |
|                                    | rEd       | OFF      | Pod                 |
|                                    |           | ON       | neu                 |

\* Comparative output HH, H, L, or LL or input error status

OFF: All comparative outputs HH, H, L, and LL are OFF and no input errors. ON: HH, H, L, or LL comparative output turns ON or input error occurs.

#### Parameter Setting Procedure

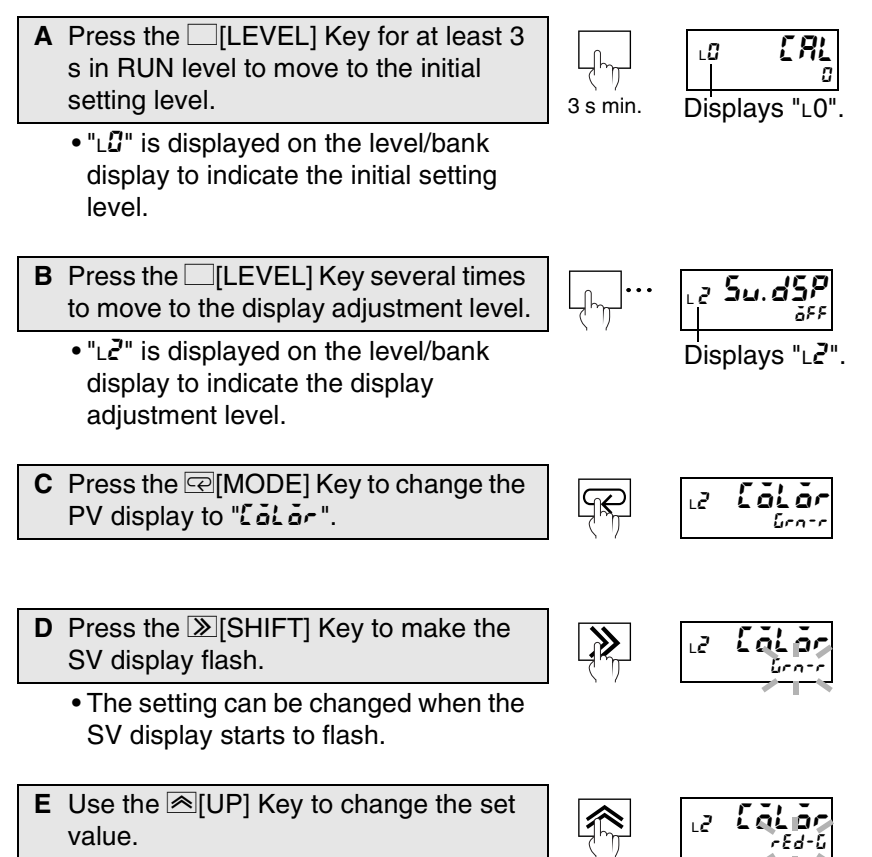

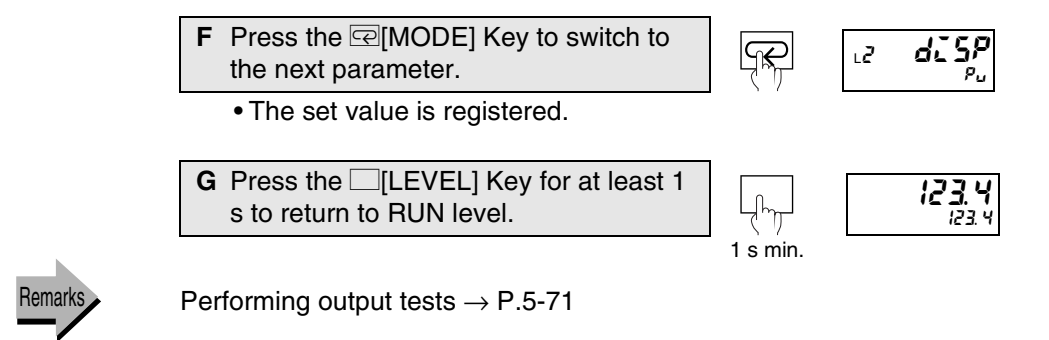

## **5.29 Using Position Meters**

Display adjustment level

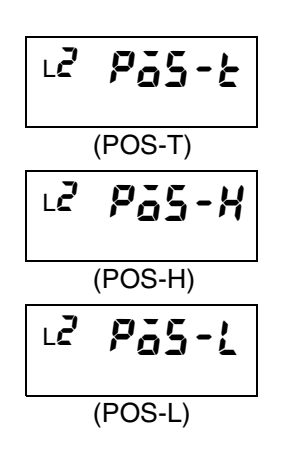

The meters on the right side of the front panel with 20 sections is called the "position meter" and shows the position of the displayed value (present value, maximum, or minimum) in relation to any values set using position meter upper and lower limits.

The position meter upper and lower limits can be set to any values.

The position meter display pattern is set using the following parameter.

| Parameter                           | Set value          | Meaning of set value         |
|-------------------------------------|--------------------|------------------------------|
|                                     | <u>6</u> 88        | Position meter not displayed |
| De sitiere medenteme                | [n[                | Incremental                  |
|                                     | In[-r              | Incremental (reversed)       |
|                                     | dEu                | Deviation *2                 |
|                                     | dEu-r              | Deviation (reversed)         |
| Position meter upper limit<br>Pas-H | -19999 to<br>99999 | -19999 to 99999 (*1)         |
| Position meter lower limit          | -19999 to<br>99999 | -19999 to 99999 (*1)         |

- \*1. The decimal point depends on the "decimal point position" parameter setting.
- \*2. The amount that the displayed value differs from the mid-point between the position meter upper and lower limits (the deviation) is displayed.

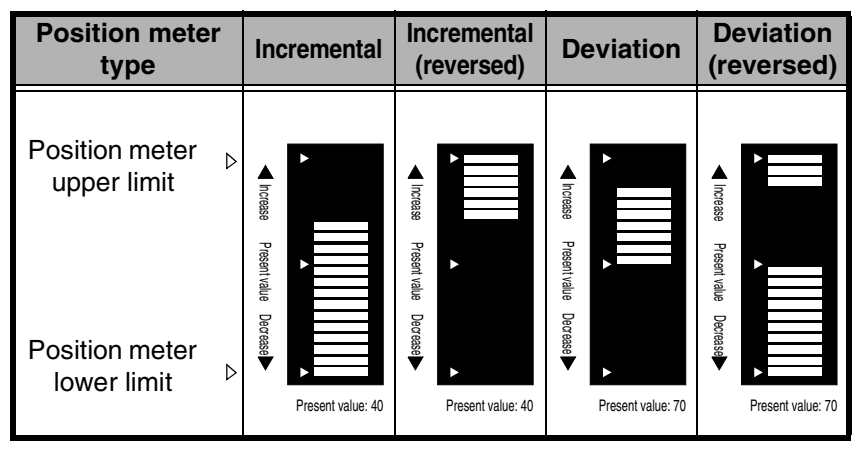

\* If the position meter lower limit set value is smaller than the position meter upper limit set value, the top and bottom of the above displays will be reversed.

#### Parameter Setting Procedure

|   | •                                                                                                    |                  |                            |
|---|----------------------------------------------------------------------------------------------------|------------------|----------------------------|
| Α | Press the [LEVEL] Key for at least 3<br>s in RUN level to move to the initial<br>setting level.                           | Jung<br>3 s min. | LO CAL<br>Displays "LO     |
|   | <ul> <li>"L<sup>0</sup>" is displayed on the level/bank<br/>display to indicate the initial setting<br/>level.</li> </ul> |                  |                            |
| В | Press the [[LEVEL] Key several times to move to the display adjustment level.                                             |                  | .₂ <b>Su.dSP</b>           |
|   | <ul> <li>"L2" is displayed on the level/bank<br/>display to indicate the display<br/>adjustment level.</li> </ul>         |                  | Displays "∟ <b>∠'</b>      |
| С | Press the @[MODE] Key several times to change the PV display to "Pas-t".                                                  |                  | 12 <b>PáS-E</b>            |
| D | Press the $\Im$ [SHIFT] Key to make the SV display flash.                                                                 |                  | 12 <b>PáS</b> ab           |
|   | The setting can be changed when the SV display starts to flash.                                                           |                  |                            |
| E | Use the <a>[UP]</a> Key to change the position meter type setting.                                                        |                  | 12 <b>Pás-k</b>            |
| F | Press the @[MODE] Key to switch to                                                                                        |                  | 0.5                        |
|   | the next parameter "P55-H".<br>• The parameter for position meter type                                                    |                  | 12 <b>703-7</b><br>33933   |
| 6 | Is registered.                                                                                                    |                  |                            |
| G | SV display flash.                                                                                                    |                  | 2 <b>265 - H</b><br>55555  |
|   | <ul> <li>The setting can be changed when the<br/>SV display starts to flash.</li> </ul>                                   |                  |                            |
| Η | Use the <sup>[]</sup> [UP] and <sup>[]</sup> [SHIFT] Keys to change the position meter upper limit setting.               |                  | 12 <b>PõS - H</b><br>10000 |
| 1 | Press the 뎍[MODE] Key to switch to                                                                                        |                  | 0-0-0                      |
|   | the next parameter "P55-L".<br>• The parameter for the position meter                                                     |                  | 19999<br>19999             |
|   | upper limit is registered.                                                                                                | _                |                            |
| J | Press the I [SHIFI] Key to make the SV display flash.                                                                     |                  | 19999                      |
|   | • The setting can be changed when the SV display starts to flash.                                                         |                  |                            |

᠊ᠿᡍ

1 s min.

K Use the <sup>[</sup>[UP] and <sup>[</sup>][SHIFT] Keys to change the position meter lower limit setting.

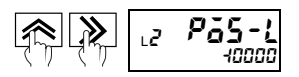

L Press the [][MODE] Key to switch to the next parameter.

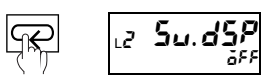

• The parameter for the position meter lower limit is registered.

M Press the [LEVEL] Key for at least 1 s to return to RUN level.

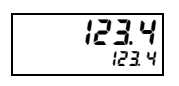

## 5.30 Forcing Automatic Return to Normal Display

Display adjustment level

| ۲٦    | -EE |  |  |  |
|-------|-----|--|--|--|
| (RET) |     |  |  |  |

If no key operations are made after switching the display in RUN or adjustment levels, the display will automatically return to the display after the power is turned ON. The time until automatic display return can be set and the automatic display return can be disabled.

Automatic display return settings are made using the following parameter.

| Parameter                | Set value | Meaning of set value          |
|--------------------------|-----------|-------------------------------|
| Automatic display return | 🛿 to 99   | 0 to 99 s                     |
|                          |           | Automatic display return will |
| FEE                      |           | not occur if set to 0.        |

#### Parameter Setting Procedure

level.

- A Press the [LEVEL] Key for at least 3 s in RUN level to move to the initial setting level. • "LG" is displayed on the level/bank
  - ᠆ᢔᠬ 3 s min. display to indicate the initial setting

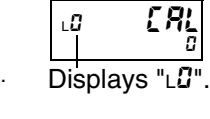

 $\mathbb{X}$ 

Displays "∠2".

r Et

123.4

ι2

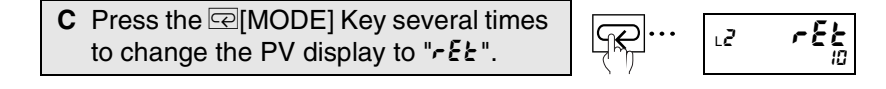

D Press the >[SHIFT] Key to make the SV display flash.

to move to the display adjustm

adjustment level.

display to indicate the display

• The setting can be changed when the SV display starts to flash.

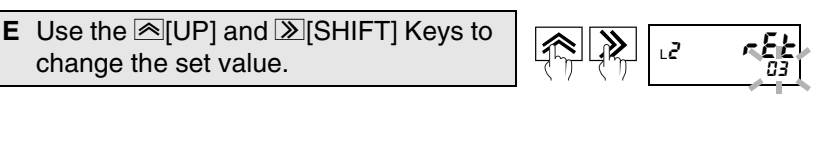

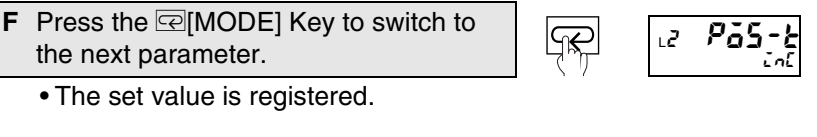

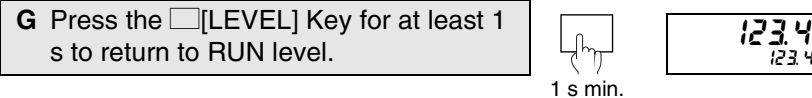

## 5.31 Performing Output Tests

Output test level

| L <b>Ł ŁĘŚŁ</b><br>(TEST) | The output test function<br>the keys and to chec<br>comparative set value.          | is used to set<br>ok the compa               | a test measure<br>arative output | ment value using against the set                 |
|---------------------------|-------------------------------------------------------------------------------------|----------------------------------------------|----------------------------------|--------------------------------------------------|
|                           | Parameter                                                                           | Set value                                    | Meaning                          | of set value                                     |
|                           |                                                                                     | ٥۶۶                                          | Output te                        | st disabled                                      |
|                           | Test input                                                                          | -19999 to<br>99999                           | -19999                           | to 99999                                         |
|                           | Parameter Setting Proc                                                              | cedure                                       |                                  |                                                  |
|                           | A Press the □[LEVEL<br>s in RUN level to mo<br>setting level.                       | ] Key for at lea                             | ast 3<br>Il<br>3 s min.          | L0 <b>[ R[</b><br>] 0<br>Displays "L <b>0</b> ". |
|                           | <ul> <li>"L□" is displayed o<br/>display to indicate<br/>level.</li> </ul>          | n the level/bar<br>the initial settin        | ık<br>ng                         |                                                  |
|                           | B Press the [LEVEL<br>to move to the output                                         | ] Key several t<br>ut test level " <b>Ł</b>  | imes<br>5£". (mj                 | دک <b>۲۶۵۵</b>                                   |
|                           | <ul> <li>"LE" is displayed o<br/>display to indicate<br/>level.</li> </ul>          | n the level/bar<br>the output test           | nk<br>t                          | Displays "∟ <b>Ł</b> ".                          |
|                           | C Press the ≫[SHIFT                                                                 | ] Key.                                       | >>>                              |                                                  |
|                           | The test input will to output test statu                                            | be 0 after mov<br>Is.                        | ing (M)                          |                                                  |
|                           | D Use the <a>[UP] and change the set value</a>                                      | ISHIFT] Ke<br>e.                             | ys to                            | )<br>T<br>LE <u>ESE</u><br>1234                  |
|                           | <ul> <li>Use the ▲[UP] Ke set value.</li> </ul>                                     | ey to increase                               | the                              |                                                  |
|                           | <ul> <li>Use the               ∑[SHIFT]             the set value.      </li> </ul> | ] Key to decrea                              | ase                              |                                                  |
|                           | <ul> <li>Continue pressing<br/>increase or decreation</li> </ul>                    | the key to quid<br>use the set valu          | ckly<br>Je.                      |                                                  |
|                           | E Once the output test<br>press the 	[LEVEL<br>s to return to RUN le                | t has finished,<br>] Key for at lea<br>evel. | ast 1                            | 123.4<br>123.4                                   |

## 5.32 Using Comparative Set Value Banks

Advanced-function setting level/Comparative set value level

The K3HB-S has 8 areas (banks) where groups of comparative set values are set beforehand. Comparative set values can be changed easily by switching these banks. This function is called "bank selection".

| Explanation of Functions | Bank selection |
|--------------------------|----------------|
|--------------------------|----------------|

Comparative set values HH, H, L, and LL are set in groups to banks. Comparative set values can be set to all 8 banks, numbered 0 to 7. Banks can be selected using front panel keys or an input.

\* If the bank copy function is used, the comparative set values set to one bank can be copied to all banks.

#### ■ 1. Specifying the bank selection method

| ۶۱ | puh-[ |
|----|-------|
|    |       |

(BNK-C)

Before banks can be selected, the bank selection method must be specified. (The bank selection function is enabled when the selection method is specified. The individual bank settings cannot be made until bank selection is enabled.)

The bank selection method is set using the following parameter.

| Parameter      | Set value   | Meaning of set value                     |
|----------------|-------------|------------------------------------------|
|                | <u>6</u> FF | Bank selection disabled                  |
| Bank selection | her         | Bank selection using the<br>keys (*1)    |
|                | ٤u          | Bank selection<br>using event input (*2) |

\*1. Banks cannot be selected using event inputs.

\*2. Banks cannot be selected using key operations. Event inputs can be used only for models with connectors. The relationship between event input (BANK1, BANK2, and BANK4) ON/OFF status and the bank number is shown below.

| Bank No   | External terminal |       |       |  |  |
|-----------|-------------------|-------|-------|--|--|
| Dalik NU. | BANK1             | BANK2 | BANK4 |  |  |
| 0         | OFF               | OFF   | OFF   |  |  |
| 1         | ON                | OFF   | OFF   |  |  |
| 2         | OFF               | ON    | OFF   |  |  |
| 3         | ON                | ON    | OFF   |  |  |
| 4         | OFF               | OFF   | ON    |  |  |
| 5         | ON                | OFF   | ON    |  |  |
| 6         | OFF               | ON    | ON    |  |  |
| 7         | ON                | ON    | ON    |  |  |

#### Parameter Setting Procedure

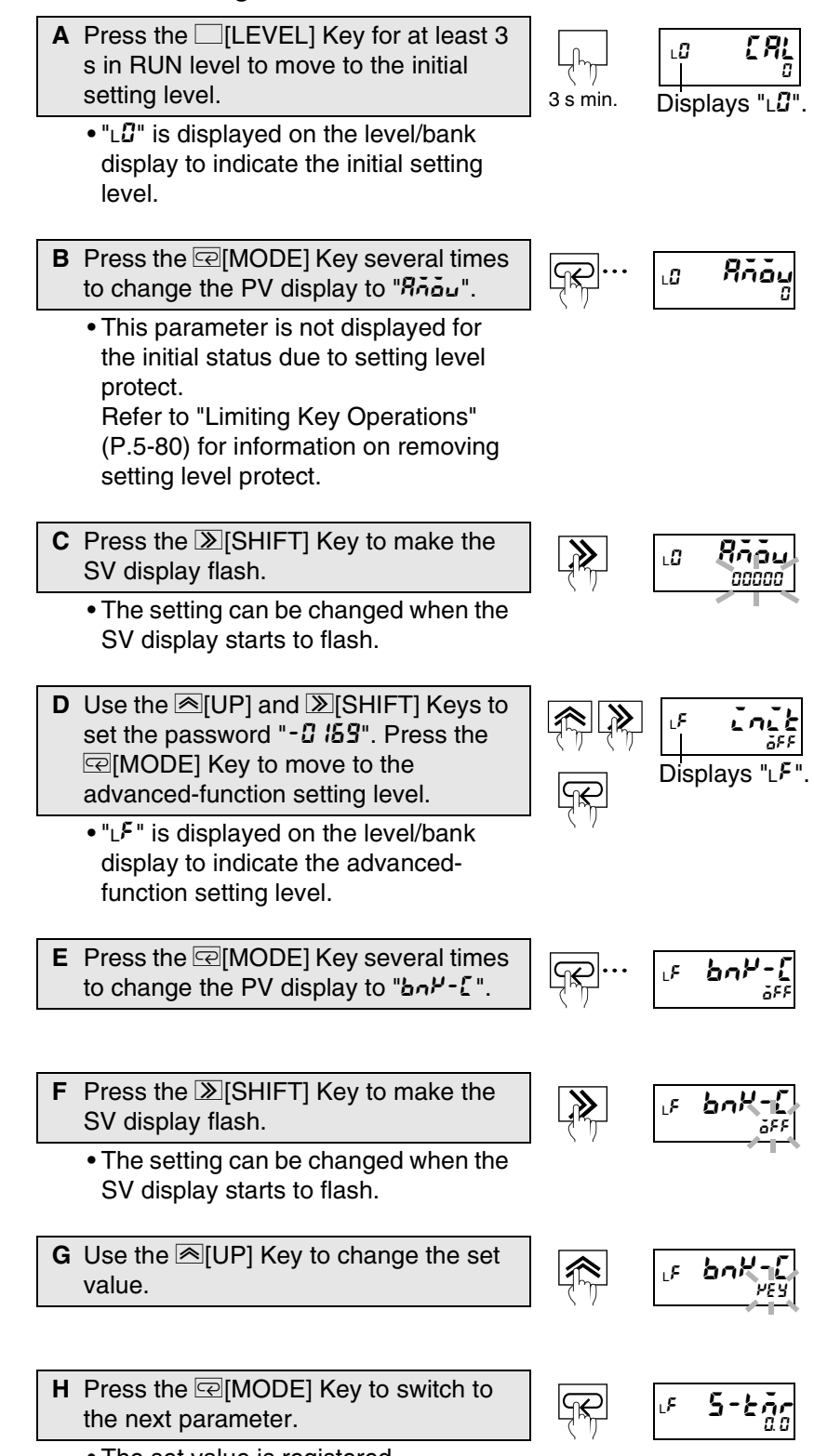

• The set value is registered.

#### One point \*

I Press the □[LEVEL] Key for at least 1 s to return to RUN level.

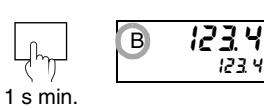

"B" is lit to indicate that the bank is enabled.

<sup>\*</sup> If the bank selection is not set to OFF, the comparative set values set in RUN level HH, H, L, and LL are registered to the HH, H, L, and LL of bank 0.

### ■ 2. Setting the comparative set values for each bank

LY 5น.6ก/ (SV.BNK) L4 Sulth (SV\*.HH) **ר**⊾ 5u\*.H (SV\*.H) **יא** 5...\*.! (SV\*.L) LY 5...\*.!! (SV\*.LL) \* 🛿 to 7 LY LōP (COPY)

Once the bank selection method has been specified, set the comparative set values for each bank.

| Comparative | set values | are set | using the | following | parameter. |
|-------------|------------|---------|-----------|-----------|------------|
|             |            |         |           |           |            |

| Parameter                                   | Set value                        | Meaning of set value |
|---------------------------------------------|----------------------------------|----------------------|
| Comparative set value *HH<br>5u *#H         | <b>-19999</b> to<br>99999        | -19999 to 99999      |
| Comparative set value *H<br>5u*.H           | <b>-19999</b> to<br>99999        | -19999 to 99999      |
| Comparative set value *L<br>5 <i>u</i> *.L  | <b>-19999</b> to<br>99999        | -19999 to 99999      |
| Comparative set value *LL<br>5ه: <u>۲</u> ۲ | <b>-19999</b> to<br><b>99999</b> | -19999 to 99999      |

\* 🛿 to 7

The decimal point depends on the "decimal point position" parameter settings.

#### Parameter Setting Procedure

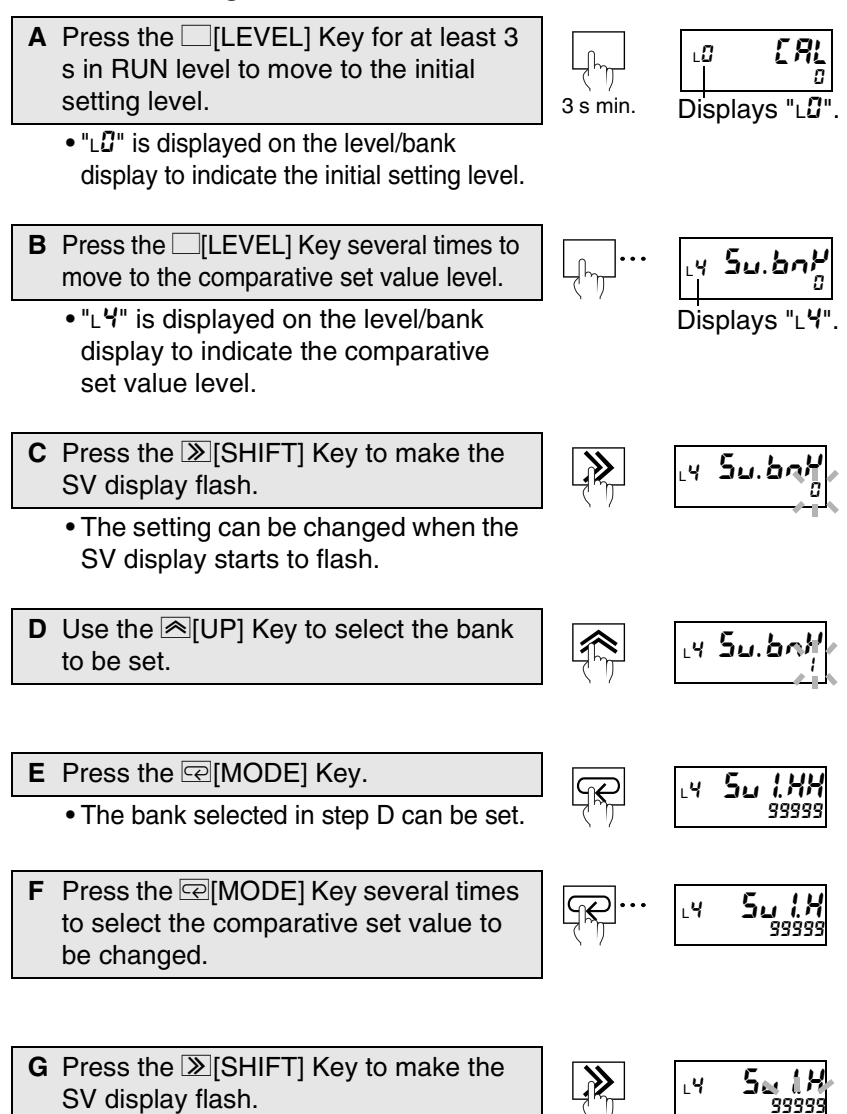

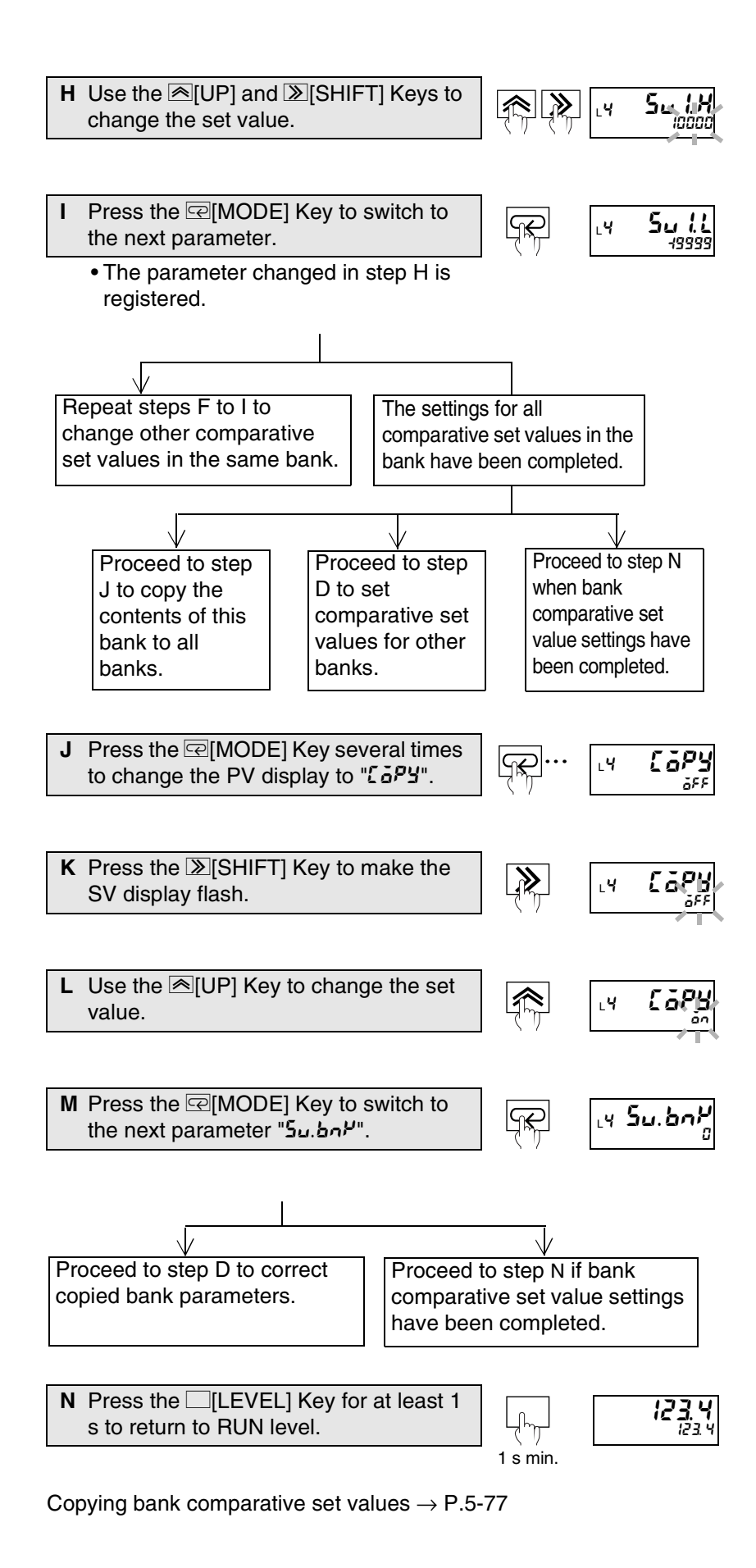

Remark

## 5.33 Copying bank comparative set values

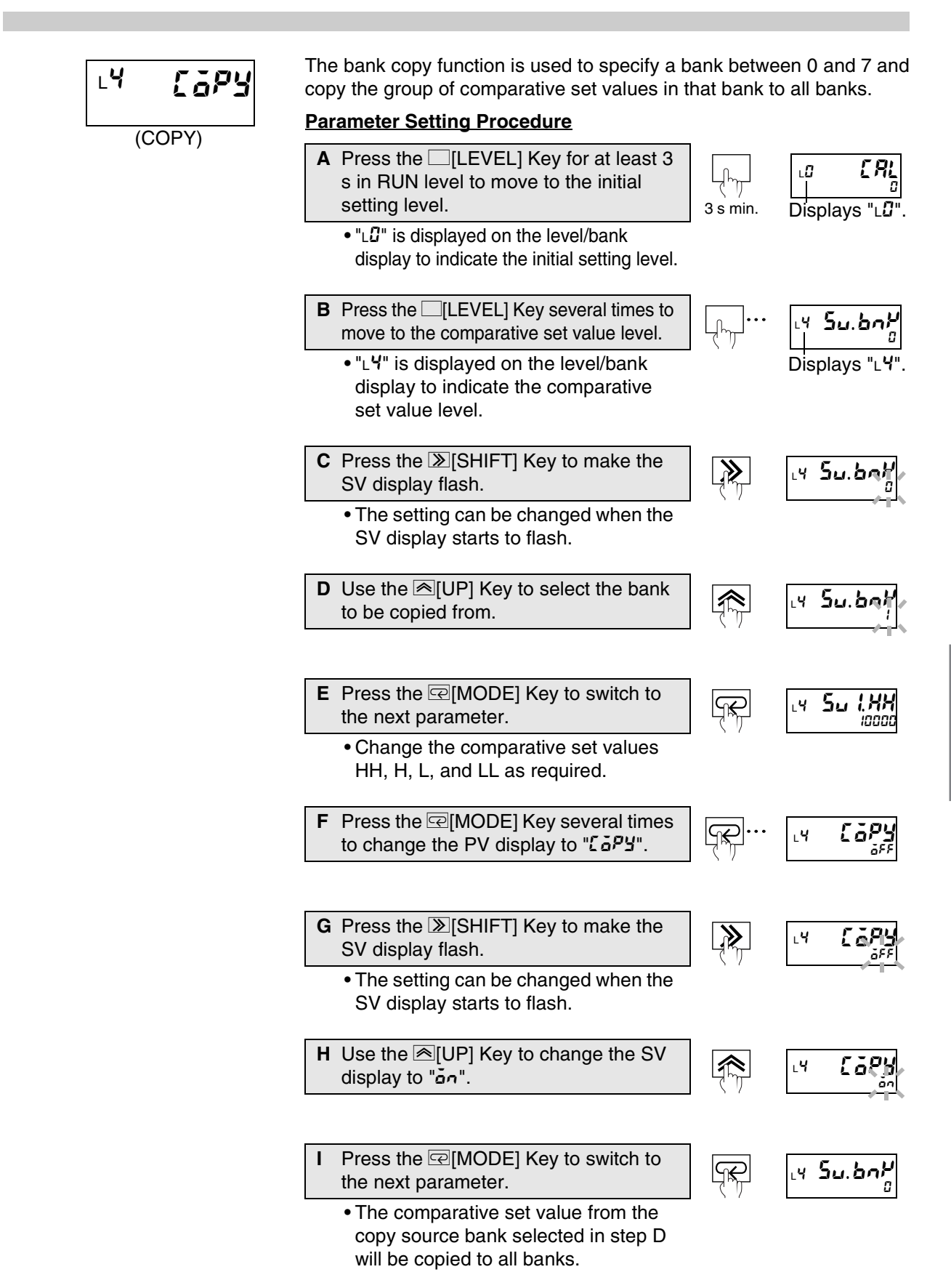

## 5.34 Initializing all settings

#### Important \*

settings. Refer to Parameter List in the Appendices for information on Ę ruck default set values. Parameter Setting Procedure (INIT) A Press the [[LEVEL] Key for at least 3 ERL s in RUN level to move to the initial setting level. 3 s min. Displays "LU". • "LU" is displayed on the level/bank display to indicate the initial setting level. **B** Press the @[MODE] Key several times Rhàu LÜ to change the PV display to "Robu". This parameter is not displayed for the initial status due to setting level protect. Refer to "Limiting Key Operations" (P.5-80) for information on removing setting level protect. C Press the ≫[SHIFT] Key to make the Rhàu ≫ LÜ SV display flash. 00000 The setting can be changed when the SV display starts to flash. D Use the ≤[UP] and ≥[SHIFT] Keys to set the password "- 3 169". Press the @[MODE] Key to move Displays to the advanced-function setting level. • "LF" is displayed on the level/bank display to indicate the advancedfunction setting level. E Press the ≫[SHIFT] Key to make the ≫ ۶., SV display flash. • The setting can be changed when the SV display starts to flash. Use the <a>[UP]</a> Key to change the SV LF display to "an". G Press the @[MODE] Key to switch to the P855 ٦ next parameter and execute initialization. PRS

Initialization can be used to start settings over again from the default

• The set value is registered.

<sup>\*</sup> If this operation is performed, all parameters return to the initial settings and current settings are lost. It is recommended that before performing this operation, the Parameter List at the end of this manual or some other method is used to record the current set values.

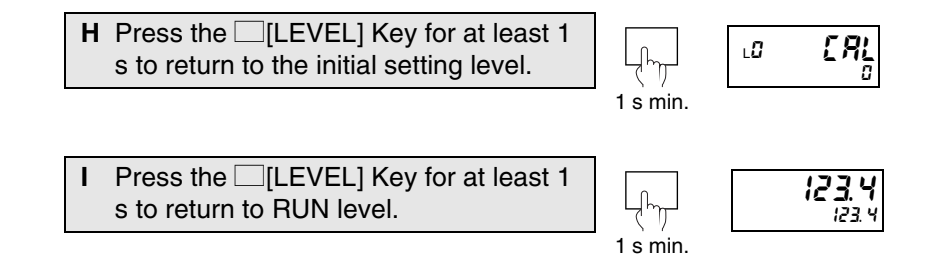

## 5.35 Limiting Key Operations

Protect level

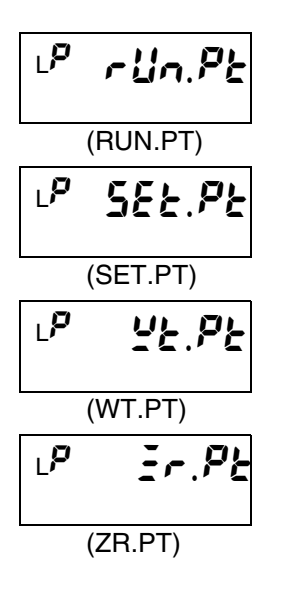

The "key protect" function limits level and parameter changes using key operations. There are 4 kinds of key protection. The parameters, settings, and details of each kind of protection are outlined below.  $\bigcirc$ : Enabled,  $\times$ : Prohibited

#### RUN/adjustment protect

(Limits key operations in RUN level and movement to adjustment level.)

|                |       | Re                          | estriction deta                    | ils                 |
|----------------|-------|-----------------------------|------------------------------------|---------------------|
|                | Set   | RUN                         | level                              | Move to the         |
| Parameter      | value | Present<br>value<br>display | Comparative<br>set value<br>change | adjustment<br>level |
| RUN/adjustment | 0     | 0                           | 0                                  | 0                   |
| protect        | 1     | 0                           | 0                                  | X                   |
| rün.Pt         | 2     | 0                           | X                                  | X                   |

• Setting level protect (Limits moving to other levels.)

|               |           | Restriction of                                                                                                    | details                                               |
|---------------|-----------|----------------------------------------------------------------------------------------------------|-------------------------------------------------------|
| Parameter     | Set value | Move to<br>initialization,<br>input adjustment,<br>display<br>adjustment,<br>comparative set<br>values, and<br>output test levels | Move to the<br>advanced-<br>function<br>setting level |
| Setting level | ۵         | 0                                                                                                    | 0                                                     |
| protect       | 1         | 0                                                                                                    | ×                                                     |
| 588.98        | 2         | X                                                                                                    | ×                                                     |

Setting change protect (Disables changing settings with key operations.)

| Parameter              | Set value | Restriction details                                |
|------------------------|-----------|----------------------------------------------------|
| Setting change protect | öff       | Setting change using key<br>operations: Enabled    |
| 95 PE                  | ōn        | Setting change using key<br>operations: Prohibited |

\* All protect level parameters and movement to advanced-function setting level and calibration level can be changed.

#### • Forced-zero protect

(Limits key-operated execution and clearing of forced-zero and tare zero.)

| Parameter                     | Set value       | Restriction details                        |
|-------------------------------|-----------------|--------------------------------------------|
|                               | 6F.F            | Forced-zero using key                      |
|                               |                 | operations and tare zero                   |
| Zero protect                  |                 | execution/clear: Enabled                   |
| Er PE                         | ān              | Forced-zero using key                      |
|                               |                 | operations and tare zero                   |
|                               |                 | execution/clear: Prohibited                |
| Parameter Setting Proce       | edure           |                                            |
| A Press the [LEVEL]           | and 📼 [MOD      |                                            |
| Keys together for at le       | east 3 s in Rl  |                                            |
| level to move to the p        | rotect level.   | 3 s min. Displays "∟P".                    |
| • "∟₽" is displayed on        | the level/bar   | ık                                         |
| display to indicate p         | rotect level.   |                                            |
| B Press the ♀[MODE]           | Kev several t   | imes                                       |
| to display the desired        | protection.     |                                            |
|                               |                 |                                            |
|                               |                 | <sup>^</sup> The display shows             |
|                               |                 | as an example                              |
|                               |                 |                                            |
| C Press the                   | Key to make     | the                                        |
| SV display flash.             | -               |                                            |
|                               |                 |                                            |
| <b>D</b> Lies the @[UD] Key t | a ahanga tha    |                                            |
| display                       | o change the    | SV A PL.PL                                 |
| dispidy.                      |                 | ( )                                        |
|                               |                 |                                            |
| E Press the @[MODE]           | Kev to switch   | n to                                       |
| the next parameter.           |                 |                                            |
| The set value is req          | istered.        |                                            |
|                               |                 |                                            |
| F Press the [LEVEL]           | and 📼 [MOD      |                                            |
| Keys together for at le       | east 1 s to ret | turn ( ( ) ) ( ) ( ) ( ) ( ) ( ) ( ) ( ) ( |
| to RUN level.                 |                 | 1 s min.                                   |
|                               |                 |                                            |

## Section 6 User calibration

| 6.1 | About user calibration     | 6-2 |
|-----|----------------------------|-----|
| 6.2 | User calibration operation | 6-4 |

## 6.1 About user calibration

The K3HB-S is calibrated correctly at shipment, so there is normally no need for the user to calibrate it.

The K3HB-S has a function to calibrate analog inputs that can be used for user calibration.

OMRON, however, does not accept any responsibility for the results of user calibration using this function.

Each time data is calibrated, earlier calibration data is overwritten. Be careful, therefore, because default data is lost when the K3HB-S is calibrated by the user.

Prepare measuring instruments and equipment for calibration separately. Refer to each manual for the instruments and equipment for information on handling the instruments and equipment.

### **Calibration flowchart**

User calibration is performed according to the following flowchart.

User calibration is performed for input A if "A" is included in the calculation and input B if "B" is included in the calculation. Calibration is performed on both inputs A and B if both "A" and "B" are included in the calculation.

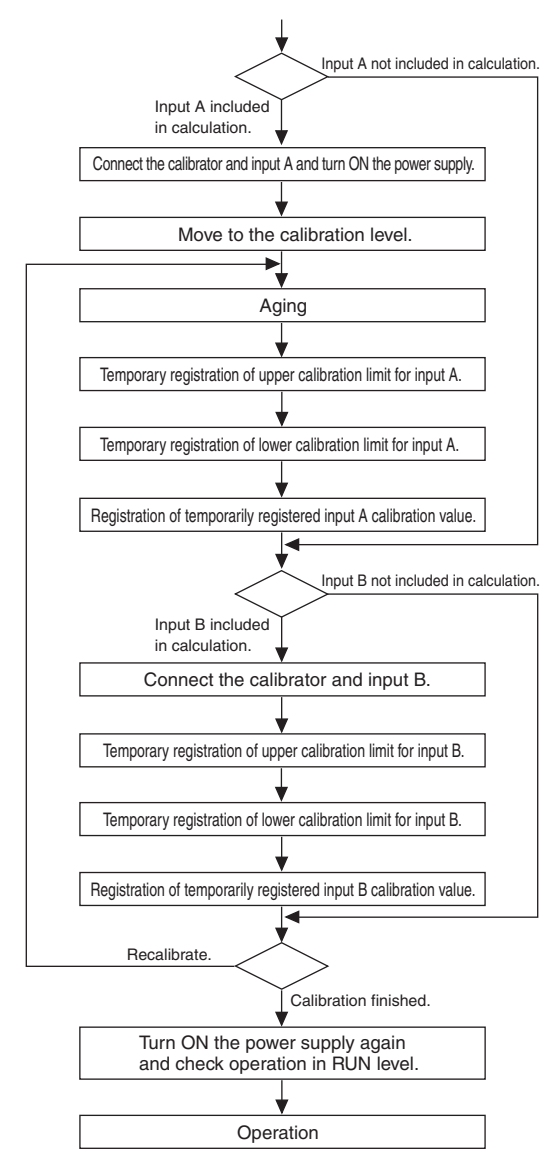

The input type that can be calibrated according to this flowchart is the type selected under "input type A" or "input type B".

To calibrate other input types, switch the setting for "input type A" or "input type B" in the initial setting level to the target input type and then perform calibration according to the flowchart outlined above.

## 6.2 User calibration operation

#### Connecting to the Calibrator

Connect the Calibrator (standard voltage generator or standard current generator) to the input terminal for the input type to be calibrated.

Use a Calibrator with enough precision for the accuracy of the K3HB-S.

#### Key operation procedure

Perform the operation according to the following procedure.

Moving to calibration level

#### Parameter Setting Procedure

- A Move to the advanced-function setting level, press the [[MODE] Key several times and display the parameter to move to the calibration level.
  - The parameter character is "Liou".

**B** Press the  $\mathbb{E}[SHIFT]$  Key to make the SV display flash.

• The parameter can be changed when the SV display starts to flash.

C Use the ▲[UP] and ▶[SHIFT] Keys to set the password. The password is " 120 1"(1201).

- **D** Press the @[MODE] Key to write the password.
  - If the password is correct, the Unit moves to the calibration level.
  - If the password is incorrect, the Unit remains in the advancedfunction setting level and the next parameter is displayed.

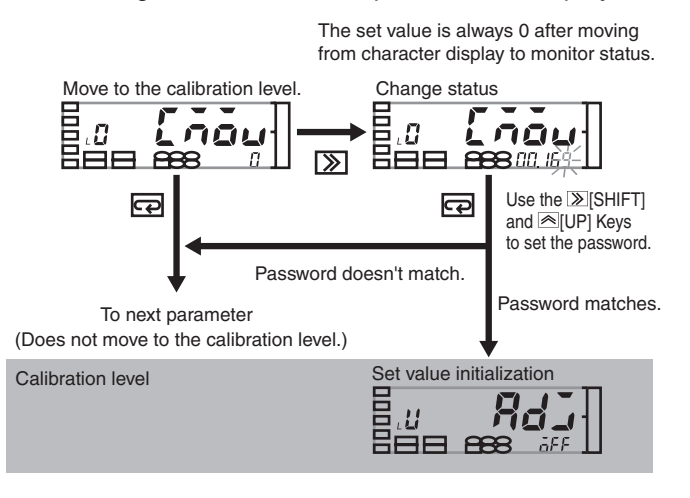

### Operation in calibration level

#### Parameter Operation Procedure

- A Use the procedure outlined above to move to the calibration level.
  - The aging timer is displayed.
  - The aging timer is a 30-minute countdown timer that counts until 0 is reached.
  - A calibration record mark will be displayed if a user calibration history exists.
- **B** Perform aging until the aging timer reaches 0. (If the calibrator needs more than 30 minutes of aging, extend the aging until the conditions are met.)
  - If the @[MODE] Key is pressed while the aging timer is counting down, the display skips to the calibration upper limit parameter display.
- C Press the Rev [MODE] Key to display the parameter for the calibration upper limit.
  - The parameter for the present input type is displayed. Refer to the table on the next page for the relationship between input type and parameters.
  - The display will be as shown below if "A" is not included in the calculation and the calibration will be for input "B".
- **D** The calibrator applies a reference signal that corresponds to the calibration upper limit.
  - Refer to the table on the next page for required reference signal values.
- E Press the <a>[UP]</a> Key.
  - The reference signal is read and "T" starts flashing.
- F Press the ▲[UP] Key again to temporarily register the calibration upper limit.
  - If the [[MODE] Key is pressed instead of the [][UP] Key, the upper limit is not registered and the display changes to the calibration lower limit parameter.

| L  | U     | Xdu               |
|----|-------|-------------------|
|    | İ     | 30                |
| Di | splay | /S "∟ <b>∐</b> ". |

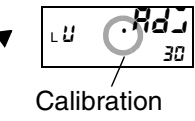

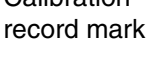

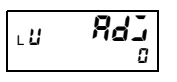

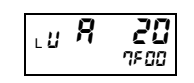

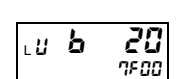

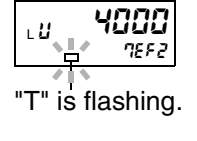

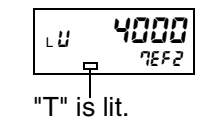

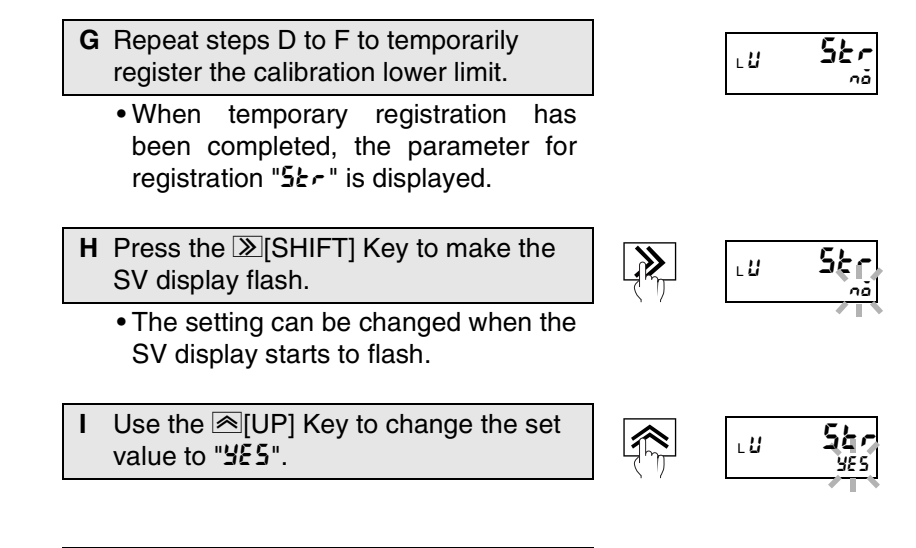

J Press the 🖂 [MODE] Key.

- The calibration value is "registered".
- When there are two inputs, input B is calibrated next. Connect the reference device to input B and repeat steps D to J.

**K** Turn ON the power again and check the operation.

| • input type and parameter/reference sign |
|-------------------------------------------|
|-------------------------------------------|

|       | Input                     | Calibration upper limit |        |                  | Calibration lo |     | lower limit      |
|-------|---------------------------|-------------------------|--------|------------------|----------------|-----|------------------|
| Input | type                      | Parar                   | neters | Reference signal | Parameters     |     | Reference signal |
|       | 0 to 20 mA,<br>4 to 20 mA | 8                       | 20     | 20.00 mA         | 8              | Ч   | 4.00 mA          |
| A     | 0 to 5 V,<br>1 to 5 V     | 8                       | 5      | 5.000 V          | 8              | 1   | 1.000 V          |
|       | ±5 V                      | 8                       | 5      | 5.000 V          | 8              | -5  | -5.000 V         |
|       | ±10 V                     | 8                       | 10     | 10.000 V         | 8              | -10 | -10.000 V        |
|       | 0 to 20 mA,<br>4 to 20 mA | Ь                       | 20     | 20.00 mA         | Ь              | Ч   | 4.00 mA          |
| В     | 0 to 5 V,<br>1 to 5 V     | Ь                       | 5      | 5.000 V          | Ь              | 1   | 1.000 V          |
|       | ±5 V                      | Ь                       | 5      | 5.000 V          | Ь              | -5  | -5.000 V         |
|       | ±10 V                     | Ь                       | 10     | 10.000 V         | Ь              | -10 | -10.000 V        |

## Section 7 Troubleshooting

| 7.1 | Error displays  |     |
|-----|-----------------|-----|
| 7.2 | Countermeasures | 7-3 |

## 7.1 Error displays

| PV<br>display                                                                                                    | SV<br>display       | Description of error                                                                                                    | Countermeasure                                                                                                    |  |
|----------------------------------------------------------------------------------------------------|---------------------|----------------------------------------------------------------------------------------------------|----------------------------------------------------------------------------------------------------|--|
| Unit                                                                                                    | Err                 | An unexpected Unit was detected.                                                                                                    | The mounting position depends on the<br>Unit model.<br>Check the Unit's model number and<br>mount it in the correct position.                                                                                                    |  |
| Unit                                                                                                    | C HG                | Displayed the first time the power is<br>turned ON after mounting a new Unit<br>or changing the position of a Unit.                                                                                                    | Press the [LEVEL] key for at least 3 s to register the new Unit configuration.                                                                                                    |  |
| ас 5 <i>Р</i><br>*1                                                                                                    | Err                 | Display error                                                                                                    | Repair is necessary.<br>Consult your OMRON representative.                                                                                                    |  |
| 552                                                                                                    | Err                 | Internal memory error                                                                                                    | Repair is necessary.<br>Consult your OMRON representative.                                                                                                    |  |
| EEP                                                                                                    | Err                 | Error in non-volatile memory                                                                                                    | Press the [[LEVEL] key in this state<br>for at least 3 s to return to the factory<br>settings.<br>If the problem still persists, repair is<br>necessary. Contact the point of<br>purchase or your OMRON<br>representative.                                                                                                    |  |
| RErr<br>or<br>b.Err<br>*2                                                                                                   | Normal<br>operation | In the K3HB-S factory settings, the<br>input type is set to 4 to 20 mA. When<br>the power is turned ON for the first<br>after the Unit is purchased, the input is<br>0 mA if nothing is connected to the<br>current input terminal, so this error will<br>be displayed. | In the initial setting level, set the input<br>type and other settings to suit the<br>application.                                                                                                    |  |
|                                                                                                    |                     | Input error                                                                                                    | Quickly return the voltage/current<br>input to within the possible<br>measurement range.<br>The possible measurement ranges for<br>each input type are shown below.<br>0 to 20 MA range:-2 to 22 mA<br>4 to 20 MA range: 2 to 22 mA<br>0 to 5 V range: -0.5 to 5.5 V<br>1 to 5 V range: 0.5 to 5.5 V<br>±5 V range: -5.5 to 5.5 V<br>±10 V range: -11 to 11 V |  |
| Flashing<br>on                                                                                                    | Normal operation    | The input value is out of range or the measurement value after scaling is                                                                                                    | Quickly return the input to within the displayable range.                                                                                                    |  |
| <b>39393</b> either greater than 99,999 or less that<br>or           or         -19,999.           -19999.         -19,999. |                     | either greater than 99,999 or less than<br>-19,999.                                                                                                    | The scaling value may be inappropriate. Review the scaling value in the initial setting level.                                                                                                    |  |

- If the problem still persists after performing initialization, repair is necessary.
- \*2. If there is an error in input A only, or if there is an error in both inputs A and B, "RErr" is displayed, and if there is an error in input B only, "b. Err" is displayed.

## 7.2 Countermeasures

| Symptoms                                                                                                    | Inspection details                                                      | Countermeasure                                                                                                    |
|----------------------------------------------------------------------------------------------------|-------------------------------------------------------------------------|----------------------------------------------------------------------------------------------------|
| Forced-zero is not executed when the <a>[UP]</a> Key is pressed.                                             | Is forced-zero protect enabled?                                         | Enable forced-zero protect in the protect level.                                                                                                    |
| The display remains on ""<br>after the power is turned ON.                                                   | Is the "startup compensation<br>timer" parameter set value too<br>long? | Change this parameter setting<br>to an appropriate value.<br>The K3HB-S can have startup<br>compensation for up to 99.9 s.                                                                                             |
|                                                                                                    | Is the HOLD input still ON?                                             | Turn OFF the HOLD input.<br>If the HOLD input remains ON<br>and the power is turned ON, the<br>display remains on ""<br>while the HOLD input remains<br>ON.                                                            |
| The comparative output does<br>not turn OFF even if the<br>measurement value returns to<br>the normal range. | Is the "hysteresis" parameter setting too large?                        | Change the setting for this parameter to an appropriate value.                                                                                                    |
| Cannot move to the advanced functions.                                                                       | Is the operation protected?                                             | Refer to Moving between<br>Levels: Moving to Advanced-<br>function Setting Level in Section<br>5 Knowledge Required for<br>Setting Parameters for<br>information on how to clear<br>protection.<br>$\rightarrow$ P.5-2 |

## **Appendices**

| Specifications                                 | A-2  |
|------------------------------------------------|------|
| Available Models                               | A-5  |
| Model Numbers                                  | A-6  |
| Parameter list                                 | A-7  |
| Parameter display conditions                   | A-11 |
| About parameters                               | A-12 |
| Sampling and comparative output response times | A-14 |
| No Measurement Status                          | A-18 |
|                                                |      |

## **Specifications**

## Ratings

| Power supply voltage                 |                      | 100 to 240 VAC (50/60 Hz)<br>24 VAC (50/60 Hz)/VDC                                                                                                    |  |  |
|--------------------------------------|----------------------|----------------------------------------------------------------------------------------------------|--|--|
| Allowable power supply voltage range |                      | 85% to 110% of the rated power supply voltage                                                                                                    |  |  |
| Power con                            | sumption             | 100 to 240 VAC: 18 VA max., 24 VAC/VDC: 11 VA/7W max.                                                                                                    |  |  |
| Input rai                            | nge (measurement     | DC voltage/current (0 to 20 mA, 4 to 20 mA, 0 to 5 V, 1 to 5 V, $\pm$ 5 V,                                                                                                    |  |  |
| range)                               |                      | ±10 V) 2 channels                                                                                                    |  |  |
| Input impe                           | dance                | Current range: 120 $\Omega$ max., Voltage range: 1 M $\Omega$ min.                                                                                                    |  |  |
| Absolute n                           | naximum rated input  | ±31 mA (4 to 20 mA, 0 to 20 mA)<br>±10 V (1 to 5 V, 0 to 5 V, ±5 V)<br>±14.5 V (±10 V)                                                                                                    |  |  |
| External po                          | ower supply          | 12 VDC $\pm$ 10% 80 mA (only for models with external power supply)                                                                                                    |  |  |
| Control                              | Timing input         |                                                                                                    |  |  |
| input                                | Startup compensation |                                                                                                    |  |  |
|                                      | timer input          | NPN open collector or no-voltage contact signal                                                                                                    |  |  |
|                                      | Hold input           |                                                                                                    |  |  |
|                                      | Reset input          |                                                                                                    |  |  |
|                                      | Forced-zero input    |                                                                                                    |  |  |
|                                      | Bank input           | NPN open collector or no-voltage contact signal                                                                                                    |  |  |
|                                      |                      | (only for models with bank input)                                                                                                    |  |  |
| A/D conve                            | rsion method         | Sequential companion system                                                                                                    |  |  |
| Output ratings                       |                      | <ul> <li>Relay output: 250 VAC, 30 VDC, 5 A (resistive load)</li> <li>Mechanical life expectancy: 5,000,000 operations,</li> <li>Electrical life expectancy: 100,000 operations</li> <li>Transistor output: Maximum load voltage: 24 VDC, Maximum load</li> <li>current: 50 mA, Leakage current: 100 μA max.</li> </ul>                  |  |  |
| Display method                       |                      | <ul> <li>Negative LCD (backlit LCD) display</li> <li>7-segment digital display (Character height: PV: 14.2 mm (green/<br/>red); SV: 4.9 mm (green)</li> </ul>                                                                                                    |  |  |
| Other functions                      |                      | Scaling function, 2-input calculation function, measurement operation selection, averaging, high pass filter, forced-zero, zero-limit, output hysteresis, output OFF delay, output test, teaching, display value selection, display color selection, key protection, bank selection, display refresh period, maximum/minimum hold, reset |  |  |
| Ambient operating temperature        |                      | -10 to 55°C (with no icing or condensation)                                                                                                    |  |  |
| Ambient operating humidity           |                      | 25% to 85%                                                                                                    |  |  |
| Storage temperature                  |                      | -25 to 65°C (with no icing or condensation)                                                                                                    |  |  |
| Altitude                             |                      | 2,000 m max.                                                                                                    |  |  |
| Accessories                          |                      | 2 fixtures, unit stickers, operation manual                                                                                                    |  |  |

## ■ Characteristics

| Sampling period             | One input: 0.5 ms; Two inputs: 1 ms                                                                                                    |                                                                                                    |  |  |  |
|-----------------------------|----------------------------------------------------------------------------------------------------|----------------------------------------------------------------------------------------------------|--|--|--|
| Accuracy                    | One input: $\pm 0.1\%$ FS $\pm 1$ digit max. (at 23 $\pm 5$ °C)                                                                                                    |                                                                                                    |  |  |  |
|                             | Two inputs: $\pm 0.2\%$ FS $\pm 1$ digit max. (at 23 $\pm$ 5 °C)                                                                                                    |                                                                                                    |  |  |  |
| Display range               | -19999 to 99999                                                                                                    |                                                                                                    |  |  |  |
| Comparative output response | For one input: OFF $\rightarrow$ ON 1 ms and ON $\rightarrow$ OFF 1.5 ms                                                                                                    |                                                                                                    |  |  |  |
| time (transistor output)    | For two inputs: OFF $\rightarrow$ ON 2 ms and ON $\rightarrow$ OFF 2.5 ms                                                                                                    |                                                                                                    |  |  |  |
| Insulation resistance       | 20 MΩmin. (at 500 VDC)                                                                                                    |                                                                                                    |  |  |  |
| Dielectric strength         | Between external terminals a 2,300 VAC for 1 min betweer                                                                                                    | nd case<br>n external terminals and case                                                                        |  |  |  |
| Noise immunity              | 100 to 240-VAC models: $\pm 1,500$ V at power supply terminals in normal or common mode (waveform with 1-ns rising edge and pulse width of 1 $\mu$ s/100 ns) 24-VAC/VDC models: $\pm 1,500$ V at power supply terminals in normal or common mode (waveform with 1-ns rising edge and pulse width of 1 $\mu$ s/100 ns) |                                                                                                    |  |  |  |
| Vibration resistance        | Frequency: 10 to 55 Hz;<br>Acceleration: 50 m/s <sup>2</sup> to 10 sv                                                                                                    | veeps of 5 min each in X, Y, and Z directions                                                                   |  |  |  |
| Shock resistance            | 150m/s <sup>2</sup> (100m/s <sup>2</sup> for relay outputs)<br>3 times each in 3 axes, 6 directions                                                                                                    |                                                                                                    |  |  |  |
| Weight                      | Approx. 300 g (Linear Senso                                                                                                    | r Indicator only)                                                                                               |  |  |  |
| Enclosure rating            | Front panel: Conforms to NEMA 4X (equivalent to IP66), Rear case: IP20,<br>Terminals: IP00 + finger protection (VDE 0106/100)                                                                                                    |                                                                                                    |  |  |  |
| Memory protection           | EEPROM (non-volatile memory) Number of rewrites: 100,000 times                                                                                                    |                                                                                                    |  |  |  |
| Installation environment    | Overvoltage category II, pollution degree 2 (as per IEC61010-1)                                                                                                    |                                                                                                    |  |  |  |
| Applicable standards        | UL3121-1, CSA C22.2 No. 1010.1 (evaluated by UL)<br>EN61010-1 (IEC61010-1): Pollution degree 2/overvoltage category II<br>(Evaluated by TUV Product Service.)<br>EN61326: 1997, A1: 1998, A2: 2001                                                                                                    |                                                                                                    |  |  |  |
| EMC                         | (EMI)                                                                                                    | EN61326+A1 Industrial applications                                                                              |  |  |  |
|                             | Terminal interference wave voltage                                                                                                    | CISPR 11 Group 1,<br>Class A: CISPR16-1/-2                                                                      |  |  |  |
|                             | Electromagnetic<br>interference wave                                                                                                    | CISPR 11 Group 1,<br>Class A: CISPR16-1/-2                                                                      |  |  |  |
|                             | (EMS)                                                                                                    | EN61326+A1 Industrial applications                                                                              |  |  |  |
|                             | Electrostatic discharge<br>(ESD)                                                                                                    | EN61000-4-2 : 4 kV (contact)<br>: 8 kV (in air)                                                                 |  |  |  |
|                             | Radiating radio-frequency<br>electromagnetic field<br>Burst                                                                                                    | EN61000-4-3: 10 V/m 1 kHz sine wave<br>amplitude modulation (80 MHz to 1 GHz)<br>EN61000-4-4: 2 kV (power line) |  |  |  |
|                             | Surge                                                                                                    | : 1 kV (I/O signal line)<br>EN61000-4-5: 1 kV with line (power line)<br>: 2 kV with ground (power line)         |  |  |  |
|                             | Radio-frequency electric interference                                                                                                    | EN61000-4-6: 3 V (0.15 to 80 MHz)                                                                               |  |  |  |
|                             | Momentary power<br>interruptions from voltage dips                                                                                                    | EN61000-4-11: 0.5 cycle, 0°, 180°, 100%<br>(rated voltage)                                                      |  |  |  |

## ■ Input characteristics

| Input type | Setting<br>range | Specified range | Accuracy                                                                 |
|------------|------------------|-----------------|--------------------------------------------------------------------------|
| 0-20       | 0 to 20 mA       | -2 to 22 mA     |                                                                          |
| 4-20       | 4 to 20 mA       | 2 to 22 mA      |                                                                          |
| 0-S        | 0 to 5 V         | -0.5 to 5.5 V   | For 1 input: ±0.1% FS ± 1 digit max. (for 23±5°C)                        |
| 1-5        | 1 to 5 V         | 0.5 to 5.5 V    | For 2 inputs: $\pm 0.2\%$ FS $\pm 1$ digit max. (for $23\pm5^{\circ}$ C) |
| 5          | -5 to 5 V        | -5.5 to 5.5 V   |                                                                          |
| 10         | -10 to 10 V      | -11 to 11 V     |                                                                          |

## ■ Power supply derating curve for sensor (reference value)

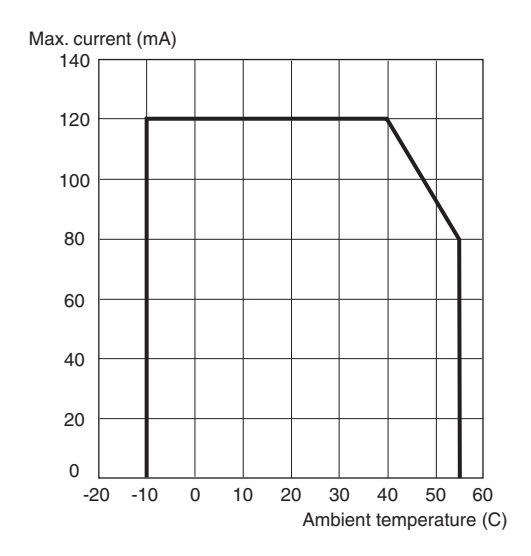

\* The value for standard mounting. Be careful because the derating curve differs depending on the mounting.

## Available Models

### Base Units

| Model | Supply voltage | Part<br>number | Applicable sensor<br>power supply/<br>output boards | Applicable relay/<br>transistor outputs<br>boards | Applicable event input boards |
|-------|----------------|----------------|-----------------------------------------------------|---------------------------------------------------|-------------------------------|
|       | 100 to         | K3HB-SSD       | K33-CPA                                             | K34-C1                                            | K35-1                         |
|       | 240 VAC        | 100-240VAC     | K33-A                                               | K34-C2                                            | K35-2                         |
| 88888 | 24 VAC/        | K3HB-SSD       |                                                     | K34-T1                                            | K35-3                         |
|       | VDC            | 24VAC/VDC      |                                                     | K34-T2                                            | K35-4                         |

## ■ Applicable Optional Board

| Туре                        | Configuration                                           | Board Model |
|-----------------------------|---------------------------------------------------------|-------------|
| Sensor Power Supply/ Output | 12-VDC 80-mA model with PASS-output (PASS:SPDT)         | К33-СРА     |
|                             | 12-VDC 80-mA model                                      | K33-A       |
| Relay/Transistor Output     | H/L models with relay outputs (H,L:SPDT)                | K34-C1      |
|                             | HH/H/L/LL models with relay outputs (HH,H,L,LL:SPST-NO) | K34-C2      |
|                             | 5 comparative transistor outputs (NPN open collector)   | K34-T1      |
|                             | 5 comparative transistor outputs (PNP open collector)   | K34-T2      |
| Event Input                 | Models with terminal blocks (NPN open collector)        | K35-1       |
|                             | Models with terminal blocks (PNP open collector)        | K35-2       |
|                             | Models with connectors (NPN open collector)             | K35-3       |
|                             | Models with connectors (PNP open collector)             | K35-4       |

## **Model Number Structure**

Base Units and Optional Boards can be ordered individually or as sets.

Base Units K3HB-S

#### **Optional Borards**

- Sensor Power Supply/Output Boards K33-
- **1.Input Sensors Codes**
- SD : DC voltage/current input

5.Supply Voltage

100-240VAC: 100 to 240 VAC 24VAC/VDC: 24 VAC/VDC

- Relay/Transistor Outputs Boards
  - K34-<u>□</u> ③

k

• Event Input Boards K35-

#### **Base Units with Optional Boards**

| (3HB-S |   | - |    |    |
|--------|---|---|----|----|
|        | 1 | 2 | 34 | )5 |

#### 2.Sensor Power Supply/Output Type Codes

- CPA : 12-VDC 80-mA modele with PASS-output (PASS:SPDT)
- A : 12-VDC 80-mA modele
- 3.Relay/Transistor Output Type Codes
  - C1 : H/L models with relay outputs (H,L:SPDT)
  - C2 : HH/H/L/LL models with relay outputs (HH,H,L,LL:SPST-NO)
  - T1 : 5 comparative transistor outputs (NPN open collector)
  - T2 : 5 comparative transistor outputs (PNP open collector)

#### 4. Event Input Type Codes

- 1 : Models with terminal blocks (NPN open collector)
- 2 : Models with terminal blocks (PNP open collector)
- 3 : Models with connectors (NPN open collector)
- 4 : Models with connectors (PNP open collector)
# **Model Numbers**

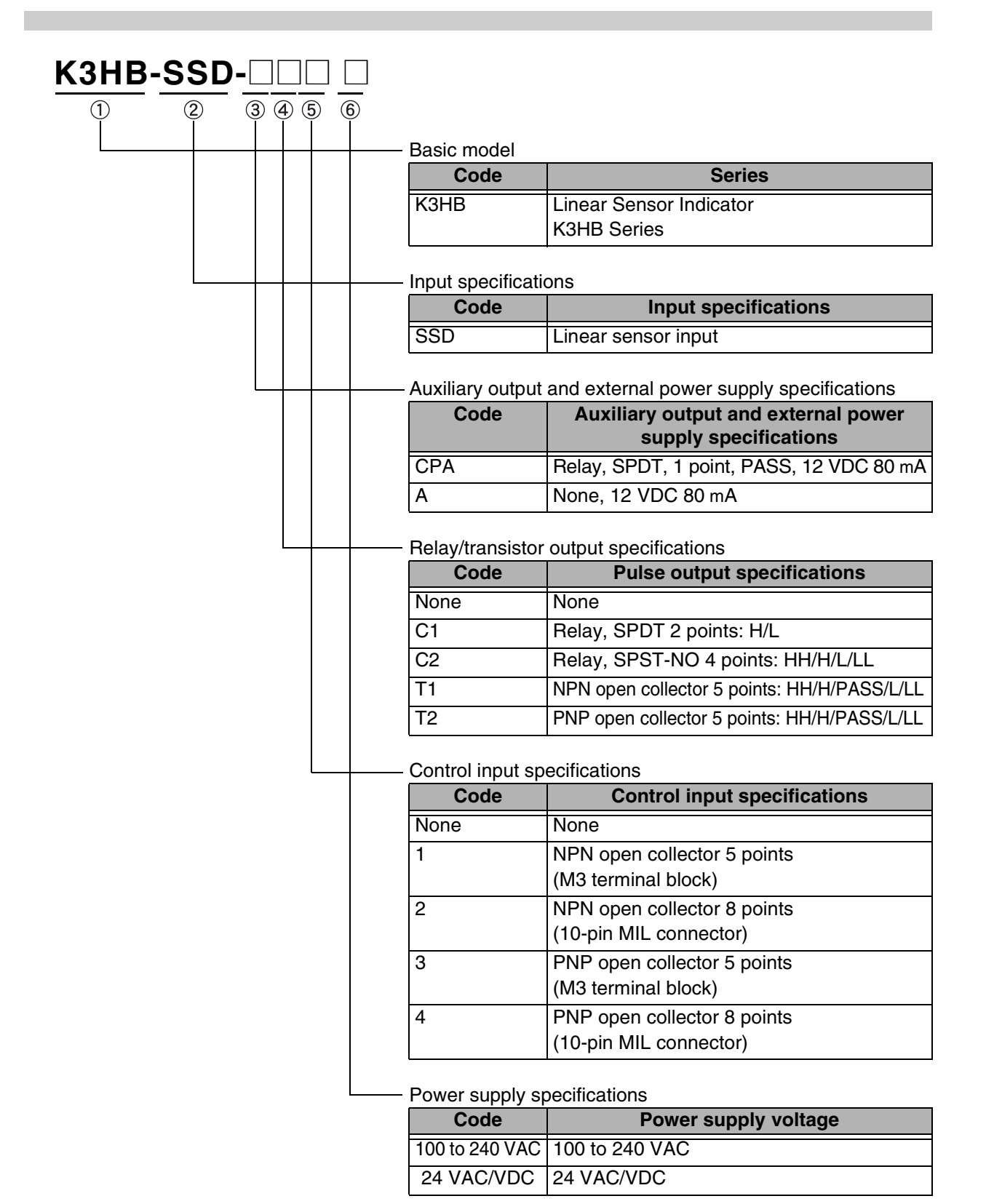

# **Parameter list**

#### Enter the set value before using.

| Level      | Parameter name           | Display        | Setting range      | Initial<br>value | Unit | Set<br>value |
|------------|--------------------------|----------------|--------------------|------------------|------|--------------|
|            | RUN/adjustment protect   | rlinPt         | ₿ to ₽             | 8                |      |              |
| Protect    | Setting level protect    | SEE.PE         | ₿ to 2             | 1                |      |              |
| <i>P</i>   | Setting change protect   | 95 <i>9</i> 5  | öff, ön            | 6FF              |      |              |
|            | Forced-zero protect      | Er PE          | öff, ön            | 6FF              |      |              |
|            | Measurement value        | -              | -19999 to 99999    |                  |      |              |
|            | Measurement value/       | -              | -19999 to 99999    | 99999            |      |              |
|            | comparative set value HH |                |                    |                  |      |              |
|            | Measurement value/       | -              | -19999 to 99999    | 33333            |      |              |
| Run        | comparative set value H  |                |                    |                  |      |              |
|            | Measurement value/       | -              | -19999 to 99999    | -19999           |      |              |
|            | comparative set value L  |                |                    | 100000           |      |              |
|            | Measurement value/       | -              | -19999 to 99999    | -19999           |      |              |
|            | comparative set value LL |                | a. a               |                  |      |              |
| Adjustment | Bank                     | 6445           | u to 'i            | ü                |      |              |
| L77        | Calculation              | £ 8)           | 01234560           | n                |      |              |
|            |                          |                | 0-20 4-20 0-5      | а<br>4-20        |      |              |
|            |                          | 2/1 2/1        | 1-5.5.10           |                  |      |              |
|            | Scaling input value A1   | InP.RI         | -19999 to 99999    | 4.000            |      |              |
|            | Scaling display value A1 | dSP.RI         | -19999 to 99999    | 4000             |      |              |
|            | Scaling input value A2   | InP.RZ         | -19999 to 99999    | 20.000           |      |              |
|            | Scaling display value A2 | dSP.R2         | -19999 to 99999    | 20000            |      |              |
|            | Input type B             | In-tb          | 0-20, 4-20, 0-5,   | 4-20             |      |              |
|            |                          |                | 1-5,5,10           |                  |      |              |
| Initial    | Scaling input value B1   | InP.5 I        | 19999 to 99999     | 4.000            |      |              |
| setting    | Scaling display value B1 | d5P.5 l        | -19999 to 99999    | 4000             |      |              |
| LÜ         | Scaling input value B2   | [nP.b2         | 79999 to 99999     | 20.000           |      |              |
|            | Scaling display value B2 | d5P.62         | -19999 to 99999    | 20000            |      |              |
|            | Constant K               | ų              | 79999 to 99999     | 0                |      |              |
|            | Decimal point position   | d <sup>p</sup> | 00000, 0000.0,     | 00.000           |      |              |
|            |                          |                | 000.00, 00.000,    |                  |      |              |
|            |                          |                | 0.000              |                  |      |              |
|            | Comparative output       | aue-P          | nonAL, SonE, LEUEL | năñRL            |      |              |
|            | pattern                  |                | 10000 . 00000      |                  |      |              |
|            | Move to the advanced-    | Клои           | SEREE OI SEREE     | ü                |      |              |
|            | runction setting level   |                |                    |                  |      |              |

| Level      | Parameter name             | Display  | Setting range           | Initial | Unit | Set   |
|------------|----------------------------|----------|-------------------------|---------|------|-------|
|            |                            |          |                         | value   |      | value |
|            | Timing hold                | £70-X    | non8L, 5-X, P-X,        | nanRL   |      |       |
|            |                            |          | 6-H, P-P                |         |      | l I   |
|            | ON timing delay            | ān-t     | 0 to <b>4999</b>        | 8       | ms   |       |
|            | OFF timing delay           | 688-E    | 0 to 4999               | 0       | ms   |       |
| Input      | Zero-limit                 | 3-124    | äFF, än                 | 6FF     |      |       |
|            | Zero limit value           | LIN-P    | 🛙 to 99                 | 0       |      |       |
|            | Step value                 | SEEP     | ōFF, 2, 5, 10           | 6FF     |      |       |
|            | Average type               | RuG-E    | SñPL, ñouE              | SAPL    |      |       |
|            | Averaging times            | 8มมี-ก   | 1, 2, 4, 8, 16, 32, 64, | 1       |      |       |
| l          |                            | l        | 128, 256, 512, 1024     |         |      |       |
|            | Comparative set value      | Su.dSP   | äFF, än                 | 6F.F    |      |       |
| l          | display                    | I        |                         |         |      | l     |
| 1          | Display refresh period     | drEF     | 6FF, QS, 1, 2, 4        | 6FF     | S    |       |
| l          | Display color selection    | [ālār    | Grn–r, Grn, rEd–G,      | Gra-r   |      |       |
| Display    |                            |          | rEd                     |         |      |       |
| adjustment | Display value selection    | dISP     | Pu, ñ8ú, ñčn            | Pu      | Γ    |       |
| ٢Ş         | Automatic display return   | r E E    | 0 to 99                 | 10      | S    |       |
|            | Position meter type        | Pás-E    | άββ, ζηξ, ζηζος,        | InE     |      |       |
| 1          |                            | <u> </u> | dEu, dEurr              |         |      |       |
| 1          | Position meter upper limit | Pas-X    | -19999 to 99999         | 99999   |      |       |
|            | Position meter lower limit | PäS-L    | -19999 to 99999         | -19999  |      |       |

| Level       | Parameter name             | Display      | Setting range           | Initial<br>value | Unit | Set<br>value |
|-------------|----------------------------|--------------|-------------------------|------------------|------|--------------|
|             | Comparative set value bank | Subny        | 0 to 7                  | 0                |      |              |
|             | Comparative set value 0HH  | Suahh        | 19999 to 99999          | 99999            |      |              |
|             | Comparative set value 0H   | 5.0X         | 19999 to 99999          | 99999            |      | l            |
|             | Comparative set value 0L   | SuOL         | 19999 to 99999          | -19999           |      |              |
|             | Comparative set value 0LL  | SuOLL        | 19999 to 99999          | -19999           |      |              |
|             | Comparative set value 1HH  | Su IHH       | 19999 to 99999          | 99999            |      |              |
|             | Comparative set value 1H   | 5u 1X        | 19999 to 99999          | 99999            |      |              |
|             | Comparative set value 1L   | 5u (L        | 19999 to 99999          | -19999           |      |              |
|             | Comparative set value 1LL  | Su ILL       | -19999 to 99999         | -19999           |      |              |
|             | Comparative set value 2HH  | Suzhh        | -19999 to 99999         | 99999            |      |              |
|             | Comparative set value 2H   | 5 <i>2</i> X | -19999 to 99999         | 99999            |      | I            |
|             | Comparative set value 2L   | SuZL         | -19999 to 99999         | -19999           |      |              |
|             | Comparative set value 2LL  | SuZLL        | -19999 to 99999         | -19999           |      | l            |
|             | Comparative set value 3HH  | Suзнн        | -19999 to 99999         | 99999            |      |              |
|             | Comparative set value 3H   | 53X          | -19999 to 99999         | 99999            |      | l            |
| Comparative | Comparative set value 3L   | 5u3L         | -19999 to 99999         | -19999           |      |              |
| set value   | Comparative set value 3LL  | SuBLL        | -19999 to 99999         | -19999           |      |              |
| display     | Comparative set value 4HH  | Suyhh        | -19999 to 99999         | 99999            |      |              |
| Ľ۲          | Comparative set value 4H   | รมฯห         | -19999 to 99999         | 99999            |      | l            |
|             | Comparative set value 4L   | SuHL         | -19999 to 99999         | -19999           |      | Ī            |
|             | Comparative set value 4LL  | SuHLL        | -19999 to 99999         | -19999           |      |              |
|             | Comparative set value 5HH  | SuSHH        | 19999 to 99999          | 99999            |      |              |
|             | Comparative set value 5H   | 5u5.X        | 19999 to 99999          | 99999            |      |              |
|             | Comparative set value 5L   | 5u5.L        | -19999 to 99999         | -19999           |      |              |
|             | Comparative set value 5LL  | SuSLL        | -19999 to 99999         | -19999           |      | l            |
|             | Comparative set value 6HH  | Su&XX        | -19999 to 99999         | 99999            |      |              |
|             | Comparative set value 6H   | 5u6.X        | -19999 to 99999         | 99999            |      |              |
|             | Comparative set value 6L   | 5u6.L        | -19999 to 99999         | -19999           |      |              |
|             | Comparative set value 6LL  | Subli        | -19999 to 99999         | -19999           |      |              |
|             | Comparative set value 7HH  | Sunhh        | -19999 to 99999         | 99999            |      |              |
|             | Comparative set value 7H   | รมาห         | -19999 to 99999         | 99999            |      |              |
|             | Comparative set value 7L   | 5 <i>1</i> 1 | -19999 to 99999         | -19999           |      |              |
|             | Comparative set value 7LL  | Suniti       | -19999 to 99999         | -19999           |      |              |
|             | Bank copy                  | [apy         | öFF, ön                 | öff              |      |              |
| Output test | Test input                 | £85£         | åFF, 19a999 to<br>99999 | ōFF              |      |              |

| Level     | Parameter name                 | Display      | Setting range              | Initial<br>value | Unit | Set<br>value |
|-----------|--------------------------------|--------------|----------------------------|------------------|------|--------------|
|           | Set value initialization       | init         | äff, än                    | 6FF              |      |              |
|           | PASS output change             | PRSS         | LL, L, PRSS, H, HH,<br>Err | P855             |      |              |
|           | Hysteresis                     | XYS          | 0 to 9999                  | 1                |      |              |
|           | Output OFF delay               | 655-9        | 0 to 1999                  | 0                | ms   |              |
|           | Shot output                    | SXāt         | 0 to 1999                  | 0                | ms   |              |
|           | Output de-energization         | allt-n       | n-ō, n-E                   | n-o*1            |      |              |
| Advanced- | Output refresh stop            | a-52P        | ōFF, ōn                    | ōFF              |      |              |
| settinas  | Tare zero                      | t-ir         | öFF, ön                    | ōFF              |      |              |
| LF        | Zero trimming                  | 3-brā        | ōFF, ōn                    | 6FF              |      |              |
|           | High-pass filter               | <u></u> ΗΡ-Բ | ōFF, ōn                    | 6FF              |      |              |
|           | Bank selection                 | bnY-[        | õFF, YEY, Eu               | ōFF              |      |              |
|           | Startup compensation timer     | 5-bàr        | 00 to 999                  | 0.0              |      |              |
|           | Input error enabled            | 5.800        | öFF, ön                    | ăn               |      |              |
|           | Move to the calibration level. | [ñõu         | 49999 to 99999             | 0                |      |              |

\*1 Depends on the model.

# Parameter display conditions

|                    | Unit                                         |          |              |          |            |              |                                       |                                                                                           |
|--------------------|----------------------------------------------|----------|--------------|----------|------------|--------------|---------------------------------------|-------------------------------------------------------------------------------------------|
| Level              | Parameter name                               | Display  | Input Output |          |            | out          |                                       | Setting Conditions                                                                        |
| 2010.              |                                              | Diopiay  | <1 to 4>     | <01>     | < C2>      | LaT1 to 25   | <cpa></cpa>                           |                                                                                           |
|                    | <b>BUN/adjustment protect</b>                | elle Ph  | 11 10 17     |          | 1021       | 111102       | 10170                                 |                                                                                           |
|                    | Setting level protect                        | CCLOL    |              |          |            | 1            |                                       |                                                                                           |
| Protect            | Sotting change protect                       | <u> </u> |              |          |            | -            |                                       |                                                                                           |
|                    | Setting change protect                       |          |              |          |            |              |                                       |                                                                                           |
|                    | Forced-zero protect                          | 27.72    |              |          |            |              |                                       |                                                                                           |
|                    | Measurement value                            | -        |              |          |            | <u> </u>     |                                       | PASS output change = PASS or ERR                                                          |
|                    | Measurement value/comparative set value HH   |          |              |          |            |              |                                       | When the Output Unit is only <cpa>, change in PASS output = HH.</cpa>                     |
| RUN                | Measurement value/comparative set value H    | -        |              |          |            |              |                                       | When the Output Unit is only <cpa>, change in PASS output = H.</cpa>                      |
|                    | Measurement value/comparative set value L    |          |              |          |            |              |                                       | When the Output Unit is only $\langle CPA \rangle$ change in PASS output = I              |
|                    | Measurement value/comparative set value []   |          |              |          |            |              | · · · · · · · · · · · · · · · · · · · | When the Output Unit is only $\langle CPA \rangle$ , change in PASS output – U            |
| Adjustment         | Book                                         |          |              |          |            |              |                                       | Pank selection KEV                                                                        |
| Aujustment         | Dalik                                        | onnr     |              |          |            |              |                                       | Dalik Selection = RET                                                                     |
|                    |                                              |          |              |          |            | -            |                                       | when the Output Unit is <cpa>, change in PASS output <math>\neq</math> PASS or ERR.</cpa> |
|                    | Calculation                                  | LHL      |              |          |            | -            |                                       |                                                                                           |
|                    | Input type A                                 | 20-68    |              |          |            | -            | 1                                     | Calculation ≠ B                                                                           |
|                    | Scaling input value A1                       | InP.RI   |              |          |            | -            | 1                                     | Calculation ≠ B                                                                           |
|                    | Scaling display value A1                     | 452.81   |              |          |            |              |                                       | Calculation ≠ B                                                                           |
|                    | Scaling input value A2                       | -282     |              |          |            |              |                                       | Calculation ≠ B                                                                           |
|                    | Scaling display value A2                     | 10005    |              |          |            |              | <u>+</u>                              | Colculation + B                                                                           |
| Initialization     | Scaling display value A2                     | <u></u>  |              |          |            |              |                                       |                                                                                           |
| Initialization     |                                              | 10-20    |              |          |            | i            |                                       | Calculation ≠ A or K-A                                                                    |
|                    | Scaling input value B1                       | P.61     |              |          |            |              |                                       | Calculation ≠ A or K-A                                                                    |
|                    | Scaling display value B1                     | d5Р.ь I  |              |          |            |              |                                       | Calculation ≠ A or K-A                                                                    |
|                    | Scaling input value B2                       | LnP.62   | [            |          |            |              |                                       | Calculation ≠ A or K-A                                                                    |
|                    | Scaling display value B2                     | 458 62   |              |          |            |              |                                       | Calculation $\neq$ A or K-A                                                               |
|                    | Constant K                                   | <u> </u> |              |          |            |              |                                       | Calculation – K-A or $K_{-}(A+B)$                                                         |
|                    | Desimal point position                       | ,        |              |          |            |              |                                       |                                                                                           |
|                    | Decimal point position                       |          |              |          |            |              |                                       |                                                                                           |
|                    | Comparative output pattern                   | 002-2    |              |          |            |              |                                       | When the Output Unit is $\langle CPA \rangle$ , change in PASS output $\neq$ PASS or ERR. |
|                    | Move to the advanced-function setting level. | Rhàu     |              |          |            |              |                                       | When the Output Unit is <cpa>, change in PASS output <math>\neq</math> PASS or ERR.</cpa> |
|                    | Timing hold                                  | £70-X    |              |          |            | :            | 1                                     |                                                                                           |
|                    | ON timing delay                              | an-t     |              |          |            |              |                                       | Timing hold ≠ NormaL                                                                      |
|                    | OFF timing delay                             | 6FF-F    |              |          |            |              | +                                     | Timing hold $\neq$ Normal or sampling                                                     |
| 1 1                | Zero-limit                                   | 2-1.72   |              |          |            |              |                                       | I to $4 > do not exist or Timing hold - Normal$                                           |
| Input              | Zere limit velve                             |          |              |          |            |              | +                                     |                                                                                           |
| adjustment         | Zero-limit value                             | 110-2    |              |          |            | <u> </u>     |                                       | Zero limit = ON                                                                           |
|                    | Step value                                   | 5662     |              |          |            |              |                                       |                                                                                           |
|                    | Average type                                 | 8-G-E    | L            |          |            |              |                                       |                                                                                           |
|                    | Averaging times                              | Ru6-n    |              |          |            |              |                                       |                                                                                           |
|                    | Comparative set value display                | Su.dSP   |              |          |            |              | 1                                     | When the Output Unit is $\langle CPA \rangle$ , change in PASS output $\neq$ PASS or ERR. |
|                    | Display refresh period                       | deFF     |              |          |            |              |                                       | ,                                                                                         |
|                    | Display color selection                      | 52122    |              |          |            |              |                                       |                                                                                           |
|                    | Display value selection                      | 1700     |              |          |            | 1            | 1                                     |                                                                                           |
| Display            | Display value selection                      | 0137     |              |          |            |              |                                       |                                                                                           |
| adjustment         | Automatic display return                     | -25-     |              |          |            |              |                                       |                                                                                           |
|                    | Position meter type                          | P05-E    |              |          |            | ; *1         |                                       |                                                                                           |
|                    | Position meter upper limit                   | Pas-H    |              |          |            | -            |                                       | Position meter type ≠ OFF                                                                 |
|                    | Position meter lower limit                   | Pas-L    | [            |          |            |              |                                       | Position meter type ≠ OFF                                                                 |
|                    | Comparative set value bank                   | Subor    |              |          |            |              |                                       | When the Output Unit is $\langle CPA \rangle$ , change in PASS output $\neq$ PASS or ERR. |
|                    | Comparative set value                        | 5 * 88   |              |          |            |              |                                       | * is the value between 0 and 7 set on the comparative set value bank                      |
|                    | * UU (*:0 to 7)                              | 30 ~501  |              |          |            |              |                                       | When the Output Unit is only $\langle CPA \rangle$ , shange in PASS output $= HH$         |
|                    | * ПП (*.0 10 7)                              |          |              |          | ļ <b>A</b> | <b>.</b>     | ·                                     | when the Output Onit is only <ofa>, change in FASS output = FIT.</ofa>                    |
|                    | Comparative set value                        | א* טכ *X |              |          |            | 1            | 1                                     | * is the value between 0 and 7 set on the comparative set value bank.                     |
| Comparativo        | * H (*:0 to 7)                               |          |              | <b>.</b> | <b>.</b>   | <u> </u>     | <b>.</b>                              | when the Output Unit is only <cpa>, change in PASS output = H.</cpa>                      |
| ootuniur           | Comparative set value                        | 5u *1    |              |          | 1          | 1            | 1                                     | * is the value between 0 and 7 set on the comparative set value bank.                     |
| set value          | * L (*:0 to 7)                               |          |              |          |            |              |                                       | When the Output Unit is only <cpa>, change in PASS output = L.</cpa>                      |
|                    | Comparative set value                        | 54 *11   | [            |          |            |              |                                       | * is the value between 0 and 7 set on the comparative set value bank                      |
|                    | * 11 (*:0 to 7)                              |          |              |          |            |              |                                       | When the Output Unit is only $\langle CPA \rangle$ change in PASS output - U              |
|                    | Bank copy                                    | rtou     |              | -        | -          |              |                                       | When the Output Unit is $\langle CPA \rangle$ , change in PASS output $\neq$ PASS or EPP  |
| Outro 11           | Toot innut                                   | 1003     |              |          |            |              |                                       | minen me output onit is <ora>, onange in rass output ≠ rass of ERR.</ora>                 |
| Output test        | Test Input                                   | 2633     |              |          |            |              |                                       |                                                                                           |
|                    | Set value initialization                     | init     |              |          |            |              |                                       |                                                                                           |
|                    | PASS output change                           | PRSS     |              |          |            |              |                                       |                                                                                           |
|                    | Hysteresis                                   | нус      |              |          |            |              |                                       | When the Output Unit is $\langle CPA \rangle$ , change in PASS output $\neq$ PASS or ERR. |
|                    | Output OFF delay                             | 655-6    |              | <b>A</b> |            | Ă            |                                       | v                                                                                         |
|                    | Shot output                                  | SHAL     | t            |          |            | <b>—</b>     | Ă                                     |                                                                                           |
|                    | Output do coorgization                       | 2000     | +            |          |            |              |                                       |                                                                                           |
|                    | Output de-energization                       | 002-0    |              |          |            |              |                                       |                                                                                           |
| Advanced-          | Output refresh stop                          | 0-5EP    |              |          |            | -            | -                                     |                                                                                           |
| function cottine   | Tare zero                                    | <u> </u> | L            |          |            |              |                                       |                                                                                           |
| linunciion setting | Zero-trimming                                | Erbon    |              |          | ;          | 1            |                                       | Timing hold = sampling, peak, or bottom                                                   |
|                    | High-pass filter                             | HD-F     | 1            |          |            |              |                                       |                                                                                           |
|                    | Bank selection                               | boy-r    |              |          |            |              |                                       | When the Output Unit is <cpa> change in PASS output + PASS or EBB</cpa>                   |
|                    | Startup compensation timer                   | G_LI     | -            |          |            | <del> </del> | :                                     | In the super one to sorry, onange in the output ≠1700 of Entre.                           |
|                    |                                              | 5-646    |              |          |            | <u>.</u>     |                                       |                                                                                           |
|                    | input enor enable                            | 3.577    |              |          |            |              | <u> </u>                              |                                                                                           |
| 1                  | Nove to the calibration level.               | Eñãu     | 1            |          | i.         | 1            | 1                                     |                                                                                           |

<1 to 4> Event Input

<C1> Relay Output (H/L)

Relay Output (HH/H/L/LL)

Items marked may not be displayed due to Unit configuration or settings. Others are always displayed. Displayed if the Unit is connected. Displayed if the Unit is connected and the setting conditions are met.

<C2> <T1 to 2> <CPA>

Transistor Output PASS Output

Appendices

# **About parameters**

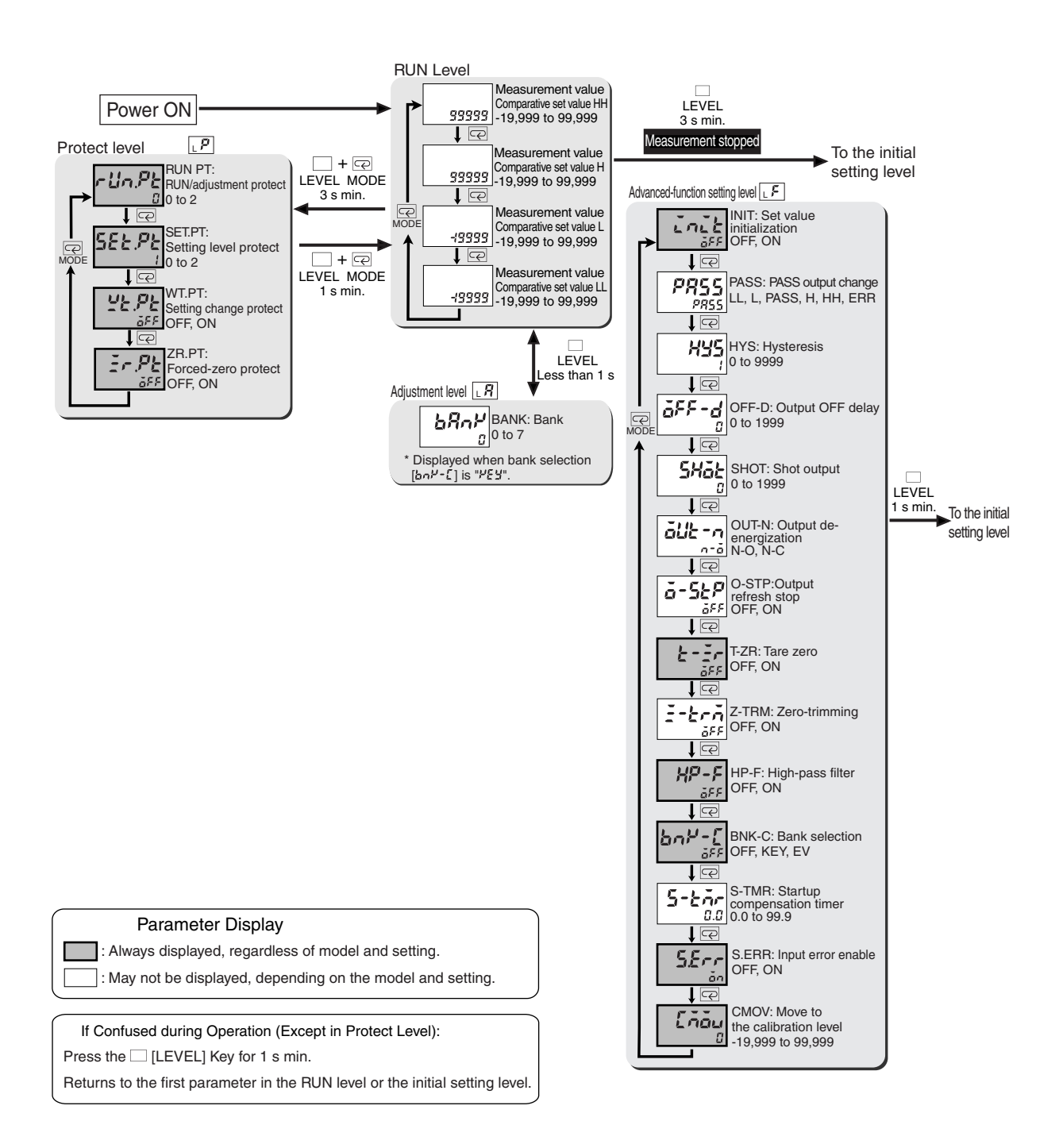

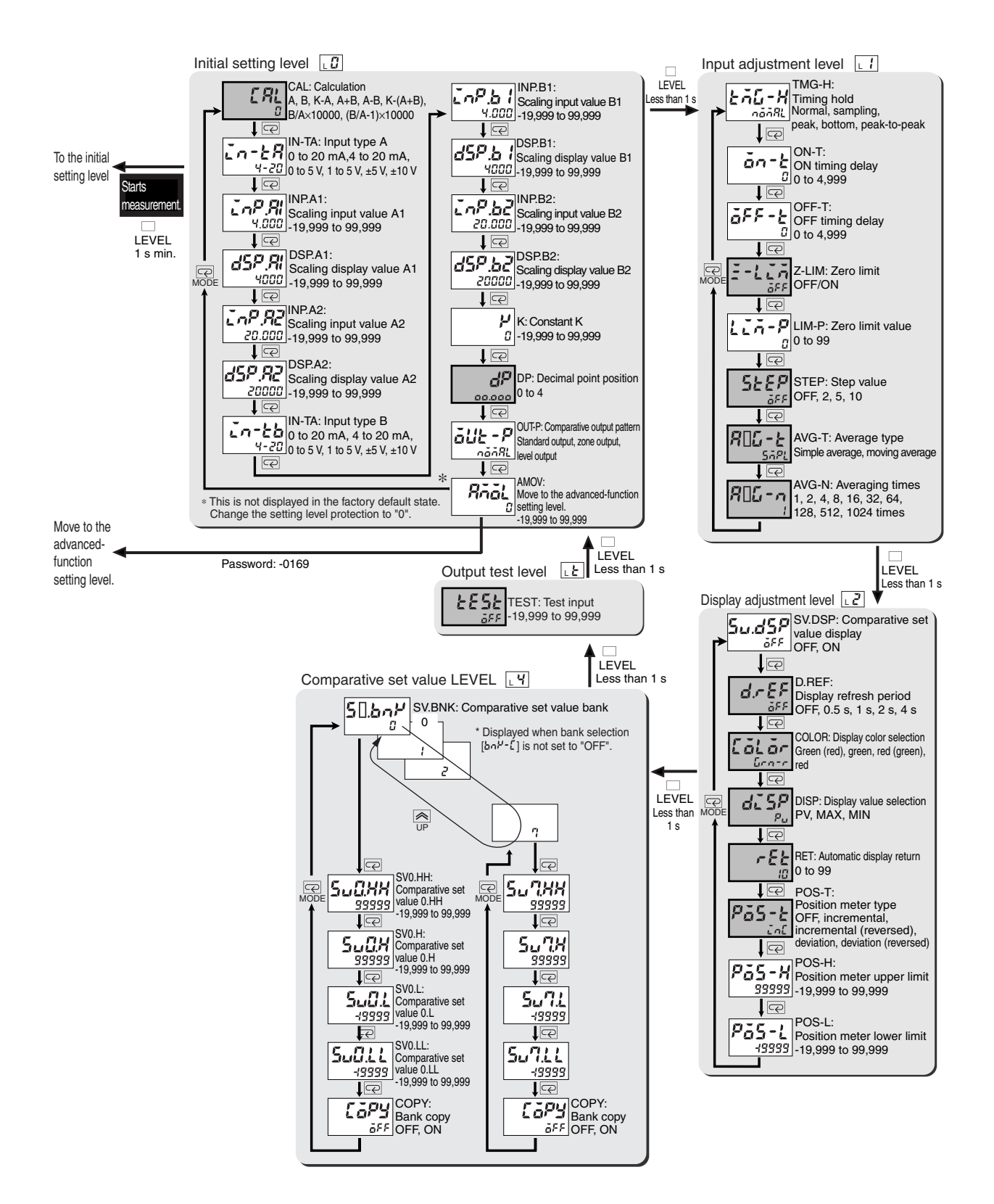

# Sampling and comparative output response times

The K3HB-S sampling and comparative output response times differ depending on the calculations, timing hold type, and, for simple averaging, the averaging times. Refer to the following description for details.

### Output refresh period

The K3HB-S repeats input reads, calculation, and judgement output processing. The output refresh period differs depending on whether there are one or two inputs, as outlined below.

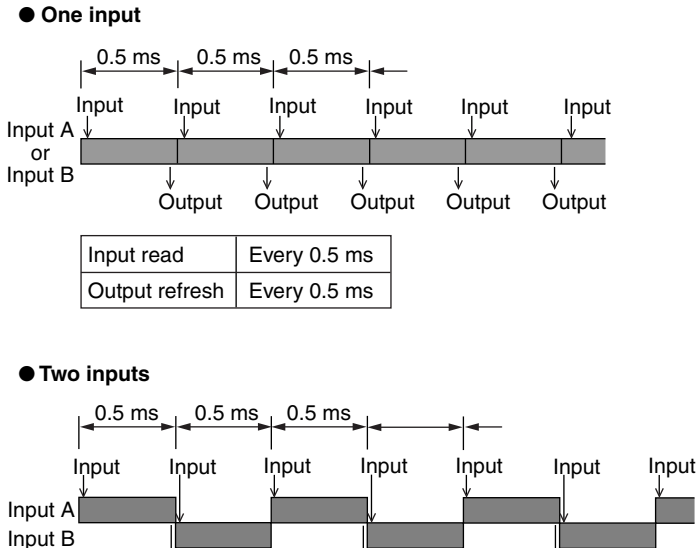

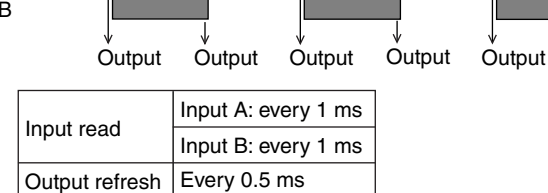

Output

### Output response time

The comparative output response time is the sum of the data processing time and the output (relay or transistor) response time.

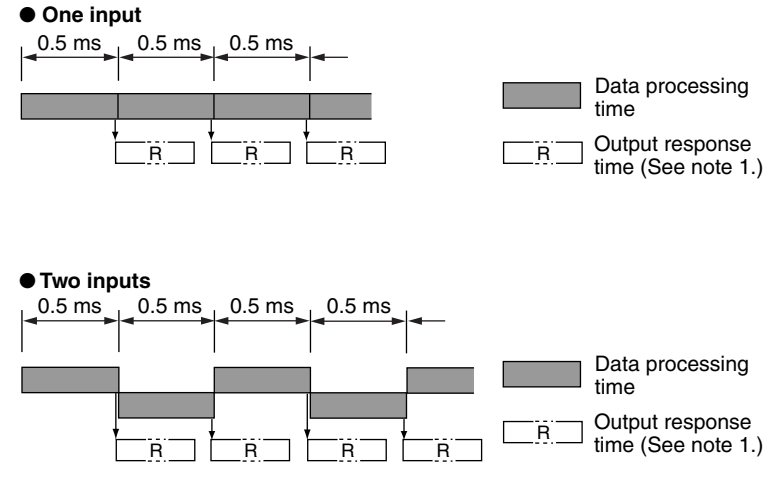

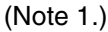

For transistor outputs For one input: OFF  $\rightarrow$  ON 1 ms and ON  $\rightarrow$  OFF 1.5 ms For two inputs: OFF  $\rightarrow$  ON 2 ms and ON  $\rightarrow$  OFF 2.5 ms

For relay outputs

The relay operation time of 10 ms is added to the transistor output response times.

### Operation timing examples

#### Example 1

The Unit operates as shown in the diagram to the right for the settings shown in the table below.

| Calculation         | А      |
|---------------------|--------|
| Timing hold mode    | Normal |
| Averaging times (n) | Once   |

#### Example 2

The Unit operates as shown in the diagram to the right for the settings shown in the table below.

| Calculation         | A+B    |
|---------------------|--------|
| Timing hold mode    | Normal |
| Averaging times (n) | Once   |

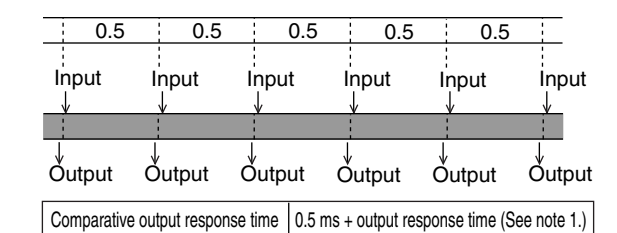

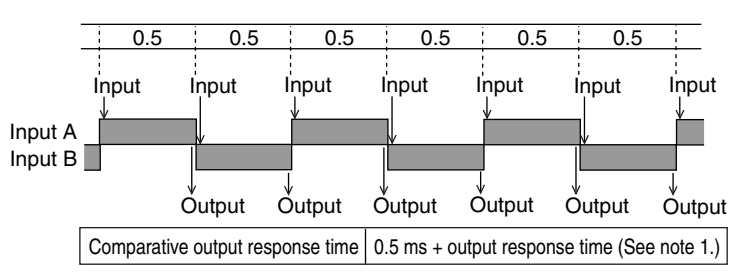

\* The output every 0.5 ms is the comparative output corresponding to the input change for either input A or input B. The input change for both inputs is reflected in the comparative outputs every 1 ms.

#### Example 3

The Unit operates as shown in the diagram to the right for the settings shown in the table below.

| Calculation         | A+B       |
|---------------------|-----------|
| Timing hold mode    | Normal    |
| Averaging times (n) | 8 times   |
|                     | simple    |
|                     | averaging |

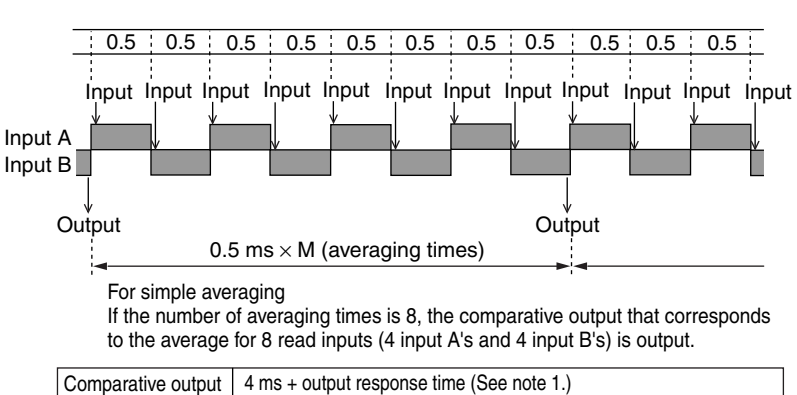

 
 Comparative output response time
 4 ms + output response time (See note 1.)

 = 0.5 ms × M (averaging times) + output response time (See note 1.)

Example 4

The Unit operates as shown in the diagram to the right for the settings shown in the table below.

| Calculation         | А                 |
|---------------------|-------------------|
| Timing hold mode    | Samplin<br>g hold |
| Averaging times (n) | Once              |

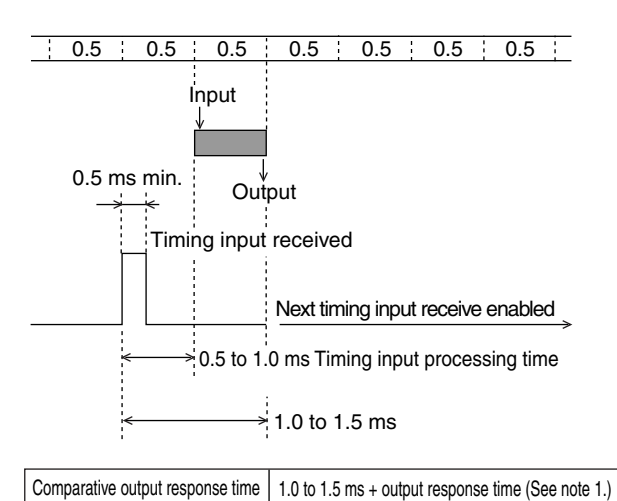

Example 5

The Unit operates as shown in the diagram to the right for the settings shown in the table below.

| Calculation         | A+B          |
|---------------------|--------------|
| Timing hold mode    | Peak<br>hold |
| Averaging times (n) | Once         |

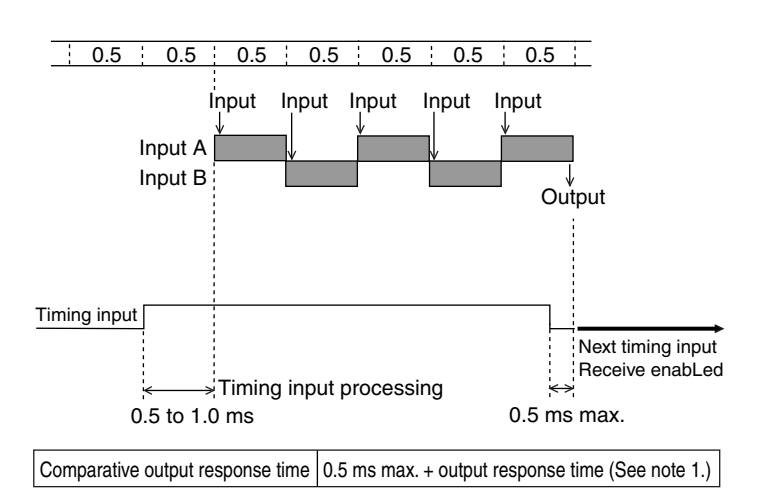

### Relationship between timing signals and reset or hold signals

The following tables show whether or not measurement is performed for each signals timing input, when timing hold is not set to normal.

#### Timing signal and reset signal

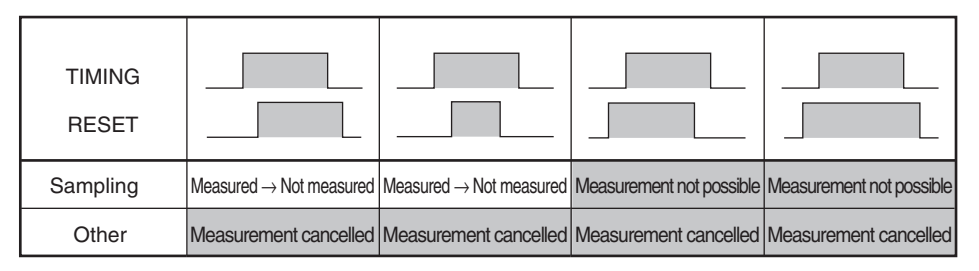

#### • Timing signal and hold signal

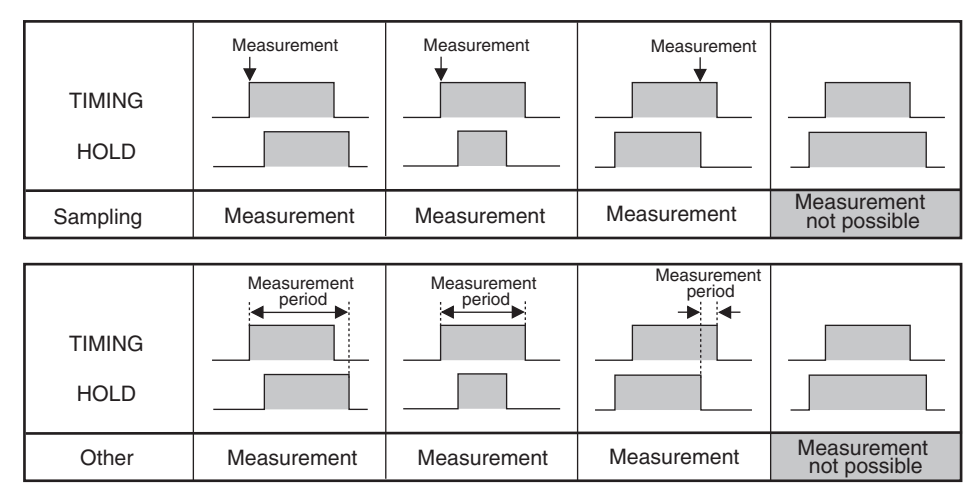

# **No Measurement Status**

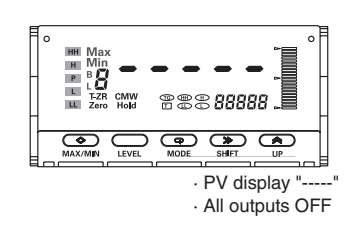

When no measurement value has been determined, a "no measurement" status exists. The PV display for no measurement is "----" and all outputs are OFF.

A no measurement status occurs in the following circumstances.

- Immediately after turning ON the power.
- Immediately after returning to RUN level from any level other than protect and adjustment levels.
- When the reset signal is ON.
- When the  $\bigcirc$  [MAX/MIN] Key is pressed for 1 s min.
- While the startup compensation timer is operating.
- \* If the hold signal turns ON when no measurement has been made, the no measurement status is held.

# Index

#### Α

| Adjustment                 | 5-2, 5-3, 5-4 |
|----------------------------|---------------|
| Advanced-function settings | 5-2, 5-3, 5-5 |
| Analog input               | 2-9           |
| Automatic display return   | 5-70          |
| Average processing         | 1-2, 5-30     |
| Average type               | 5-31          |
| Averaging times            | 5-31          |

#### В

| Bank copy 1-3, 5-77          | Κ |
|------------------------------|---|
| Bank selection 1-3, 5-72     |   |
| Basic application methods3-1 |   |
| Bottom hold 5-16, 5-25       | L |

#### С

| Calculation               | 3-3, 3-7, 3-9, 3-12, 4-2 |
|---------------------------|--------------------------|
| Calculation mode          | 3-5, 3-10                |
| Comparative output patter | n 1-3, 5-36              |
| Comparative output status | s indicators 1-4, 5-51   |
| Comparative outputs       | 2-6, 4-3, 5-51           |
| Comparative set value     | 5-2, 5-3, 5-4            |
| Comparative set value dis | play 1-3, 5-64           |
| Component names and fu    | nctions 1-2, 4-2         |
| Constant K                | 3-7                      |

#### D

Decimal point position

|                          | 9, 3-12, 4-3, 5-15 |
|--------------------------|--------------------|
| Display adjustment       | 5-2, 5-3, 5-4      |
| Display adjustment level | 3-4                |
| Display color selection  | 1-3, 5-65          |
| Display refresh period   | 1-3, 5-60          |
| Display value selection  | 1-3, 5-62          |
| Drawout                  | 2-4                |

### Ε

| Event input         | .2-8 | п |
|---------------------|------|---|
| External dimensions | .2-2 | ۲ |

### F

| Forced-zero         | 1-2, | 3-2, | 3-5, | 3-10, | 5-53  |
|---------------------|------|------|------|-------|-------|
| Forced-zero protect |      |      |      |       | .5-81 |

#### Н

| High-pass filter1-2   |    |
|-----------------------|----|
| HOLD input 5-16, 5-46 | R  |
| Hysteresis1-3         | •• |

| Initial setting level     | 3-3, 3-7, 3-9, 3-12   |
|---------------------------|-----------------------|
| Initialization            | 5-2, 5-3, 5-4         |
| Input adjustment          | 5-2, 5-3, 5-4         |
| Input adjustment level    | 3-3, 3-7, 3-9, 3-12   |
| Input calculation         | 1-2                   |
| Input error               | 5-49                  |
| Input error enabled       |                       |
| Input type 3-3, 3-7, 3-9, | 3-12, 4-2, 5-10, 5-11 |

| Kev  | protection | 1-2. | 5 - 80 |
|------|------------|------|--------|
| •••• |            | · _, |        |

#### L

| LCD field of vision | 2-4  |
|---------------------|------|
| LEVEL key           | 1-4  |
| Level output        | 5-36 |
| Level/bank display  |      |

#### Μ

| Max/Min hold    | 1-3  |
|-----------------|------|
| MAX/MIN key     | 1-4  |
| MODE key        | 1-4  |
| Mounting method | 2-3  |
| Moving average  | 5-30 |

### Ν

Normal ...... 3-7, 5-16, 5-25, 5-41

#### 0

| OFF timing delay       |                          |
|------------------------|--------------------------|
| ON timing delay        |                          |
| Output de-energization | 1-3, 5-51                |
| Output OFF delay       | 1-3, 5-44                |
| Output refresh stop    | 1-3, 5-47                |
| Output test            | 1-3, 5-2, 5-3, 5-4, 5-71 |

#### Panel cutout dimensions ......2-2 PASS output change ......1-3, 5-49 Peak hold......5-16, 5-17, 5-25 Position meter..... 1-3, 1-4, 3-2, 5-67 Power supply ......2-6 PV display.....1-4

| RESET input            |  |
|------------------------|--|
| RUN                    |  |
| RUN level              |  |
| RUN/adjustment protect |  |

#### I

# S

| Sampling hold                | 5-16, 5-17, 5-25  |
|------------------------------|-------------------|
| Scaling 1-3, 3-3, 3-7, 3-9,  | 3-12, 4-2, 5-12   |
| Sensor power supply          | 2-6               |
| Set values                   | 5-6               |
| Setting change protect       | 5-80              |
| Setting initialization       | 5-78              |
| Setting level protect        | 5-80              |
| SHIFT key                    | 1-4               |
| Shot output                  | . 1-3, 5-41, 5-44 |
| Simple average               | 5-30              |
| Standard output              | 5-36              |
| Startup compensation timer   | 1-3, 5-21         |
| Status indicators            | 1-4               |
| Step value                   | 1-2, 5-63         |
| SV display                   | 1-4               |
| SV display status indicators | 1-4               |
|                              |                   |

### Т

| Tare zero                     | 1-2, 5-54     |
|-------------------------------|---------------|
| Teaching                      | 1-2, 5-15     |
| Timing delay                  | 1-2           |
| Timing hold1-2, 3-3, 3-7, 3-9 | 9, 3-12, 5-16 |
| TIMING input                  | 5-16          |
| Timing input                  | 3-8           |

# U

| UP key           | 1-4 |
|------------------|-----|
| User calibration | 1-3 |
| Using terminals  | 2-4 |

### W

| Wiring2-6 |
|-----------|
|-----------|

### Ζ

| Zero-limit    | 5-28      |
|---------------|-----------|
| Zero-trimming | 1-2, 5-57 |
| Zone output.  | 5-36      |